Huawei Certification

# **HCDP-IESN**

## Implementing Enterprise Switching Networks Lab Guide

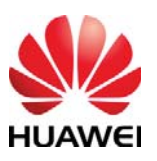

Huawei Technologies Co.,Ltd

#### **Copyright © Huawei Technologies Co., Ltd. 2010. All rights reserved.**

No part of this document may be reproduced or transmitted in any form or by any means without prior written consent of Huawei Technologies Co., Ltd.

#### **Trademarks and Permissions**

and other Huawei trademarks are trademarks of Huawei Technologies Co., Ltd. All other trademarks and trade names mentioned in this document the property of their respective holders.

#### Notice

The information in this document is subject to change without notice. Every effort has been made in the preparation of this document to ensure accuracy of the contents, but all statements, information, and recommendations in this document do not constitute the warranty of any kind, expressed or implied.

## **Huawei** Certification

## **HCDP-IESN Implementing Enterprise Switching**

## Lab Guide

Edition 1.6

## Huawei Certification System

Relying on its strong technical and professional training system, in accordance with different customers at different levels of ICT technology, Huawei certification is committed to provide customs with authentic, professional certification.

Based on characteristics of ICT technologies and customers' needs at different levels, Huawei certification provides customers with certification system of four levels.

HCDA (Huawei Certification Datacom Associate) is primary for IP network maintenance engineers, and any others who want to build an understanding of the IP network. HCDA certification covers the TCP/IP basics, routing, switching and other common foundational knowledge of IP networks, together with Huawei communications products, versatile routing platform VRP characteristics and basic maintenance.

HCDP-Enterprise (Huawei Certification Datacom Professional-Enterprise) is aimed at enterprise-class network maintenance engineers, network design engineers, and any others who want to grasp in depth routing, switching, network adjustment and optimization technologies. HCDP-Enterprise consists of IESN (Implementing Enterprise Switch Networks), IERN (Implementing Enterprise Routing Networks), and IENP (Improving Enterprise Network performance), which includes advanced IPv4 routing and switching technology principles, network security, high availability and QoS, as well as the configuration of Huawei products.

HCIE-Enterprise (Huawei Certified Internetwork Expert-Enterprise) is designed to endue engineers with a variety of IP technologies and proficiency in the maintenance, diagnostics and troubleshooting of Huawei products, which equips engineers with competence in planning, design and optimization of large-scale IP networks.

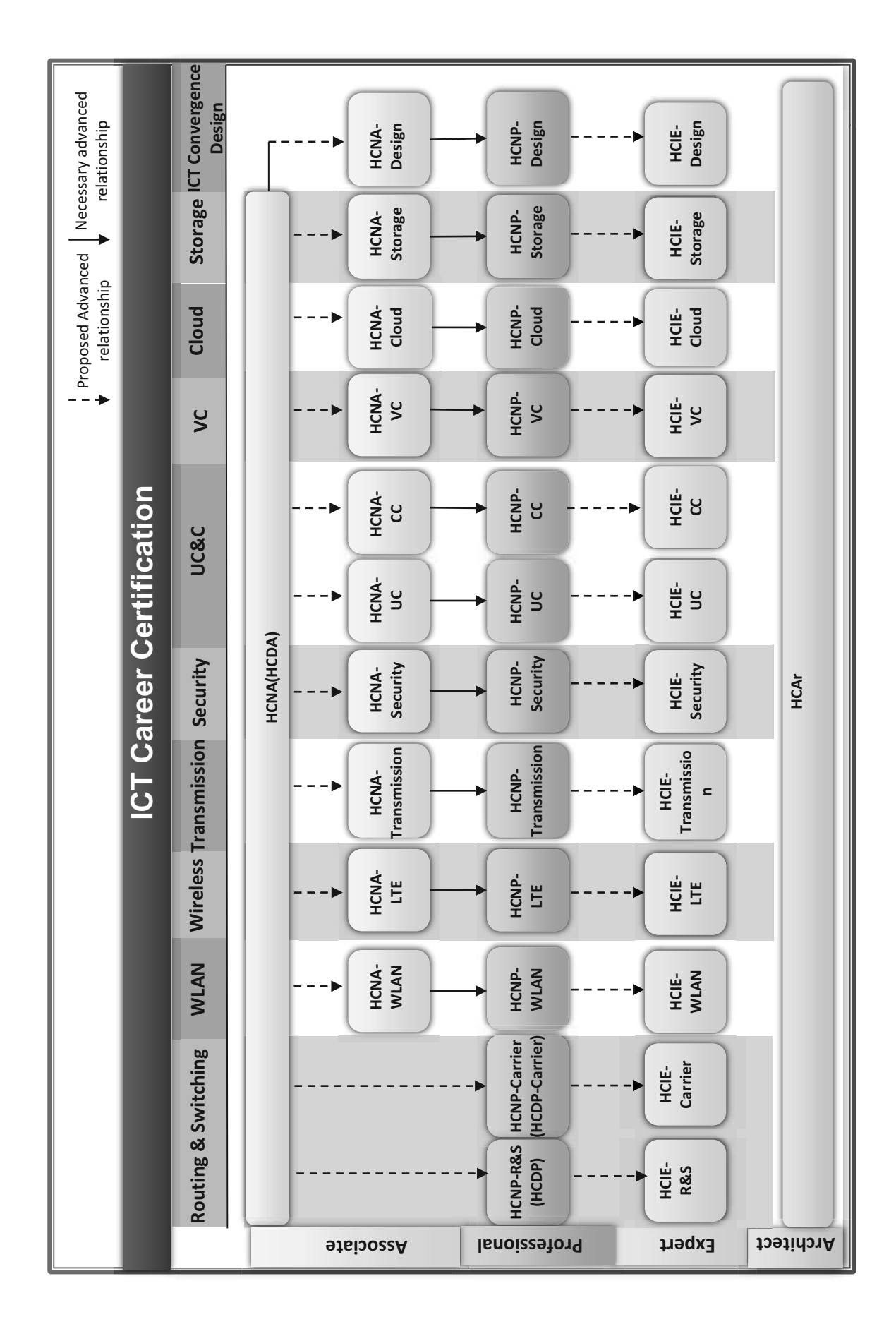

## **Referenced icon**

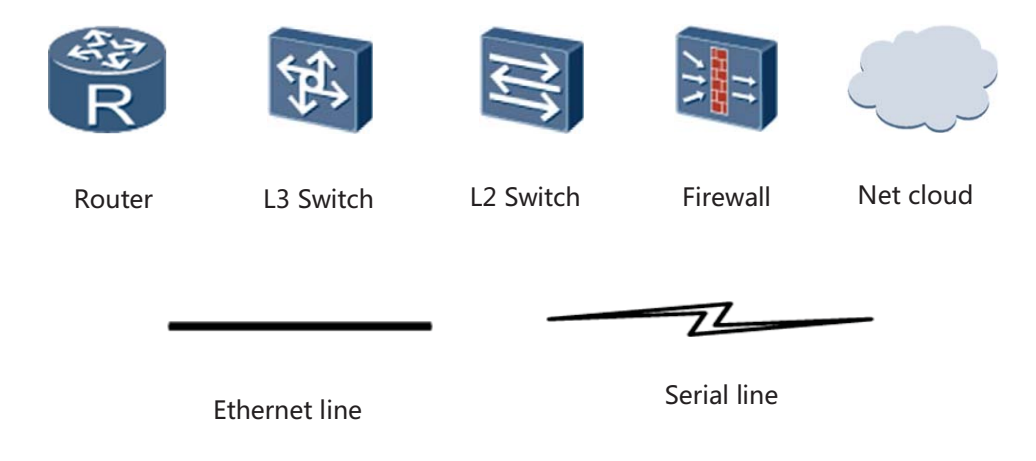

## Lab environment specification

The Lab environment is suggested below:

| Identifier | Device           | OS version                        |  |  |
|------------|------------------|-----------------------------------|--|--|
| R1         | AR 2220          | Version 5.90 ( V200R001C01SPC300) |  |  |
| R2         | AR 2220          | Version 5.90 ( V200R001C01SPC300) |  |  |
| R3         | AR 2220          | Version 5.90 ( V200R001C01SPC300) |  |  |
| R4         | AR 1220          | Version 5.90 ( V200R001C01SPC300) |  |  |
| R5         | AR 1220          | Version 5.90 ( V200R001C01SPC300) |  |  |
| S1         | S5700-28C-EI-24S | Version 5.70 (V100R006C00SPC800)  |  |  |
| S2         | S5700-28C-EI-24S | Version 5.70 (V100R006C00SPC800)  |  |  |
| S3         | S3700-28TP-EI-AC | Version 5.70 (V100R006C00SPC800)  |  |  |
| S4         | S3700-28TP-EI-AC | Version 5.70 (V100R006C00SPC800)  |  |  |
| FW1        | USG2160          | Version 5.30 (V300R001C00SPC700)  |  |  |
| FW2        | USG2160          | Version 5.30 (V300R001C00SPC700)  |  |  |

## CONTENTS

| Chapter 1 Implementing VLAN features                               |  |  |  |  |
|--------------------------------------------------------------------|--|--|--|--|
| Lab 1-1 VLAN Configuration1                                        |  |  |  |  |
| Lab 1-2 MUX VLAN Configuration and GVRP Configuration (Optional)17 |  |  |  |  |
| Lab 1-3 Inter-VLAN Communication                                   |  |  |  |  |
| Lab 1-4 SEP and Smart Link                                         |  |  |  |  |
| Chapter 2 STP and SEP                                              |  |  |  |  |
| Lab 2-1 STP, RSTP, and MSTP Configuration59                        |  |  |  |  |
| Lab 2-2 Compatibility Between Multi-Region MSTP and STP (Optional) |  |  |  |  |
| Chapter 3 Implementing MPLS technologies                           |  |  |  |  |
| Lab 3-1 MPLS LDP Configuration                                     |  |  |  |  |

## Chapter 1 Implementing VLAN features

## Lab 1-1 VLAN Configuration

## Learning Objectives

The objectives of this lab are to learn and understand how to perform the following operations:

- Configure VLANs.
- Configure Eth-trunks.
- Use hybrid interfaces.

## Topology

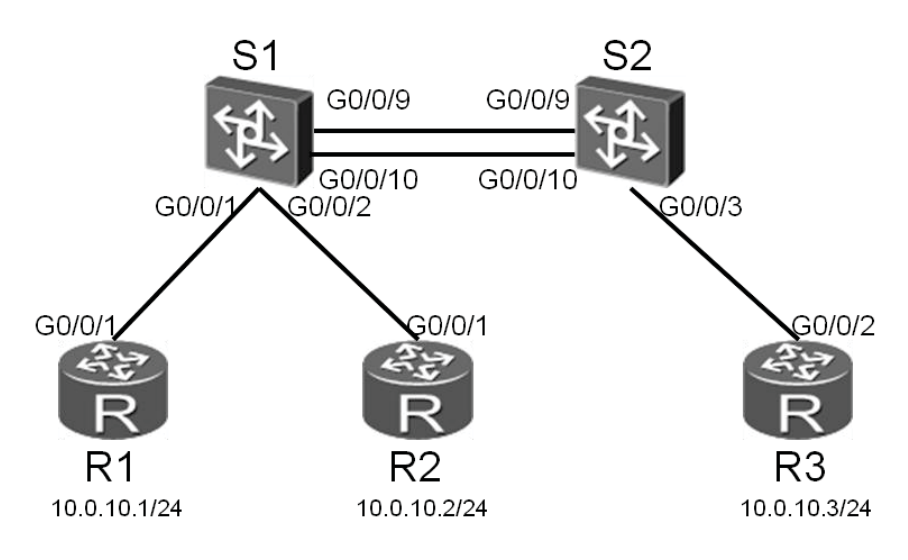

Figure 1-1 VLAN configuration

#### Scenario

Assume that you are a network administrator of a company. The company uses an Ethernet that has two switches. In the preceding figure, R1 and R2 represent computers on the network and R3 is a server. To optimize the network, the transmission speed and reliability must be improved for the links between S1 and S2. Two VLANs are configured to isolate broadcast domains.

R2 and R3 are in the same VLAN. R1 needs to communicate with R3.

#### Tasks

### Step 1 Perform basic configurations and IP addressing.

#### Configure IP addresses and subnet masks for all routers.

```
<Huawei>system-view
Enter system view, return user view with Ctrl+Z.
[Huawei]sysname R1
[R1]interface GigabitEthernet 0/0/1
[R1-GigabitEthernet0/0/1]ip address 10.0.10.1 24
```

```
<Huawei>system-view
Enter system view, return user view with Ctrl+Z.
[Huawei]sysname R2
[R2]interface GigabitEthernet 0/0/1
[R2-GigabitEthernet0/0/1]ip address 10.0.10.2 24
```

```
<Huawei>system-view
Enter system view, return user view with Ctrl+Z.
[Huawei]sysname R3
[R3]interface GigabitEthernet 0/0/2
[R3-GigabitEthernet0/0/2]ip address 10.0.10.3 24
```

#### Configure names for the two switches, shutdown some unused interfaces.

```
Enter system view, return user view with Ctrl+Z.
[Quidway]sysname S1
[S1]interface GigabitEthernet 0/0/13
[S1-GigabitEthernet0/0/13]shutdown
[S1-GigabitEthernet0/0/13]interface GigabitEthernet 0/0/14
[S1-GigabitEthernet0/0/14]shutdown
```

```
<Quidway>system-view
Enter system view, return user view with Ctrl+Z.
[Quidway]sysname S2
```

<Quidway>system-view

## Step 2 Configure link aggregation with Eth-trunk.

The Eth-trunk technology bundles two or more links into a single link to increase the bandwidth and improve reliability. Add the G0/0/9 and G0/0/10 interfaces of S1 and S2 to an Eth-trunk.

#### Create an Eth-trunk.

```
[S1]interface Eth-Trunk 1
[S1-Eth-Trunk1]
[S2]interface Eth-Trunk 1
[S2-Eth-Trunk1]
```

Configure the Eth-trunk to work in static Link Aggregation Control Protocol (LACP) mode.

```
[S1-Eth-Trunk1]bpdu enable
[S1-Eth-Trunk1]mode lacp-static
[S2-Eth-Trunk1]bpdu enable
```

```
[S2-Eth-Trunk1]mode lacp-static
```

#### Add the G0/0/9 and G0/0/10 interfaces of S1 and S2 to the Eth-trunk.

```
[S1]interface GigabitEthernet 0/0/9
[S1-GigabitEthernet0/0/9]eth-trunk 1
[S1-GigabitEthernet0/0/9]quit
[S1]interface GigabitEthernet 0/0/10
[S1-GigabitEthernet0/0/10]eth-trunk 1
```

```
[S2]interface GigabitEthernet 0/0/9
[S2-GigabitEthernet0/0/9]eth-trunk 1
[S2-GigabitEthernet0/0/9]quit
[S2]interface GigabitEthernet 0/0/10
[S2-GigabitEthernet0/0/10]eth-trunk 1
```

#### Run the display eth-trunk command to view the configuration result.

```
[S1]display eth-trunk 1
Eth-Trunk1's state information is:
Local:
LAG ID: 1 WorkingMode: STATIC
```

HCDP-IESN Chapter 1 Implementing VLAN features

Preempt Delay: Disabled Hash arithmetic: According to SA-XOR-DA System Priority: 32768 System ID: 4clf-cc45-aace Least Active-linknumber: 1 Max Active-linknumber: 8 Operate status: up Number Of Up Port In Trunk: 2 \_\_\_\_\_ ActorPortName Status PortType PortPri PortNo PortKey PortState Weight GigabitEthernet0/0/9 Selected 1GE 32768 9 305 10100010 1 GigabitEthernet0/0/10 Selected 1GE 32768 10 305 10100010 1 Partner: \_\_\_\_\_ ActorPortName SysPri SystemID PortPri PortNo PortKey PortState GigabitEthernet0/0/9 32768 4c1f-cc45-aace 32768 9 305 10100010 GigabitEthernet0/0/10 32768 4c1f-cc45-aace 32768 10 305 10100010

The preceding information shows that the Eth-trunk link works in static LACP mode and the maximum number of active interfaces is 8. In addition, the G0/0/9 and G0/0/10 interfaces are active.

Change the maximum number of active interfaces.

```
[S1-Eth-Trunk1]max active-linknumber 1
[S2-Eth-Trunk1]max active-linknumber 1
```

View the configurations of the Eth-trunk link.

```
[S1]display eth-trunk 1
Eth-Trunkl's state information is:
Local:
LAG ID: 1
                 WorkingMode: STATIC
Preempt Delay: Disabled Hash arithmetic: According to SA-XOR-DA
System Priority: 32768 System ID: 4clf-cc45-aace
Least Active-linknumber: 1 Max Active-linknumber: 1
Operate status: up Number Of Up Port In Trunk: 1
_____
ActorPortName Status PortType PortPri PortNo PortKey PortState Weight
GigabitEthernet0/0/9 Selected 1GE 32768 9 305 10111100 1
GigabitEthernet0/0/10 Unselect 1GE 32768 10 305 10100000 1
Partner:
_____
ActorPortName
              SysPri SystemID PortPri PortNo PortKey PortState
```

```
GigabitEthernet0/0/9 32768 4c1f-cc45-aacc 32768 9 305 10111100
GigabitEthernet0/0/10 32768 4c1f-cc45-aacc 32768 10 305 10100000
```

The preceding information shows that the G0/0/10 interface changes to the Unselect state. In this way, one link in the Eth-trunk link group transmits data and the other is a backup, improving network reliability.

Disable the G0/0/9 interface of S1 to verify the link backup function.

```
[S1]interface GigabitEthernet 0/0/9
[S1-GigabitEthernet0/0/9]shutdown
```

#### View the information about the Eth-trunk link.

```
[S1]display eth-trunk 1
Eth-Trunkl's state information is:
Local:
LAG ID: 1
                 WorkingMode: STATIC
Preempt Delay: Disabled Hash arithmetic: According to SA-XOR-DA
System Priority: 32768
                  System ID: 4clf-cc45-aace
Least Active-linknumber: 1 Max Active-linknumber: 1
Operate status: up
                  Number Of Up Port In Trunk: 1
_____
ActorPortName
              Status PortType PortPri PortNo PortKey PortState Weight
GigabitEthernet0/0/9 Unselect 1GE 32768 9 305 10100010 1
GigabitEthernet0/0/10 Selected 1GE 32768 10 305 10111100 1
Partner:
_____
ActorPortName
              SysPri SystemID PortPri PortNo PortKey PortState
GigabitEthernet0/0/9 0 0000-0000 0 0 0 10100011
```

The preceding information shows that the G0/0/9 interface in the Eth-trunk link changes to the Unselect state, and G0/0/10 changes from the Unselect state to the Selected state to transmit data. This proves the link backup function.

GigabitEthernet0/0/10 32768 4clf-cc45-aacc 32768 10 305

#### Step 3 Configure VLANs.

Create two VLANs on S1 and S2 to isolate R1 from R2 and R3. Configure the Eth-trunk link between S1 and S2 to work in Trunk mode so that the routers in the two VLANs can communicate with each other.

10111100

Create VLAN 10 and VLAN 20 on S1 and S2.

[S1]vlan batch 10 20

[S2]vlan batch 10 20

Configure the G0/0/1 and G0/0/2 interfaces of S1 to work in Access mode, and add the two interfaces to VLAN 10.

```
[S1]interface GigabitEthernet 0/0/1
[S1-GigabitEthernet0/0/1]port link-type access
[S1-GigabitEthernet0/0/1]port default vlan 10
[S1]interface GigabitEthernet 0/0/2
[S1-GigabitEthernet0/0/2]port link-type access
[S1-GigabitEthernet0/0/2]port default vlan 20
```

Configure the G0/0/3 interface of S2 to work in Access mode, and add this interface to VLAN 20.

```
[S2]interface GigabitEthernet 0/0/3
[S2-GigabitEthernet0/0/3]port link-type access
[S2-GigabitEthernet0/0/3]port default vlan 20
```

Configure the Eth-trunk link between S1 and S2 to work in Trunk mode. By default, the trunk interface allows only packets from VLAN 1 to pass through. Therefore, configure the trunk interface to allow packets from VLAN 10 and VLAN 20 to pass through.

```
[S1]interface Eth-Trunk 1
[S1-Eth-Trunk1]port link-type trunk
[S1-Eth-Trunk1]port trunk allow-pass vlan 10 20
[S2]inter Eth-Trunk 1
[S2-Eth-Trunk1]port link-type trunk
[S2-Eth-Trunk1]port trunk allow-pass vlan 10 20
```

Run the **display port vlan** command to view the status of the trunk interface.

| GigabitEthernet0/0/2  | hybrid | 1  | - | -  |    |
|-----------------------|--------|----|---|----|----|
| GigabitEthernet0/0/3  | access | 20 |   | -  |    |
|                       |        |    |   |    |    |
| GigabitEthernet0/0/4  | hybrid | 1  |   | -  |    |
| GigabitEthernet0/0/5  | hybrid | 1  |   | -  |    |
| GigabitEthernet0/0/6  | hybrid | 1  |   | -  |    |
| GigabitEthernet0/0/7  | hybrid | 1  |   | -  |    |
| GigabitEthernet0/0/8  | hybrid | 1  |   | -  |    |
| GigabitEthernet0/0/9  | hybrid | 0  |   | -  |    |
| GigabitEthernet0/0/10 | hybrid | 0  |   | -  |    |
| GigabitEthernet0/0/11 | hybrid | 1  |   | -  |    |
| GigabitEthernet0/0/12 | hybrid | 1  |   | -  |    |
| GigabitEthernet0/0/13 | hybrid | 1  |   | -  |    |
| GigabitEthernet0/0/14 | hybrid | 1  |   | -  |    |
| GigabitEthernet0/0/15 | hybrid | 1  |   | -  |    |
| GigabitEthernet0/0/16 | hybrid | 1  |   | -  |    |
| GigabitEthernet0/0/17 | hybrid | 1  |   | -  |    |
| GigabitEthernet0/0/18 | hybrid | 1  |   | -  |    |
| GigabitEthernet0/0/19 | hybrid | 1  |   | -  |    |
| GigabitEthernet0/0/20 | hybrid | 1  |   | -  |    |
| GigabitEthernet0/0/21 | hybrid | 1  |   | -  |    |
| GigabitEthernet0/0/22 | hybrid | 1  |   | -  |    |
| GigabitEthernet0/0/23 | hybrid | 1  |   | -  |    |
| GigabitEthernet0/0/24 | hybrid | 1  |   | -  |    |
| Eth-Trunkl            | trunk  | 1  | 1 | 10 | 20 |

The preceding information shows that the Eth-trunk interface works in Trunk mode and allows VLAN 10 to communicate with VLAN 20.

Run the **ping** command to test whether the routes from R2 to R1 and R3 are reachable.

```
[R2]ping -c 1 10.0.10.1
PING 10.0.10.1: 56 data bytes, press CTRL_C to break
Request time out
--- 10.0.10.1 ping statistics ---
1 packet(s) transmitted
0 packet(s) received
100.00% packet loss
[R2]ping -c 1 10.0.10.3
PING 10.0.10.3: 56 data bytes, press CTRL_C to break
Reply from 10.0.10.3: bytes=56 Sequence=1 ttl=255 time=3 ms
```

```
--- 10.0.10.3 ping statistics ---

1 packet(s) transmitted

1 packet(s) received

0.00% packet loss

round-trip min/avg/max = 3/3/3 ms
```

The preceding information shows that computers in different VLANs on two switches that are interconnected cannot communicate with each other, computers in the same VLAN can; but computers in different VLANs on two switches that are interconnected over trunk can communicate with each other.

#### Step 4 Configure hybrid interfaces.

The hybrid interface allows R1 to communicate with R3 in Layer 2 mode. Compare the hybrid interface with the trunk interface to learn the configurations and features of the hybrid interface.

Configuration 1: The link between S1 and S2 works in Trunk mode.

Configure the G0/0/1 interface of S1 to work in Hybrid mode, and add this interface to VLAN 10. Configure the function of removing VLAN tags of packets from VLAN 20.

```
[S1]interface GigabitEthernet 0/0/1
[S1-GigabitEthernet0/0/1]port default vlan 1
[S1-GigabitEthernet0/0/1]port link-type hybrid
[S1-GigabitEthernet0/0/1]port hybrid pvid vlan 10
[S1-GigabitEthernet0/0/1]port hybrid tagged vlan 10
```

Configure the G0/0/3 interface of S2 to work in Hybrid mode, and add this interface to VLAN 20. Enable the G0/0/3 interface to forward packets from VLAN 10 in untagged mode.

```
[S2]interface GigabitEthernet 0/0/3
[S2-GigabitEthernet0/0/3]port default vlan 1
[S2-GigabitEthernet0/0/3]port link-type hybrid
[S2-GigabitEthernet0/0/3]port hybrid pvid vlan 20
[S2-GigabitEthernet0/0/3]port hybrid untagged vlan 10
```

Run the **display vlan** and **display port vlan** commands to view interface status.

| [S1]display vlan 20                                          |                                      |                             |                                                 |  |
|--------------------------------------------------------------|--------------------------------------|-----------------------------|-------------------------------------------------|--|
| U: Up; D: Down<br>MP: Vlan-mapping;<br>#: ProtocolTransparen | ; TG:<br>ST<br>nt-vlan; <sup>,</sup> | Tagge<br>: Vlan-<br>*: Mana | d; UT: Untagged;<br>-stacking;<br>agement-vlan; |  |
| VID Type Ports                                               |                                      |                             |                                                 |  |
| 20 common UT:GE0/0/1(U) GE0/0/2(U)<br>TG:Eth-Trunk1(U)       |                                      |                             |                                                 |  |
|                                                              |                                      |                             |                                                 |  |
| 20 enable default                                            | enable                               | disabl                      | le VLAN 0020                                    |  |
| [S1]display port vlam                                        | n                                    |                             |                                                 |  |
| Port                                                         | Link Type                            | PVID                        | Trunk VLAN List                                 |  |
| Eth-Trunk1                                                   | + runk                               | 1                           | 1 10 20                                         |  |
| GigabitEthernet0/0/1                                         | hvbrid                               | 10                          | 10                                              |  |
| GigabitEthernet0/0/2                                         | access                               | 20                          | _                                               |  |
| GigabitEthernet0/0/3                                         | hybrid                               | 1                           | -                                               |  |
| GigabitEthernet0/0/4                                         | hybrid                               | 1                           | _                                               |  |
| GigabitEthernet0/0/5                                         | hvbrid                               | -                           | -                                               |  |
| GigabitEthernet0/0/6                                         | hybrid                               | 1                           | -                                               |  |
| GigabitEthernet0/0/7                                         | hybrid                               | 1                           | -                                               |  |
| GigabitEthernet0/0/8                                         | hybrid                               | 1                           | -                                               |  |
| GigabitEthernet0/0/9                                         | hybrid                               | 0                           | -                                               |  |
| GigabitEthernet0/0/10                                        | 0 hybrid                             | 0                           | _                                               |  |
| GigabitEthernet0/0/12                                        | 1 hybrid                             | 1                           | -                                               |  |
| GigabitEthernet0/0/12                                        | 2 hybrid                             | 1                           | -                                               |  |
| GigabitEthernet0/0/13                                        | 3 hybrid                             | 1                           | -                                               |  |
| GigabitEthernet0/0/14                                        | 4 hybrid                             | 1                           | -                                               |  |
| GigabitEthernet0/0/1                                         | 5 hybrid                             | 1                           | -                                               |  |
| GigabitEthernet0/0/1                                         | 6 hybrid                             | 1                           | -                                               |  |
| GigabitEthernet0/0/17                                        | 7 hybrid                             | 1                           | -                                               |  |
| GigabitEthernet0/0/18                                        | 8 hybrid                             | 1                           | -                                               |  |
| GigabitEthernet0/0/1                                         | 9 hybrid                             | 1                           | -                                               |  |
| GigabitEthernet0/0/20                                        | 0 hybrid                             | 1                           | -                                               |  |
| GigabitEthernet0/0/22                                        | 1 hybrid                             | 1                           | -                                               |  |
| GigabitEthernet0/0/22 hybrid 1 -                             |                                      |                             |                                                 |  |
| GigabitEthernet0/0/23 hybrid 1 -                             |                                      |                             |                                                 |  |
| GigabitEthernet0/0/2                                         | 4 hybrid                             | 1                           | -                                               |  |

[S2]display vlan 10 \_\_\_\_\_ U: Up; D: Down; TG: Tagged; UT: Untagged; MP: Vlan-mapping; ST: Vlan-stacking; #: ProtocolTransparent-vlan; \*: Management-vlan; \_\_\_\_\_ VID Type Ports \_\_\_\_\_ 10 common UT:GE0/0/3(U)TG:Eth-Trunk1(U) VID Status Property MAC-LRN Statistics Description \_\_\_\_\_ 10 enable default enable disable VLAN 0010 [S2]display port vlan Link Type PVID Trunk VLAN List Port \_\_\_\_\_ Eth-Trunk1 trunk 1 1 10 20 GigabitEthernet0/0/1 hybrid 1 \_ GigabitEthernet0/0/2 hybrid 1 GigabitEthernet0/0/3 hybrid 20 20 GigabitEthernet0/0/4 hybrid 1 -GigabitEthernet0/0/5 hybrid 1 \_ GigabitEthernet0/0/6 hybrid 1 \_ GigabitEthernet0/0/7 hybrid 1 \_ GigabitEthernet0/0/8 hybrid 1 -GigabitEthernet0/0/9 hybrid 0 \_ GigabitEthernet0/0/10 hybrid 0 -GigabitEthernet0/0/11 hybrid 1 GigabitEthernet0/0/12 hybrid 1 \_ GigabitEthernet0/0/13 hybrid 1 \_ GigabitEthernet0/0/14 hybrid 1 -1 GigabitEthernet0/0/15 hybrid \_ GigabitEthernet0/0/16 hybrid 1 \_ GigabitEthernet0/0/17 hybrid 1 \_ GigabitEthernet0/0/18 hybrid 1 \_ GigabitEthernet0/0/19 hybrid 1 \_ GigabitEthernet0/0/20 hybrid 1 GigabitEthernet0/0/21 hybrid 1 \_ GigabitEthernet0/0/22 hybrid 1 \_ GigabitEthernet0/0/23 hybrid 1 \_

GigabitEthernet0/0/24 hybrid 1 -

The preceding information shows that the G0/0/1 interface of S1 forwards packets from VLAN 20 in untagged mode. The port VLAN ID (PVID) of G0/0/1 belongs to VLAN 10. The G0/0/3 interface of S2 forwards packets from VLAN 10 in untagged mode. The PVID of G0/0/3 belongs to VLAN 20.

Run the **ping** command to test whether the routes from R1 to R2 and R3 are reachable.

```
[R1]ping -c 1 10.0.10.2
PING 10.0.10.2: 56 data bytes, press CTRL_C to break
Request time out
--- 10.0.10.2 ping statistics ---
1 packet(s) transmitted
0 packet(s) received
100.00% packet loss
[R1]ping -c 1 10.0.10.3
PING 10.0.10.3: 56 data bytes, press CTRL_C to break
Reply from 10.0.10.3: bytes=56 Sequence=1 ttl=255 time=13 ms
--- 10.0.10.3 ping statistics ---
1 packet(s) transmitted
1 packet(s) received
0.00% packet loss
round-trip min/avg/max = 13/13/13 ms
```

Configuration 2: The link between S1 and S2 works in Hybrid mode.

Configure the Eth-trunk interfaces on S1 and S2 to work in Hybrid mode. Run **Untagged VLAN 10** on the Eth-trunk interface of S1 and **Untagged VLAN 20** on the Eth-trunk interface of S2.

```
[S1]interface Eth-Trunk 1
[S1-Eth-Trunk1]undo port trunk allow-pass vlan 10 20
[S1-Eth-Trunk1]port link-type hybrid
[S1-Eth-Trunk1]port hybrid untagged vlan 10
[S2]interface Eth-Trunk 1
[S2-Eth-Trunk1]undo port trunk allow-pass vlan 10 20
[S2-Eth-Trunk1]port link-type hybrid
```

[S2-Eth-Trunk1]port hybrid untagged vlan 20

#### View the configurations of the Eth-trunk 1 interface.

[S1]display port vlan

| Port                                              | Link Type | PVID    | Trunk V   | LAN L       | ist         |
|---------------------------------------------------|-----------|---------|-----------|-------------|-------------|
| Eth-Trunk1                                        | hybrid    | 1       |           |             |             |
| GigabitEthernet0/0/1                              | hybrid    | 10      | _         |             |             |
| GigabitEthernet0/0/2                              | access    | 20      | _         |             |             |
| GigabitEthernet0/0/3                              | hybrid    | 1       | -         |             |             |
| GigabitEthernet0/0/4                              | hybrid    | 1       | -         |             |             |
| GigabitEthernet0/0/5                              | hybrid    | 1       | -         |             |             |
| GigabitEthernet0/0/6                              | hybrid    | 1       | -         |             |             |
| GigabitEthernet0/0/7                              | hybrid    | 1       | -         |             |             |
| GigabitEthernet0/0/8                              | hybrid    | 1       | -         |             |             |
| GigabitEthernet0/0/9                              | hybrid    | 0       | -         |             |             |
| GigabitEthernet0/0/1                              | 0 hybrid  | 0       | -         |             |             |
| GigabitEthernet0/0/1                              | 1 hybrid  | 1       | -         |             |             |
| GigabitEthernet0/0/1                              | 2 hybrid  | 1       | -         |             |             |
| GigabitEthernet0/0/1                              | 3 hybrid  | 1       | -         |             |             |
| GigabitEthernet0/0/1                              | 4 hybrid  | 1       | -         |             |             |
| GigabitEthernet0/0/1                              | 5 hybrid  | 1       | -         |             |             |
| GigabitEthernet0/0/1                              | 6 hybrid  | 1       | -         |             |             |
| GigabitEthernet0/0/1                              | 7 hybrid  | 1       | -         |             |             |
| GigabitEthernet0/0/1                              | 8 hybrid  | 1       | -         |             |             |
| GigabitEthernet0/0/1                              | 9 hybrid  | 1       | -         |             |             |
| GigabitEthernet0/0/2                              | 0 hybrid  | 1       | -         |             |             |
| GigabitEthernet0/0/2                              | 1 hybrid  | 1       | -         |             |             |
| GigabitEthernet0/0/2                              | 2 hybrid  | 1       | -         |             |             |
| GigabitEthernet0/0/2                              | 3 hybrid  | 1       | -         |             |             |
| GigabitEthernet0/0/2                              | 4 hybrid  | 1       | -         |             |             |
|                                                   |           |         |           |             |             |
| [S1]display vlan 10                               |           |         |           |             |             |
|                                                   |           |         |           |             |             |
| II. II.                                           |           |         |           |             | Intogod.    |
| WD: Wlan manning:                                 | 1; IG:    | . Mlan  | ataakin   | 01:         | untagged;   |
| <pre>MP: Vian-mapping; #. ProtocolTranspare</pre> | nt-vlan.  | *• Mana | -Stacking | y;<br>vlan• |             |
| #: Protocolliansparent=vian; Management=vian;     |           |         |           |             |             |
| VID Type Ports                                    |           |         |           |             |             |
| 10 common UT:GE0/0                                | /1(U) E:  | th-Trun | k1(U)     | _           |             |
|                                                   |           |         |           |             |             |
| Page12                                            | ł         | HUAWEI  | TECHNOL   | OGIE        | S HC Series |

```
VID Status Property MAC-LRN Statistics Description

10 enable default enable disable VLAN 0010
```

The preceding information shows that the Eth-trunk 1 interface of S1 works in Hybrid mode and forwards packets from VLAN 10 in untagged mode. The Eth-trunk 1 interface of S2 works in Hybrid mode and forwards packets from VLAN 20 in untagged mode.

Run the **ping** command to test whether the routes from R1 to R2 and R3 are reachable.

```
[R1]ping -c 1 10.0.10.2
PING 10.0.10.2: 56 data bytes, press CTRL_C to break
Request time out
--- 10.0.10.2 ping statistics ---
1 packet(s) transmitted
0 packet(s) received
100.00% packet loss
[R1]ping -c 1 10.0.10.3
PING 10.0.10.3: 56 data bytes, press CTRL_C to break
Reply from 10.0.10.3: bytes=56 Sequence=1 ttl=255 time=4 ms
--- 10.0.10.3 ping statistics ---
1 packet(s) transmitted
0 packet(s) received
0% packet loss
```

R1 can communicate with R3.

#### Additional Exercises: Analyzing and Verifying

In step 4, figure out the differences in data transmission when the Eth-trunk interfaces on S1 and S2 work in Trunk mode and Hybrid mode.

#### **Final Configurations**

```
[S1]display current-configuration
#
!Software Version V100R005C01SPC100
sysname S1
```

```
#
vlan batch 10 20
stp mode rstp
stp enable
#
undo http server enable
#
interface Eth-Trunk1
port hybrid untagged vlan 10
mode lacp-static
max active-linknumber 1
bpdu enable
#
interface GigabitEthernet0/0/1
port hybrid pvid vlan 10
port hybrid tagged vlan 10
#
interface GigabitEthernet0/0/2
port link-type access
port default vlan 20
#
interface GigabitEthernet0/0/3
shutdown
#
interface GigabitEthernet0/0/4
shutdown
#
interface GigabitEthernet0/0/9
shutdown
eth-trunk 1
#
interface GigabitEthernet0/0/10
eth-trunk 1
#
interface GigabitEthernet0/0/13
shutdown
#
interface GigabitEthernet0/0/14
shutdown
#
interface GigabitEthernet0/0/21
shutdown
```

```
#
interface GigabitEthernet0/0/22
shutdown
#
interface GigabitEthernet0/0/23
shutdown
#
Return
[S2] display current-configuration
#
!Software Version V100R005C01SPC100
sysname S2
#
vlan batch 10 20
stp mode rstp
stp enable
interface Eth-Trunk1
port hybrid untagged vlan 20
mode lacp-static
max active-linknumber 1
bpdu enable
#
interface GigabitEthernet0/0/1
shutdown
#
interface GigabitEthernet0/0/2
shutdown
#
interface GigabitEthernet0/0/3
port hybrid pvid vlan 20
port hybrid tagged vlan 20
#
interface GigabitEthernet0/0/4
shutdown
#
interface GigabitEthernet0/0/5
shutdown
#
interface GigabitEthernet0/0/9
eth-trunk 1
```

```
#
interface GigabitEthernet0/0/10
eth-trunk 1
#
interface GigabitEthernet0/0/11
shutdown
#
interface GigabitEthernet0/0/12
shutdown
#
interface GigabitEthernet0/0/13
shutdown
#
interface GigabitEthernet0/0/23
shutdown
#
interface GigabitEthernet0/0/24
shutdown
#
return
```

## Lab 1-2 MUX VLAN Configuration and GVRP Configuration

## (Optional)

## Learning Objectives

The objectives of this lab are to learn and understand how to perform the following operations:

- Configure GARP VLAN Registration Protocol (GVRP).
- Configure multiplexer (MUX) VLANs.
- Configure voice VLANs in automatic mode.

## Topology

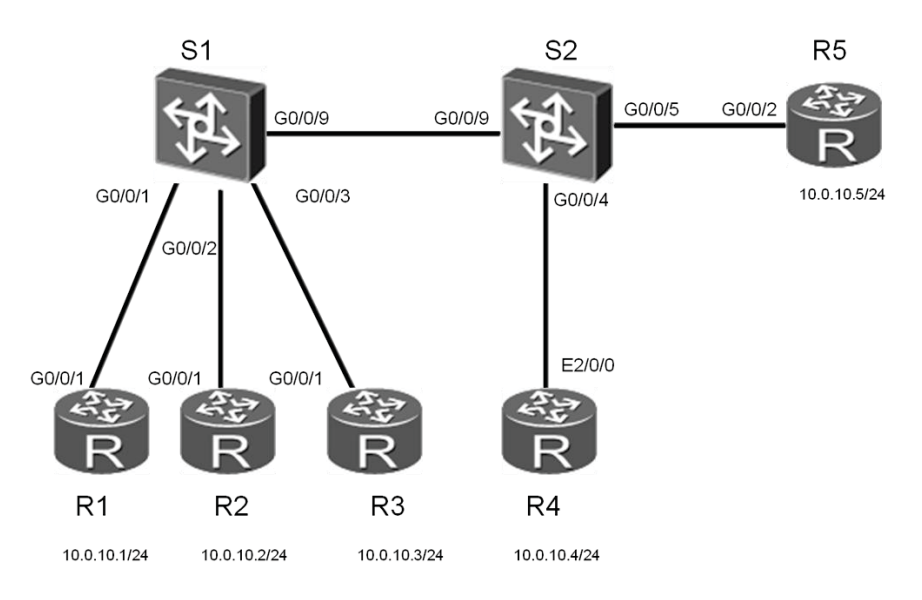

Figure 1-2 MUX VLAN configuration and GVRP configuration

## Scenario

Assume that you are a network administrator of a company. The company uses an Ethernet that has two switches. In the preceding figure, the routers represent computers on the network. To optimize the network, broadcast domains must be isolated from each other. R1 and R2 are in the same VLAN, and R3 and R4 are in the same VLAN. As required by the company, all computers can access R4, but R3 and R4 cannot communicate with each other, with neither R1 nor R2. Voice devices will be used on the G0/0/24 interface of S2. Therefore, plan a voice VLAN and related configurations in advance.

#### Tasks

## Step 1 Perform basic configurations and IP addressing.

Configure IP addresses and subnet masks for all routers.

```
<Huawei>system-view
Enter system view, return user view with Ctrl+Z.
[Huawei]sysname R1
[R1]interface g0/0/1
[R1-GigabitEthernet0/0/1]ip address 10.0.10.1 24
<Huawei>system-view
Enter system view, return user view with Ctrl+Z.
[Huawei]sysname R2
[R2]interface g0/0/1
[R2-GigabitEthernet0/0/1]ip address 10.0.10.2 24
<Huawei>system-view
Enter system view, return user view with Ctrl+Z.
[Huawei]sysname R3
[R3]interface g0/0/1
[R3-GigabitEthernet0/0/1]ip address 10.0.10.3 24
<Huawei>system-view
Enter system view, return user view with Ctrl+Z.
[Huawei]sysname R4
[R4] interface g0/0/2
[R4-GigabitEthernet0/0/2]ip address 10.0.10.4 24
<Huawei>system-view
Enter system view, return user view with Ctrl+Z.
[Huawei]sysname R5
[R5]interface g0/0/2
[R5-GigabitEthernet0/0/2]ip address 10.0.10.5 24
```

<Quidway>system-view

```
Enter system view, return user view with Ctrl+Z.

[Quidway]sysname S1

[S1]

<Quidway>system-view

Enter system view, return user view with Ctrl+Z.

[Quidway]sysname S2

[S2]
```

#### Test whether the routes from R1 to R2, R3, R4, and R5 are reachable.

```
[R1]ping -c 1 10.0.10.2
 PING 10.0.10.2: 56 data bytes, press CTRL C to break
   Reply from 10.0.10.2: bytes=56 Sequence=1 ttl=255 time=14 ms
 --- 10.0.10.2 ping statistics ---
   1 packet(s) transmitted
   1 packet(s) received
   0.00% packet loss
   round-trip min/avg/max = 14/14/14 ms
[R1]ping -c 1 10.0.10.3
 PING 10.0.10.3: 56 data bytes, press CTRL_C to break
   Reply from 10.0.10.3: bytes=56 Sequence=1 ttl=255 time=5 ms
 --- 10.0.10.3 ping statistics ---
   1 packet(s) transmitted
   1 packet(s) received
   0.00% packet loss
round-trip min/avg/max = 5/5/5 ms
[R1]ping -c 1 10.0.10.4
 PING 10.0.10.4: 56 data bytes, press CTRL_C to break
   Reply from 10.0.10.4: bytes=56 Sequence=1 ttl=255 time=15 ms
 --- 10.0.10.4 ping statistics ---
   1 packet(s) transmitted
   1 packet(s) received
   0.00% packet loss
   round-trip min/avg/max = 15/15/15 ms
[R1]ping -c 1 10.0.10.5
 PING 10.0.10.5: 56 data bytes, press CTRL C to break
```

```
Reply from 10.0.10.5: bytes=56 Sequence=1 ttl=255 time=6 ms
--- 10.0.10.5 ping statistics ---
1 packet(s) transmitted
1 packet(s) received
0.00% packet loss
round-trip min/avg/max = 6/6/6 ms
```

#### Step 2 Configure GVRP.

GVRP transmits VLAN information across the network, improving the VLAN configuration efficiency. Configure the G0/0/9 interface of S2 to work in Fixed mode and that of S1 to work in Normal mode so that S1 can learn the VLAN configurations on S2.

Configure the G0/0/9 interfaces of S1 and S2 to work in Trunk mode and allow the access from all VLANs.

```
[S1]interface g0/0/9
[S1-GigabitEthernet0/0/9]port link-type trunk
[S1-GigabitEthernet0/0/9]port trunk allow-pass vlan all
[S2]interface g0/0/9
[S2-GigabitEthernet0/0/9]port link-type trunk
[S2-GigabitEthernet0/0/9]port trunk allow-pass vlan all
```

#### Enable GVRP on S1 and S2.

[S1]gvrp

[S2]gvrp

Run the display gvrp status command to view GVRP status information.

```
[S1]display gvrp status
GVRP is enabled
[S2]display gvrp status
GVRP is enabled
```

Configure the G0/0/9 interface of S1 to work in Normal mode.

```
[S1]interface g0/0/9
[S1-GigabitEthernet0/0/9]gvrp
```

```
[S1-GigabitEthernet0/0/9]gvrp registration normal
[S1-GigabitEthernet0/0/9]bpdu enable
```

#### Configure the G0/0/9 interface of S2 to work in Fixed mode.

```
[S2]interface g0/0/9
[S2-GigabitEthernet0/0/9]gvrp
[S2-GigabitEthernet0/0/9]gvrp registration fixed
[S2-GigabitEthernet0/0/9]bpdu enable
```

#### Run the display gvrp statistics command to view GVRP statistics.

```
[S1]display gvrp statistics
GVRP statistics on port GigabitEthernet0/0/9
GVRP status : Enabled
GVRP registrations failed : 0
GVRP last PDU origin : 4clf-cc45-aacc
GVRP registration type : Normal
```

Run the **display vlan** command to view VLAN information about S1 in the current state.

```
[S1]display vlan
The total number of vlans is : 1
_____
U: Up; D: Down;
                TG: Tagged; UT: Untagged;
MP: Vlan-mapping;
                ST: Vlan-stacking;
#: ProtocolTransparent-vlan; *: Management-vlan;
_____
VID Type Ports
_____
 common UT:GE0/0/1(U)
                 GE0/0/2(U)
                          GE0/0/3(U)
                                   GE0/0/4(U)
       GE0/0/5(U) GE0/0/6(D) GE0/0/7(D) GE0/0/8(D)
       GE0/0/9(U)
                GE0/0/10(D) GE0/0/11(D) GE0/0/12(D)
        GE0/0/13(D) GE0/0/14(D) GE0/0/15(D) GE0/0/16(D)
        GE0/0/17(D) GE0/0/18(D) GE0/0/19(D) GE0/0/20(D)
        GE0/0/21(D) GE0/0/22(D) GE0/0/23(D) GE0/0/24(D)
VID Status Property MAC-LRN Statistics Description
_____
 enable default enable disable VLAN 0001
1
```

Create VLAN 10, VLAN 20, and VLAN 100 on S2.

[S2]vlan batch 10 20 100 Info: This operation may take a few seconds. Please wait for a moment...done.

#### View VLAN information about S1 again.

```
[S1]display vlan
The total number of vlans is : 4
_____
                  TG: Tagged;
U: Up; D: Down;
                              UT: Untagged;
MP: Vlan-mapping; ST: Vlan-stacking;
#: ProtocolTransparent-vlan; *: Management-vlan;
_____
VID Type Ports
_____
1 common UT:GE0/0/1(U) GE0/0/2(U)
                            GE0/0/3(U)
                                      GE0/0/4(U)
        GE0/0/5(U) GE0/0/6(D) GE0/0/7(D) GE0/0/8(D)
        GE0/0/9(U) GE0/0/10(D) GE0/0/11(D) GE0/0/12(D)
        GE0/0/13(D) GE0/0/14(D) GE0/0/15(D) GE0/0/16(D)
        GE0/0/17(D)
                 GE0/0/18(D) GE0/0/19(D) GE0/0/20(D)
        GE0/0/21(D) GE0/0/22(D) GE0/0/23(D) GE0/0/24(D)
10 dynamic TG:GE0/0/9(U)
20 dynamic TG:GE0/0/9(U)
100 dynamic TG:GE0/0/9(U)
VID Status Property MAC-LRN Statistics Description
_____
 enable default enable disable VLAN 0001
10 enable default enable disable VLAN 0010
20 enable default enable disable VLAN 0020
100 enable default enable disable VLAN 0100
```

The preceding information shows that S1 learns the VLAN information about S2.

Create VLAN 30 on S1 and observe the changes of the VLAN information about S1 and S2.

```
[S1]vlan 30
[S1-vlan30]quit
[S1]display vlan
The total number of vlans is : 5
_____
       D: Down;
U: Up;
                  TG: Tagged;
                              UT: Untagged;
MP: Vlan-mapping;
                  ST: Vlan-stacking;
```

#: ProtocolTransparent-vlan; \*: Management-vlan; \_\_\_\_\_ VID Type Ports \_\_\_\_\_ common UT:GE0/0/1(U) GE0/0/2(U) GE0/0/3(U) GE0/0/4(U) GE0/0/5(U) GE0/0/6(D) GE0/0/7(D) GE0/0/8(D) GE0/0/9(U) GE0/0/10(D) GE0/0/11(D) GE0/0/12(D) GE0/0/13(D) GE0/0/14(D) GE0/0/15(D) GE0/0/16(D) GE0/0/17(D) GE0/0/18(D) GE0/0/19(D) GE0/0/20(D) GE0/0/22(D) GE0/0/23(D) GE0/0/24(D) GE0/0/21(D) 10 dynamic TG:GE0/0/9(U) 20 dynamic TG:GE0/0/9(U) 30 common TG:GE0/0/9(U) 100 dynamic TG:GE0/0/9(U) VID Status Property MAC-LRN Statistics Description \_\_\_\_\_ 1 enable default enable disable VLAN 0001 enable disable VLAN 0010 10 enable default 20 enable default enable disable VLAN 0020 30 enable default enable disable VLAN 0030 100 enable default enable disable VLAN 0100 [S2]display vlan The total number of vlans is : 4 \_\_\_\_\_ D: Down; U: Up; TG: Tagged; UT: Untagged; ST: Vlan-stacking; MP: Vlan-mapping; #: ProtocolTransparent-vlan; \*: Management-vlan; \_\_\_\_\_ VID Type Ports \_\_\_\_\_ 1 common UT:GE0/0/1(U) GE0/0/2(U) GE0/0/3(U) GE0/0/4(U) GE0/0/5(U) GE0/0/6(D) GE0/0/7(D) GE0/0/8(D) GE0/0/9(U) GE0/0/10(D) GE0/0/11(D) GE0/0/12(D) GE0/0/13(D) GE0/0/14(D) GE0/0/15(D) GE0/0/16(D) GE0/0/17(D) GE0/0/18(D) GE0/0/19(D) GE0/0/20(D) GE0/0/21(D) GE0/0/22(D) GE0/0/23(D) GE0/0/24(D) 10 common TG:GE0/0/9(U) 20 common TG:GE0/0/9(U) 100 common TG:GE0/0/9(U)

HCDP-IESN Chapter 1 Implementing VLAN features

| VID | Status | Property | MAC-LRN Statistics Description |         |      |      |  |
|-----|--------|----------|--------------------------------|---------|------|------|--|
|     |        |          |                                |         |      |      |  |
| 1   | enable | default  | enable                         | disable | VLAN | 0001 |  |
| 10  | enable | default  | enable                         | disable | VLAN | 0010 |  |
| 20  | enable | default  | enable                         | disable | VLAN | 0020 |  |
| 100 | enable | default  | enable                         | disable | VLAN | 0100 |  |

The preceding information shows that S2 does not learn the VLAN information about S1.

### Step 3 Configure MUX VLANs.

After devices on the same network segment are added to different VLANs, Layer 2 communication is isolated, that is, routers in different VLANs cannot communicate with each other. However, the MUX VLAN can allow these routers to communicate with a specified VLAN. In addition, the MUX VLAN can restrict devices in the same VLAN from communicating with each other.

Configure VLAN 100 as the primary VLAN of the MUX VLAN, and VLAN 10 and VLAN 20 as the secondary VLANs.

Configure the types of the interfaces on the computers that connect to the switches to ensure that: all computers can communicate with R4; R3 and R4 cannot communicate with each other or with routers in other VLANs.

Configure VLAN 100 as a secondary VLAN and add related configurations.

```
[S1]vlan 10
[S1-vlan10]quit
[S1]vlan 20
[S1-vlan20]quit
[S1]vlan 100
[S1-vlan100]mux-vlan
[S1-vlan100]subordinate group 10
[S1-vlan100]subordinate separate 20
[S2]vlan 100
[S2-vlan100]mux-vlan
[S2-vlan100]subordinate group 10
[S2-vlan100]subordinate separate 20
```

Add the G0/0/5 interface on R5 that connects to S2 to VLAN 100 and enable the MUX VLAN function.

```
[S2]interface GigabitEthernet 0/0/5
[S2-GigabitEthernet0/0/5]port link-type access
[S2-GigabitEthernet0/0/5]port default vlan 100
[S2-GigabitEthernet0/0/5]port mux-vlan enable
```

Add the G0/0/1 interface on R1 that connects to S1 and the G0/0/2 interface on R2 that connects to S1 to VLAN 10 and enable the MUX VLAN function.

```
[S1]interface GigabitEthernet 0/0/1
[S1-GigabitEthernet0/0/1]port link-type access
[S1-GigabitEthernet0/0/1]port default vlan 10
[S1-GigabitEthernet0/0/1]port mux-vlan enable
[S1-GigabitEthernet0/0/2]port link-type access
[S1-GigabitEthernet0/0/2]port link-type access
[S1-GigabitEthernet0/0/2]port default vlan 10
[S1-GigabitEthernet0/0/2]port mux-vlan enable
```

Add the G0/0/3 interface on R3 that connects to S1 and the G0/0/4 interface on R4 that connects to S2 to VLAN 20 and enable the MUX VLAN function.

```
[S1]interface GigabitEthernet 0/0/3
[S1-GigabitEthernet0/0/3]port link-type access
[S1-GigabitEthernet0/0/3]port default vlan 20
[S1-GigabitEthernet0/0/3]port mux-vlan enable
```

```
[S2]interface GigabitEthernet 0/0/4
[S2-GigabitEthernet0/0/4]port link-type access
[S2-GigabitEthernet0/0/4]port default vlan 20
[S2-GigabitEthernet0/0/4]port mux-vlan enable
```

Run the **display mux-vlan** command to view information about all MUX VLANs.

```
      [S1]display mux-vlan

      Principal Subordinate Type
      Interface

      100
      -
      principal

      100
      20
      separate
      GigabitEthernet0/0/3

      100
      10
      group
      GigabitEthernet0/0/1 GigabitEthernet0/0/2
```

[S2]display mux-vlan Principal Subordinate Type Interface

HC Series

| 100 | -  | principal | GigabitEthernet0/0/5 |
|-----|----|-----------|----------------------|
| 100 | 20 | separate  | GigabitEthernet0/0/4 |
| 100 | 10 | group     |                      |
|     |    |           |                      |

Run the **ping** command to test whether the routes from R1 to R2, R3, R4, and R5 are reachable.

```
[R1]ping -c 1 10.0.10.2
 PING 10.0.10.2: 56 data bytes, press CTRL_C to break
   Reply from 10.0.10.2: bytes=56 Sequence=1 ttl=255 time=3 ms
 --- 10.0.10.2 ping statistics ---
   1 packet(s) transmitted
   1 packet(s) received
   0.00% packet loss
   round-trip min/avg/max = 3/3/3 ms
[R1]ping -c 1 10.0.10.3
 PING 10.0.10.3: 56 data bytes, press CTRL C to break
   Request time out
 --- 10.0.10.3 ping statistics ---
   1 packet(s) transmitted
   0 packet(s) received
   100.00% packet loss
[R1]ping -c 1 10.0.10.4
 PING 10.0.10.4: 56 data bytes, press CTRL C to break
   Request time out
 --- 10.0.10.4 ping statistics ---
   1 packet(s) transmitted
   0 packet(s) received
   100.00% packet loss
[R1]ping -c 1 10.0.10.5
 PING 10.0.10.5: 56 data bytes, press CTRL C to break
   Reply from 10.0.10.5: bytes=56 Sequence=1 ttl=255 time=3 ms
 --- 10.0.10.5 ping statistics ---
   1 packet(s) transmitted
   1 packet(s) received
```

```
0.00% packet loss
round-trip min/avg/max = 3/3/3 ms
```

Run the **ping** command to test whether the routes from R3 to R2, R4, and R5 are reachable.

```
[R3]ping -c 1 10.0.10.2
 PING 10.0.10.2: 56 data bytes, press CTRL C to break
   Request time out
 --- 10.0.10.2 ping statistics ---
   1 packet(s) transmitted
   0 packet(s) received
   100.00% packet loss
[R3]ping -c 1 10.0.10.4
 PING 10.0.10.4: 56 data bytes, press CTRL C to break
   Request time out
 --- 10.0.10.4 ping statistics ---
   1 packet(s) transmitted
   0 packet(s) received
   100.00% packet loss
[R3]ping -c 1 10.0.10.5
 PING 10.0.10.5: 56 data bytes, press CTRL_C to break
   Reply from 10.0.10.5: bytes=56 Sequence=1 ttl=255 time=3 ms
 --- 10.0.10.5 ping statistics ---
   1 packet(s) transmitted
   1 packet(s) received
   0.00% packet loss
   round-trip min/avg/max = 3/3/3 ms
```

The preceding information shows that: R1 and R2 in VLAN 10 can communicate with each other, as well as with R5; R3 and R4 in VLAN 10 can communicate only with R5.

## Step 4 Configure voice VLANs.

To meet service development requirements, voice VLANs are configured on S2 and related configuration is completed on the G0/0/24 interface. Create VLAN 30 and VLAN 200 on S2. VLAN 200 functions as a voice VLAN.

```
[S2]vlan batch 30 200
Info: This operation may take a few seconds. Please wait for a moment...done.
```

Configure the interface type and default VLAN for the G0/0/24 interface of S2. Assume that the voice device belongs to VLAN 30.

```
[S2]interface GigabitEthernet 0/0/24
[S2-GigabitEthernet0/0/24]port hybrid pvid vlan 30
[S2-GigabitEthernet0/0/24]port hybrid untagged vlan 30
```

Configure an OUI address on S2. Assume that the media access control (MAC) address of the voice device is 0011-2200-0000 and the subnet mask is ffff-ff00-0000.

[S2]voice-vlan mac-address 0011-2200-0000 mask ffff-ff00-0000

Enable the voice VLAN function and configure an automatic voice VLAN on the G0/0/24 interface of S2.

```
[S2]interface GigabitEthernet 0/0/24
[S2-GigabitEthernet0/0/24]voice-vlan 200 enable
[S2-GigabitEthernet0/0/24]voice-vlan mode auto
[S2-GigabitEthernet0/0/24]voice-vlan security enable
```

Run the **display voice-vlan oui** command to view the OUI address of the voice VLAN.

[S2]display voice-vlan oui OuiAddress Mask Description 0011-2200-0000 ffff-ff00-0000

Run the **display voice-vlan 200 status** command to view the configurations of the voice VLAN.

```
[S2]display voice-vlan 200 status
Voice VLAN Configurations:
-----
Voice VLAN ID : 200
Voice VLAN status : Enable
Voice VLAN aging time : 1440(minutes)
```
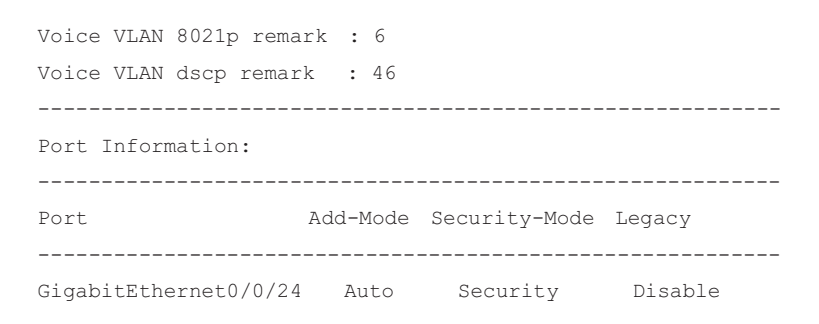

## Additional Exercises: Analyzing and Verifying

Figure out whether computers in different MUX VLANs can communicate with each other.

## **Final Configurations**

```
[S1] display current-configuration
#
!Software Version V100R006C00SPC800
sysname S1
#
vlan batch 10 20 30 100
#
gvrp
#
vlan 100
mux-vlan
subordinate separate 20
subordinate group 10
#
interface GigabitEthernet0/0/1
port link-type access
port default vlan 10
port mux-vlan enable
undo ntdp enable
undo ndp enable
bpdu disable
interface GigabitEthernet0/0/2
port link-type access
port default vlan 10
port mux-vlan enable
```

```
undo ntdp enable
undo ndp enable
bpdu disable
#
interface GigabitEthernet0/0/3
port link-type access
port default vlan 20
port mux-vlan enable
undo ntdp enable
undo ndp enable
bpdu disable
#
interface GigabitEthernet0/0/9
port link-type trunk
port trunk allow-pass vlan 2 to 4094
undo ntdp enable
undo ndp enable
gvrp
#
interface GigabitEthernet0/0/10
shutdown
undo ntdp enable
undo ndp enable
bpdu disable
#
Return
[S2] display current-configuration
#
!Software Version V100R006C00SPC800
sysname S2
#
voice-vlan mac-address 0011-2200-0000 mask ffff-ff00-0000
#
vlan batch 10 20 30 100 200
#
gvrp
#
vlan 100
mux-vlan
subordinate separate 20
subordinate group 10
#
```

```
interface GigabitEthernet0/0/4
port link-type access
port default vlan 20
port mux-vlan enable
undo ntdp enable
undo ndp enable
bpdu disable
#
interface GigabitEthernet0/0/5
port link-type access
port default vlan 100
port mux-vlan enable
undo ntdp enable
undo ndp enable
bpdu disable
interface GigabitEthernet0/0/9
port link-type trunk
port trunk allow-pass vlan 2 to 4094
undo ntdp enable
undo ndp enable
gvrp
gvrp registration fixed
#
interface GigabitEthernet0/0/10
shutdown
undo ntdp enable
undo ndp enable
bpdu disable
#
interface GigabitEthernet0/0/24
voice-vlan 200 enable
port hybrid pvid vlan 30
port hybrid untagged vlan 30
undo ntdp enable
undo ndp enable
bpdu disable
#
```

```
Return
```

# Lab 1-3 Inter-VLAN Communication

# Learning Objectives

The objectives of this lab are to learn and understand how to perform the following operations:

- Configure multi-arm routing.
- Configure single-arm routing.
- Configure inter-VLAN communication.
- Configure VLAN aggregation.

## Topology

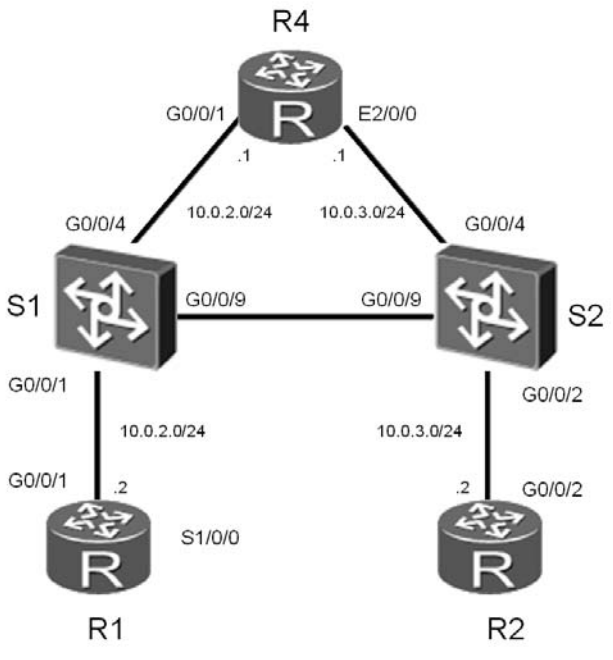

Figure 1-3 Inter-VLAN communication

## Scenario

Assume that you are a network administrator of a company. The company uses an Ethernet that has two switches and one router. In the preceding figure, R1 and R2 represent two computers in different departments and are added to two VLANs. As required by the company, R1 needs to communicate with R2.

Multi-arm routing is used first and later replaced with single-arm routing to reduce the costs.

Then multi-layer switching is used because traffic is mostly transmitted between VLANs as the network architecture changes. Finally the VLAN aggregation technology is used to facilitate network management.

### Tasks

### Step 1 Perform basic configurations and IP addressing.

Disable G0/0/9 of S1 to avoid affecting the experiment.

Configure IP addresses and subnet masks for all routers.

```
<huawei>system-view
Enter system view, return user view with Ctrl+Z.
[huawei]sysname R1
[R1] interface GigabitEthernet 0/0/1
[R1-GigabitEthernet0/0/1]ip address 10.0.2.2 24
<huawei>system-view
Enter system view, return user view with Ctrl+Z.
[huawei]sysname R2
[R2] interface GigabitEthernet 0/0/2
[R2-GigabitEthernet0/0/2]ip address 10.0.3.2 24
<Quidway>system-view
Enter system view, return user view with Ctrl+Z.
[Quidway]sysname S1
[S1] interface GigabitEthernet 0/0/9
[S1-GigabitEthernet0/0/10]undo shutdown
<Quidway>system-view
Enter system view, return user view with Ctrl+Z.
[Quidway]sysname S2
[S2] interface GigabitEthernet 0/0/9
[S2-GigabitEthernet0/0/10]undo shutdown
<huawei>system-view
```

```
Enter system view, return user view with Ctrl+Z.
[huawei]sysname R4
[R4]interface GigabitEthernet 0/0/1
```

```
[R4-GigabitEthernet0/0/1]ip address 10.0.2.1 24
[R4-GigabitEthernet0/0/1]interface GigabitEthernet 0/0/2
[R4-GigabitEthernet0/0/2]ip address 10.0.3.1 24
```

Run the **ping** command to test whether the route from R1 to the G0/0/1 interface of R4 is reachable.

```
[R1]ping -c 1 10.0.2.1
PING 10.0.2.1: 56 data bytes, press CTRL_C to break
Reply from 10.0.2.1: bytes=56 Sequence=1 ttl=255 time=4 ms
--- 10.0.2.1 ping statistics ---
1 packet(s) transmitted
1 packet(s) received
0.00% packet loss
round-trip min/avg/max = 4/4/4 ms
```

Run the **ping** command to test whether the route from R2 to the G0/0/2 interface of R4 is reachable.

```
[R2]ping -c 1 10.0.3.1
PING 10.0.3.1: 56 data bytes, press CTRL_C to break
Reply from 10.0.3.1: bytes=56 Sequence=1 ttl=255 time=3 ms
--- 10.0.3.1 ping statistics ---
1 packet(s) transmitted
1 packet(s) received
0.00% packet loss
round-trip min/avg/max = 3/3/3 ms
```

### Step 2 Configure multi-arm routing.

R1 and R2 are in different VLANs.

The gateway of R1 uses the IP address of the G0/0/1 interface of R4, and that of R2 uses the IP address of the G0/0/2 interface of R4.

Multiple interfaces of R4 support communication between VLANs. This is multi-arm routing.

Create VLAN 2 and VLAN 3 on S1 and S2.

```
[S1]vlan batch 2 3
Info: This operation may take a few seconds. Please wait for a moment...done.
```

[S2]vlan batch 2 3 Info: This operation may take a few seconds. Please wait for a moment...done.

# Add R1 and the G0/0/1 interface of R4 to VLAN 2, and R2 and the G0/0/2 interface of R4 to VLAN 3.

```
[S1]interface GigabitEthernet 0/0/1
[S1-GigabitEthernet0/0/1]port link-type access
[S1-GigabitEthernet0/0/1]port default vlan 2
[S1-GigabitEthernet0/0/4]port link-type access
[S1-GigabitEthernet0/0/4]port default vlan 2
[S2]interface GigabitEthernet 0/0/2
[S2-GigabitEthernet0/0/2]port link-type access
[S2-GigabitEthernet0/0/2]port default vlan 3
```

[S2-GigabitEthernet0/0/2]inter g0/0/4

[S2-GigabitEthernet0/0/4]port link-type access

```
[S2-GigabitEthernet0/0/4]port default vlan 3
```

Configure a gateway on R1 and R2. The gateway of R1 uses the IP address of the G0/0/1 interface of R4, and that of R2 uses the IP address of the G0/0/2 interface of R4.

```
[R1]ip route-static 0.0.0.0 0 10.0.2.1
[R2]ip route-static 0.0.0.0 0 10.0.3.1
```

### Run the **display vlan** command to check the configurations.

[S2]display vlan 3

HCDP-IESN Chapter 1 Implementing VLAN features

```
_____
U: Up;
     D: Down;
             TG: Tagged;
                      UT: Untagged;
MP: Vlan-mapping; ST: Vlan-stacking;
#: ProtocolTransparent-vlan; *: Management-vlan;
_____
VID Type
     Ports
_____
3 common UT:GE0/0/2(U) GE0/0/4(U)
VID Status Property MAC-LRN Statistics Description
_____
 enable default enable disable VLAN 0003
3
```

### Test whether the route from R1 to R2 is reachable.

```
[R1]ping -c 1 10.0.3.2
 PING 10.0.3.2: 56 data bytes, press CTRL C to break
   Reply from 10.0.3.2: bytes=56 Sequence=1 ttl=254 time=3 ms
 --- 10.0.3.2 ping statistics ---
   1 packet(s) transmitted
   1 packet(s) received
   0.00% packet loss
   round-trip min/avg/max = 3/3/3 ms
[R2]ping -c 1 10.0.2.2
 PING 10.0.2.2: 56 data bytes, press CTRL C to break
   Reply from 10.0.2.2: bytes=56 Sequence=1 ttl=254 time=3 ms
 --- 10.0.2.2 ping statistics ---
   1 packet(s) transmitted
   1 packet(s) received
   0.00% packet loss
round-trip min/avg/max = 3/3/3 ms
```

## Step 3 Configure single-arm routing.

Create two subinterfaces on a physical interface of R4. Inter-VLAN communication is implemented on relevant subinterfaces.

This is single-alarm routing.

Disable the G0/0/4 interface of S2.

[S2] interface GigabitEthernet 0/0/4

```
[S2-GigabitEthernet0/0/4] shutdown
```

### Add the G0/0/9 interfaces of S1 and S2 to VLAN 3.

```
[S2]interface GigabitEthernet 0/0/9
[S2-GigabitEthernet0/0/9]undo shutdown
[S2-GigabitEthernet0/0/9]port link-type access
[S2-GigabitEthernet0/0/9]port default vlan 3
```

```
[S1]interface GigabitEthernet 0/0/9
[S1-GigabitEthernet0/0/9]undo shutdown
[S1-GigabitEthernet0/0/9]port link-type access
[S1-GigabitEthernet0/0/9]port default vlan 3
```

# Configure the G0/0/4 interface of S1 to work in Trunk mode and allow the access from VLAN 2 and VLAN 3.

```
[S1]interface GigabitEthernet 0/0/4
[S1-GigabitEthernet0/0/4]port default vlan 1
[S1-GigabitEthernet0/0/4]port link-type trunk
[S1-GigabitEthernet0/0/4]port trunk allow-pass vlan 2 3
```

Create two subinterfaces for the G0/0/1 interface of R4. Configure IP addresses for the two subinterfaces and configure them as Dot1q termination Ethernet subinterfaces.

```
[R4]interface GigabitEthernet 0/0/1.2
[R4-GigabitEthernet0/0/1.2]control-vid 20 dot1q-termination
[R4-GigabitEthernet0/0/1.2]dot1q termination vid 2
[R4-GigabitEthernet0/0/1.2]irp broadcast enable
[R4-GigabitEthernet0/0/1.2]irp address 10.0.20.1 24
[R4-GigabitEthernet0/0/1.2]interface GigabitEthernet 0/0/1.3
[R4-GigabitEthernet0/0/1.3]control-vid 30 dot1q-termination
[R4-GigabitEthernet0/0/1.3]dot1q termination vid 3
[R4-GigabitEthernet0/0/1.3]arp broadcast enable
[R4-GigabitEthernet0/0/1.3]irp address 10.0.30.1 24
```

# Run the **display ip interface brief** command to view subinterface configurations on R4.

```
[R4]display ip interface brief
*down: administratively down
(l): loopback
(s): spoofing
```

The number of interface that is UP in Physical is 6

The number of interface that is DOWN in Physical is 4 The number of interface that is UP in Protocol is 3 The number of interface that is DOWN in Protocol is 7

| Interface              | IP Address/Mask | Physical | Protocol |
|------------------------|-----------------|----------|----------|
| Cellular0/0/0          | unassigned      | down     | down     |
| Cellular0/0/1          | unassigned      | down     | down     |
| Ethernet2/0/0          | unassigned      | down     | down     |
| Ethernet2/0/1          | 10.0.3.1/24     | down     | down     |
| GigabitEthernet0/0/0   | unassigned      | up       | down     |
| GigabitEthernet0/0/1   | 10.0.2.1/24     | up       | up       |
| GigabitEthernet0/0/1.2 | 10.0.20.1/24    | up       | down     |
| GigabitEthernet0/0/1.3 | 10.0.30.1/24    | up       | down     |
| NULLO                  | unassigned      | up       | up(s)    |
| Serial1/0/0            | unassigned      | up       | up       |

### Change the IP addresses and gateways of R1 and R2.

```
[R1]inter GigabitEthernet 0/0/1
[R1-GigabitEthernet0/0/1]ip address 10.0.20.2 24
[R1-GigabitEthernet0/0/1]quit
[R1]undo ip route-static 0.0.0.0 0 10.0.2.1
[R1]ip route-static 0.0.0.0 0 10.0.20.1
[R2]interface GigabitEthernet 0/0/2
```

```
[R2-GigabitEthernet0/0/2]ip address 10.0.30.2 24
[R2-GigabitEthernet0/0/2]quit
[R2]undo ip route-static 0.0.0.0 0 10.0.3.1
[R2]ip route-static 0.0.0.0 0 10.0.30.1
```

### Test whether the route from R1 to R2 is reachable.

```
[R1]ping -c 1 10.0.30.2
PING 10.0.30.2: 56 data bytes, press CTRL_C to break
Reply from 10.0.30.2: bytes=56 Sequence=1 ttl=254 time=3 ms
--- 10.0.30.2 ping statistics ---
1 packet(s) transmitted
1 packet(s) received
0.00% packet loss
round-trip min/avg/max = 3/3/3 ms
```

The preceding information shows that computers in VLAN 2 and VLAN 3 can communicate with each other.

Compared with the multi-arm scheme, this scheme reduces the costs in purchasing router interfaces.

In single-arm routing, all data is transmitted over a single interface. When the number of VLANs increases, the bandwidth of this link may be insufficient. Moreover, this link is likely to cause a single-point failure and then the entire network fails.

### Step 4 Configure Layer 3 switching.

In Layer 3 switching, no router is required and each VLAN has a VLANIF interface for communicating with other VLANs.

Disable the G0/0/4 interface of S1.

```
[S1]interface GigabitEthernet 0/0/4
[S1-GigabitEthernet0/0/4]shutdown
```

Configure the G0/0/9 interfaces of S1 and S2 to work in Trunk mode and allow the access from VLAN 2 and VLAN 3.

```
[S1]interface GigabitEthernet 0/0/9
[S1-GigabitEthernet0/0/9]port default vlan 1
[S1-GigabitEthernet0/0/9]port link-type trunk
[S1-GigabitEthernet0/0/9]port trunk allow-pass vlan 2 3
[S2]interface GigabitEthernet 0/0/9
[S2-GigabitEthernet0/0/9]port default vlan 1
[S2-GigabitEthernet0/0/9]port link-type trunk
[S2-GigabitEthernet0/0/9]port trunk allow-pass vlan 2 3
```

# Create the VLANIF 2 and VLANIF 3 interfaces on S1 and configure IP addresses for the interfaces.

```
[S1]interface Vlanif 2
[S1-Vlanif2]ip address 10.0.20.1 24
[S1]interface Vlanif 3
[S1-Vlanif3]ip address 10.0.30.1 24
```

#### Test whether the route from R1 to R2 is reachable.

```
[R1]ping -c 1 10.0.30.2
PING 10.0.30.2: 56 data bytes, press CTRL_C to break
```

```
Reply from 10.0.30.2: bytes=56 Sequence=1 ttl=254 time=2 ms
--- 10.0.30.2 ping statistics ---
1 packet(s) transmitted
1 packet(s) received
0.00% packet loss
round-trip min/avg/max = 2/2/2 ms
```

The preceding information shows that Layer 3 communication between computers in VLAN 2 and those in VLAN 3 is implemented using the two VLANIF interfaces of S1.

Layer 3 switching delivers higher scalability than single-arm routing and can withstand the addition of VLANs.

Layer 3 switching can effectively serve a network where most traffic is generated by inter-VLAN communication.

### Step 5 Configure VLAN aggregation.

Similar to Layer 3 switching, VLAN aggregation implements inter-VLAN communication on a switch. In VLAN aggregation, all VLANs are on the same network segment to reduce the number of required IP network segments and unify gateway configuration.

Create VLAN 10, VLAN 20, and VLAN 100 on S1 and S2.

```
[S1]vlan batch 10 20 100
Info: This operation may take a few seconds. Please wait for a moment...done.
[S2]vlan batch 10 20 100
Info: This operation may take a few seconds. Please wait for a moment...done.
```

Configure the G0/0/9 interfaces of S1 and S2 to allow the access from VLAN 10 and VLAN 20.

```
[S1]interface GigabitEthernet 0/0/9
[S1-GigabitEthernet0/0/9]port trunk allow-pass vlan 10 20
[S2]interface GigabitEthernet 0/0/9
[S2-GigabitEthernet0/0/9]port trunk allow-pass vlan 10 20
```

Add the G0/0/1 interface of S1 to VLAN 10 and the G0/0/2 interface of S2

#### to VLAN 20.

```
[S1]interface GigabitEthernet 0/0/1
[S1-GigabitEthernet0/0/1]port default vlan 10
```

```
[S2]interface GigabitEthernet 0/0/2
[S2-GigabitEthernet0/0/1]port default vlan 20
```

Configure VLAN 100 as a Super-VLAN, and add VLAN 10 and VLAN 20 to the Super-VLAN. Then VLAN 10 and VLAN 20 are Sub-VLANs of this Super-VLAN.

```
[S1]vlan 100
[S1-vlan100]aggregate-vlan
[S1-vlan100]access-vlan 10 20
```

Configure a VLANIF interface for VLAN 100 and enable the ARP proxy function.

```
[S1]interface Vlanif 100
[S1-Vlanif100]ip address 10.0.100.1 24
[S1-Vlanif100]arp-proxy inter-sub-vlan-proxy enable
```

Change the IP addresses of R1 and R2 to ensure that they are on the same network segment as the VLANIF 100 interface. Configure the IP address of the VLANIF 100 interface as the gateway IP address.

```
[R1]interface GigabitEthernet 0/0/1
[R1-GigabitEthernet0/0/1]ip address 10.0.100.2 24
[R1-GigabitEthernet0/0/1]quit
[R1]ip route-static 0.0.0.0 0 10.0.100.1
[R2]interface GigabitEthernet 0/0/2
[R2-GigabitEthernet0/0/2]ip address 10.0.100.3 24
[R2-GigabitEthernet0/0/2]quit
[R2]ip route-static 0.0.0.0 0 10.0.100.1
```

Test whether the routes from R1 and R2 to the VLANIF 100 interface of S1 are reachable.

```
[R1]ping -c 1 10.0.100.1
PING 10.0.100.1: 56 data bytes, press CTRL_C to break
Reply from 10.0.100.1: bytes=56 Sequence=1 ttl=254 time=3 ms
--- 10.0.100.1 ping statistics ---
```

```
1 packet(s) transmitted
   1 packet(s) received
   0.00% packet loss
   round-trip min/avg/max = 3/3/3 ms
[R1]ping -c 1 10.0.100.3
 PING 10.0.100.3: 56 data bytes, press CTRL C to break
   Reply from 10.0.100.3: bytes=56 Sequence=1 ttl=254 time=2 ms
 --- 10.0.100.3 ping statistics ---
   1 packet(s) transmitted
   1 packet(s) received
   0.00% packet loss
round-trip min/avg/max = 2/2/2 ms
[R2]pin -c 1 10.0.100.1
 PING 10.0.100.1: 56 data bytes, press CTRL C to break
   Reply from 10.0.100.1: bytes=56 Sequence=1 ttl=254 time=3 ms
 --- 10.0.100.1 ping statistics ---
   1 packet(s) transmitted
   1 packet(s) received
   0.00% packet loss
round-trip min/avg/max = 3/3/3 ms
```

The preceding information shows that R1 and R2 can communicate with the VLANIF 100 interface of S1. Compared with Layer 3 switching, VLAN aggregation allows different VLANs to use the same gateway for communication. This reduces the number of required IP addresses and improves management efficiency. However, computers on the same network segment communicate with each other over the same VLANIF interface, this challenges the robustness of the interface.

## Additional Exercises: Analyzing and Verifying

Figure out the features, strong points, drawbacks, and application scenarios of multi-arm routing, single-arm routing, inter-VLAN communication, and VLAN aggregation.

## **Final Configurations**

```
[S1] display current-configuration
#
!Software Version V100R006C00SPC800
sysname S1
#
vlan batch 2 to 3 10 20 100
#
vlan 100
aggregate-vlan
access-vlan 10 20
#
interface Vlanif2
ip address 10.0.20.1 255.255.255.0
#
interface Vlanif3
ip address 10.0.30.1 255.255.255.0
#
interface Vlanif100
ip address 10.0.100.1 255.255.255.0
arp-proxy inter-sub-vlan-proxy enable
#
interface GigabitEthernet0/0/1
port link-type access
port default vlan 10
undo ntdp enable
undo ndp enable
bpdu disable
#
interface GigabitEthernet0/0/4
shutdown
port link-type trunk
port trunk allow-pass vlan 2 to 3
undo ntdp enable
undo ndp enable
bpdu disable
#
interface GigabitEthernet0/0/9
port link-type trunk
port trunk allow-pass vlan 2 to 3 10 20
undo ntdp enable
```

```
undo ndp enable
bpdu disable
interface GigabitEthernet0/0/10
shutdown
undo ntdp enable
undo ndp enable
bpdu disable
#
Return
[S2] display current-configuration
#
!Software Version V100R006C00SPC800
sysname S2
vlan batch 2 to 3 10 20 100
#
interface GigabitEthernet0/0/2
port link-type access
port default vlan 20
undo ntdp enable
undo ndp enable
bpdu disable
#
interface GigabitEthernet0/0/4
shutdown
port link-type access
port default vlan 3
undo ntdp enable
undo ndp enable
bpdu disable
#
interface GigabitEthernet0/0/9
port link-type trunk
port trunk allow-pass vlan 2 to 3 10 20
undo ntdp enable
undo ndp enable
bpdu disable
#
return
```

[R4] display current-configuration

```
[V200R001C00SPC500]
#
sysname R4
#
interface GigabitEthernet0/0/1
ip address 10.0.2.1 255.255.255.0
#
interface GigabitEthernet0/0/1.2
control-vid 20 dot1q-termination
dotlq termination vid 2
ip address 10.0.20.1 255.255.255.0
arp broadcast enable
#
interface GigabitEthernet0/0/1.3
control-vid 30 dot1q-termination
dotlq termination vid 3
ip address 10.0.30.1 255.255.255.0
arp broadcast enable
#
interface GigabitEthernet0/0/0
ip address 10.0.3.1 255.255.255.0
#
Return
```

# Lab 1-4 SEP and Smart Link

## **Learning Objectives**

The objectives of this lab are to learn and understand how to perform the following operations:

- Configure SEP.
- Configure Smart Link.
- Configure hybrid networking of SEP and Smart Link.

## Topology

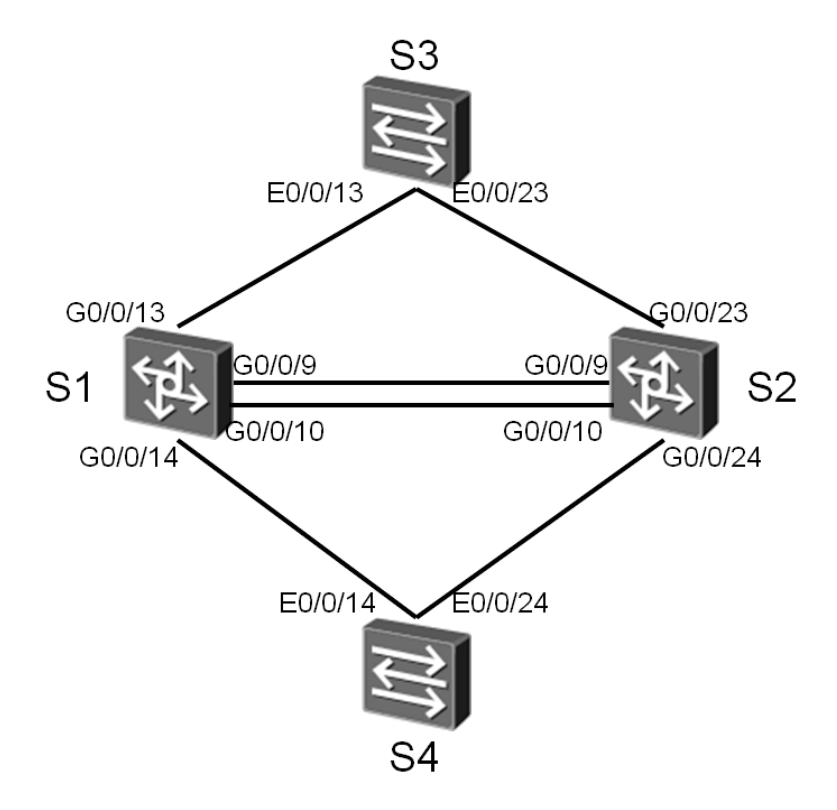

Figure 1-4 SEP configuration

## Scenario

Assume that you are a network administrator of a company. The company

uses an Ethernet that has four switches. S1, S2, and S3 comprise the core network. The backup design is used to improve the robustness of the network. That is, SEP is used for loop protection. Configure two upstream links on the access layer switch (S4). The Smart Link technology provides master and slave links for a network, ensuring network reliability.

### Tasks

## Step 1 Perform basic configurations.

Configure names for all devices and disable the E0/0/1 interface of S4 to avoid affecting the experiment.

```
<Quidway>system-view
Enter system view, return user view with Ctrl+Z.
[Quidway]sysname S1
[S1]
<Quidway>system-view
Enter system view, return user view with Ctrl+Z.
[Quidway]sysname S2
[S2]
<Quidway>system-view
Enter system view, return user view with Ctrl+Z.
[Quidway]sysname S3
[S3]
<Quidway>system-view
Enter system view, return user view with Ctrl+Z.
[Quidway]sysname S4
[S4] interface Ethernet 0/0/1
```

[S4-Ethernet0/0/1] shutdown

# Step 2 Configure SEP.

Redundant connections are created between S1, S2, and S3 to improve the robustness of the network. Two network loops exist.

The G0/0/9 and G0/0/10 interfaces of S1 and S2 form a closed loop. The

G0/0/13 interface of S1, G0/0/13 and G0/0/23 of S3, and G0/0/23 of S2 form an open loop. SEP is used to provide redundancy protection for the two network loops.

Create a SEP network segment, configure a control VLAN, and specify protection instances.

```
[S1]sep segment 1
[S1-sep-segment1]control-vlan 10
[S1-sep-segment1]protected-instance all
[S1-sep-segment1]quit
[S1]sep segment 2
[S1-sep-segment2]control-vlan 20
[S1-sep-segment2]protected-instance all
[S2]sep segment 1
[S2-sep-segment1]control-vlan 10
[S2-sep-segment1]protected-instance all
```

```
[S2-sep-segment1]quit
[S2]sep segment 2
[S2-sep-segment2]control-vlan 20
```

```
[S2-sep-segment2]protected-instance all
```

```
[S3]sep segment 2
[S3-sep-segment2]control-vlan 20
[S3-sep-segment2]protected-instance all
```

```
[S4]sep segment 2
[S4-sep-segment2]control-vlan 20
[S4-sep-segment2]protected-instance all
```

# Add interfaces to the SEP network segment and configure roles for the interfaces.

```
[S1]interface GigabitEthernet 0/0/9
[S1-GigabitEthernet0/0/9]stp disable
[S1-GigabitEthernet0/0/9]sep segment 1 edge primary
[S1-GigabitEthernet0/0/9]interface GigabitEthernet 0/0/10
[S1-GigabitEthernet0/0/10]stp disable
[S1-GigabitEthernet0/0/10]interface GigabitEthernet 0/0/13
[S1-GigabitEthernet0/0/13]stp disable
[S1-GigabitEthernet0/0/13]sep segment 2 edge primary
```

```
[S2]interface GigabitEthernet 0/0/23
[S2-GigabitEthernet0/0/23]stp disable
[S2-GigabitEthernet0/0/23]interface GigabitEthernet 0/0/9
[S2-GigabitEthernet0/0/9]stp disable
[S2-GigabitEthernet0/0/9]sep segment 1
[S2-GigabitEthernet0/0/9]interface GigabitEthernet 0/0/10
[S2-GigabitEthernet0/0/10]stp disable
[S2-GigabitEthernet0/0/10]stp disable
[S2-GigabitEthernet0/0/10]stp disable[S2-GigabitEthernet0/0/10]stp disable
```

```
[S3-Ethernet0/0/13]stp disable
[S3-Ethernet0/0/13]sep segment 2
[S3-Ethernet0/0/13]interface ethernet 0/0/23
[S3-Ethernet0/0/23]stp disable
[S3-Ethernet0/0/23]sep segment 2
```

#### Configure the blocking and preemption modes.

```
[S1]sep segment 1
[S1-sep-segment1]block port optimal
[S1-sep-segment1]quit
[S1]sep segment 2
[S1-sep-segment2]block port
[S1-sep-segment2]block port optimal
[S2]interface GigabitEthernet 0/0/10
[S2-GigabitEthernet0/0/10]sep segment 1 priority 128
[S3]inter Ethernet 0/0/23
[S3-Ethernet0/0/23]sep segment 2 priority 128
[S1]sep segment 1
[S1-sep-segment1]preempt delay 30
[S1-sep-segment2]preempt delay 30
```

#### Enable the function of advertising topology changes.

```
[S1]sep segment 2
[S1-sep-segment2]tc-notify segment 1
[S2]sep segment 2
```

[S2-sep-segment2]tc-notify segment 1

### Run the **display sep topology** command to view SEP information.

| [S1]display sep t<br>SEP segment 1 | opology   |           |             |
|------------------------------------|-----------|-----------|-------------|
| System Name                        | Port Name | Port Role | Port Status |
| S1                                 | GE0/0/9   | primary   | forwarding  |
| S2                                 | GE0/0/9   | common    | forwarding  |
| S2                                 | GE0/0/10  | common    | discarding  |
| S1                                 | GE0/0/10  | secondary | forwarding  |
| SEP segment 2                      |           |           |             |
| System Name                        | Port Name | Port Role | Port Status |
| s1                                 | GE0/0/13  | primary   | forwarding  |
| S3                                 | Eth0/0/13 | common    | forwarding  |
| S3                                 | Eth0/0/23 | common    | forwarding  |
| S2                                 | GE0/0/23  | secondary | discarding  |

### Disable the G0/0/9 interface of S2 to check the running of SEP.

| S1            | GE0/0/13           | primary         | forwarding           | -               |
|---------------|--------------------|-----------------|----------------------|-----------------|
| System Name   | Port Name          | Port Role       | Port Status          |                 |
| SEP segment 2 |                    |                 |                      | _               |
| S2            | GE0/0/9            | common          | discarding           |                 |
| S2            | GE0/0/10           | common          | forwarding           |                 |
| S1            | GE0/0/10           | secondary       | forwarding           |                 |
| S1            | GE0/0/9            | secondary       | discarding           | -               |
| System Name   | Port Name          | Port Role       | Port Status          |                 |
| SEP detects a | segment failure th | hat may be caus | sed by an incomplete | e topology<br>- |
| SEP segment 1 |                    |                 |                      |                 |
| [S2]display s | ep topology        |                 |                      |                 |
| [S2-GigabitEt | hernet0/0/9]quit   |                 |                      |                 |
| [S2-GigabitEt | hernet0/0/9]shutdo | wn              |                      |                 |
| [52]Interlace | GIGADILELNERNEL U  | /0/9            |                      |                 |
| [S2]interface | GigabitEthernet 0  | /0/9            |                      |                 |

Page50

| S3 | Eth0/0/13 | common    | forwarding |
|----|-----------|-----------|------------|
| S3 | Eth0/0/23 | common    | forwarding |
| S2 | GE0/0/23  | secondary | discarding |

# Enable the G0/0/9 interface of S2 and disable the E0/0/13 interface of S3 to check the running of SEP.

```
[S2]interface GigabitEthernet 0/0/9
[S2-GigabitEthernet0/0/9]undo shutdown
[S3] interface Ethernet 0/0/13
[S3-Ethernet0/0/13]shutdown
[S3]display sep topology
SEP segment 2
SEP detects a segment failure that may be caused by an incomplete topology
_____
System Name
              Port Name
                         Port Role
                                    Port Status
_____
             GE0/0/23
                        secondary forwarding
S2
s3
             Eth0/0/23
                         common
                                    forwarding
S3
             Eth0/0/13
                                    discarding
                         common
```

#### Enable the E0/0/13 interface of S3to check the running of SEP.

```
[S3]interface Ethernet 0/0/13
[S3-Ethernet0/0/13]undo shutdown
```

| [S1]display sep | topology  |           |             |
|-----------------|-----------|-----------|-------------|
| SEP segment 1   |           |           |             |
| System Name     | Port Name | Port Role | Port Status |
| S1              | GE0/0/9   | primary   | forwarding  |
| S2              | GE0/0/9   | common    | forwarding  |
| S2              | GE0/0/10  | common    | discarding  |
| S1              | GE0/0/10  | secondary | forwarding  |
| SEP segment 2   |           |           |             |
|                 |           |           |             |

| System Name | Port Name | Port Role | Port Status |
|-------------|-----------|-----------|-------------|
|             |           |           |             |
| S1          | GE0/0/13  | primary   | forwarding  |
| S3          | Eth0/0/13 | common    | forwarding  |
| S3          | Eth0/0/23 | common    | discarding  |

HC Series

S2 GE0/0/23 secondary forwarding

The preceding information shows that SEP changes the network topology when a fault occurs. After the fault is rectified, SEP blocks the specified interface.

### Step 3 Configure Smart Link.

The Smart Link technology provides redundant upstream connections for users. The Smart Link technology sets the E0/0/14 interface of S4 as the master interface and the E0/0/24 interface as the slave interface. When the master interface is faulty, S4 switches to the slave interface quickly, ensuring service continuity for users.

Configure a control VLAN on S4 and add the interfaces to the control VLAN.

```
[S4]vlan 100
[S4-vlan100]quit
[S4]interface Ethernet 0/0/14
[S4-Ethernet0/0/14]port link-type trunk
[S4-Ethernet0/0/14]port trunk allow-pass vlan 100
[S4-Ethernet0/0/24]port link-type trunk
[S4-Ethernet0/0/24]port trunk allow-pass vlan 100
```

# Configure a control VLAN on S1 and S2. Add the G0/0/14 interfaces of S1 and S2 to this VLAN.

```
[S1]vlan 100
[S1-vlan100]quit
[S1]interface GigabitEthernet 0/0/14
[S1-GigabitEthernet0/0/14]port link-type trunk
[S1-GigabitEthernet0/0/14]port trunk allow-pass vlan 100
[S2]vlan 100
[S2-vlan100]quit
[S2]interface GigabitEthernet 0/0/24
[S2-GigabitEthernet0/0/24]port link-type trunk
[S2-GigabitEthernet0/0/24]port trunk allow-pass vlan 100
```

Disable Spanning Tree Protocol (STP) for the E0/0/14 and E0/0/24 interfaces of S4.

```
[S4]interface Ethernet 0/0/14
[S4-Ethernet0/0/14]stp disable
[S4-Ethernet0/0/14]interface ethe0/0/24
[S4-Ethernet0/0/24]stp disable
```

Add the E0/0/14 and E0/0/24 interfaces of S4 to the Smart Link group, E0/0/14 as the master interface and E0/0/24 as the slave interface.

```
[S4]smart-link group 1
[S4-smlk-group1]port Ethernet 0/0/14 master
[S4-smlk-group1]port Ethernet 0/0/24 slave
```

Enable the switchover function on S4 and set the switchover time.

```
[S4]smart-link group 1
[S4-smlk-group1]restore enable
[S4-smlk-group1]timer wtr 30
```

Enable the function of sending Flush packets on S4, and the function of receiving Flush packets on S1 and S2.

```
[S4]smart-link group 1
[S4-smlk-group1]flush send control-vlan 100 password simple huawei
[S1]interface GigabitEthernet 0/0/14
[S1-GigabitEthernet0/0/14]smart-link flush receive control-vlan 100 password
simple huawei
```

```
[S2]interface GigabitEthernet 0/0/24
[S2-GigabitEthernet0/0/24]smart-link flush receive control-vlan 100 password
simple huawei
```

#### Enable the Smart Link function on S4.

```
[S4]smart-link group 1
[S4-smlk-group1]smart-link enable
```

# Run the **display smart-link group** command to view the information about the Smart Link group on S4.

```
[S4]display smart-link group 1
Smart Link group 1 information :
  Smart Link group was enabled
  Wtr-time is: 30 sec.
  There is no Load-Balance
```

| There is no protected-vlan reference-instance |                        |                     |  |  |
|-----------------------------------------------|------------------------|---------------------|--|--|
| DeviceID: 5489-98ec-f012 Control-vlan ID: 100 |                        |                     |  |  |
| Member                                        | Role State Flush Count | Last-Flush-Time     |  |  |
|                                               |                        |                     |  |  |
| Ethernet0/0/14                                | Master Active 1        | 2008/01/05 03:11:18 |  |  |
| UTC-05:13                                     |                        |                     |  |  |
| Ethernet0/0/24                                | Slave Inactive 0       | 0000/00/00 00:00:00 |  |  |
| UTC+00:00                                     |                        |                     |  |  |

Disable the E0/0/14 interface of S4 to verify the Smart Link function.

```
[S4] interface Ethernet 0/0/14
[S4-Ethernet0/0/14]shutdown
[S4] display smart-link group 1
Smart Link group 1 information :
 Smart Link group was enabled
 Wtr-time is: 30 sec.
 There is no Load-Balance
 There is no protected-vlan reference-instance
 DeviceID: 5489-98ec-f012 Control-vlan ID: 100
    Member
                  Role State Flush Count Last-Flush-Time
  _____
 Ethernet0/0/14
                  Master Inactive 1
                                        2008/01/05 03:11:18 UTC-05:13
 Ethernet0/0/24 Slave Active 1
                                       2008/01/05 03:14:57 UTC-05:13
```

The preceding information shows that the Smart Link function enables S4 to switch over to the slave interface when the master interface is faulty.

### Step 4 Configure hybrid networking of SEP and Smart Link.

When Smart Link is configured on the lower-layer network, SEP must learn the conditions of the lower-layer network to meet network changes. Enable SEP and Smart Link on the network.

On S1 and S2, enable the function of processing Smart Link Flush packets.

```
[S1]sep segment 1
[S1-sep-segment1]deal smart-link-flush
[S2]sep segment 1
[S2-sep-segment1]deal smart-link-flush
```

## Additional Exercises: Analyzing and Verifying

Compare SEP and STP, and figure out their respective strong points and drawbacks.

# **Final Configurations**

```
[S1] display current-configuration
#
!Software Version V100R006C00SPC800
sysname S1
#
vlan batch 10 20 100
#
sep segment 1
control-vlan 10
block port optimal
preempt delay 30
protected-instance 0 to 48
deal smart-link-flush
sep segment 2
control-vlan 20
block port optimal
preempt delay 30
tc-notify segment 1
protected-instance 0 to 48
#
interface GigabitEthernet0/0/9
port hybrid tagged vlan 10
stp disable
sep segment 1 edge primary
interface GigabitEthernet0/0/10
port hybrid tagged vlan 10
stp disable
sep segment 1 edge secondary
#
interface GigabitEthernet0/0/13
port hybrid tagged vlan 20
stp disable
sep segment 2 edge primary
#
```

```
interface GigabitEthernet0/0/14
port link-type trunk
port trunk allow-pass vlan 100
smart-link flush receive control-vlan 100 password simple huawei
#
Return
[S2] display current-configuration
#
!Software Version V100R006C00SPC800
sysname S2
vlan batch 10 20 100
#
sep segment 1
control-vlan 10
protected-instance 0 to 48
deal smart-link-flush
sep segment 2
control-vlan 20
tc-notify segment 1
protected-instance 0 to 48
#
interface GigabitEthernet0/0/9
port hybrid tagged vlan 10
stp disable
sep segment 1
#
interface GigabitEthernet0/0/10
port hybrid tagged vlan 10
stp disable
sep segment 1
sep segment 1 priority 128
interface GigabitEthernet0/0/23
port hybrid tagged vlan 20
stp disable
sep segment 2 edge secondary
interface GigabitEthernet0/0/24
port link-type trunk
port trunk allow-pass vlan 100
smart-link flush receive control-vlan 100 password simple huawei
```

```
#
return
[S3] display current-configuration
#
!Software Version V100R006C00SPC800
sysname S3
#
vlan batch 20
#
sep segment 2
control-vlan 20
protected-instance 0 to 48
#
#
interface Ethernet0/0/13
port hybrid tagged vlan 20
stp disable
sep segment 2
#
interface Ethernet0/0/23
port hybrid tagged vlan 20
stp disable
sep segment 2
sep segment 2 priority 128
#
Return
[S4] display current-configuration
#
!Software Version V100R006C00SPC800
sysname S4
#
vlan batch 20 100
#
sep segment 2
control-vlan 20
protected-instance 0 to 48
interface Ethernet0/0/1
shutdown
#
interface Ethernet0/0/14
```

```
shutdown
port link-type trunk
port trunk allow-pass vlan 100
stp disable
#
interface Ethernet0/0/24
port link-type trunk
port trunk allow-pass vlan 100
stp disable
#
smart-link group 1
restore enable
smart-link enable
port Ethernet0/0/14 master
port Ethernet0/0/24 slave
timer wtr 30
flush send control-vlan 100 password simple huawei
#
Return
```

# Chapter 2 STP and SEP

## Lab 2-1 STP, RSTP, and MSTP Configuration

## Learning Objectives

The objectives of this lab are to learn and understand how to perform the following operations:

- Learn the differences among Spanning Tree Protocol (STP), Rapid Spanning Tree Protocol (RSTP), and Multiple Spanning Tree Protocol (MSTP).
- Modify bridge priorities to control root bridge election.
- Modify interface priorities to control root interface and designated interface election.
- Configure RSTP and conduct compatibility configuration between STP and RSTP.
- Configure MSTP to implement load balancing among VLANs.

## Topology

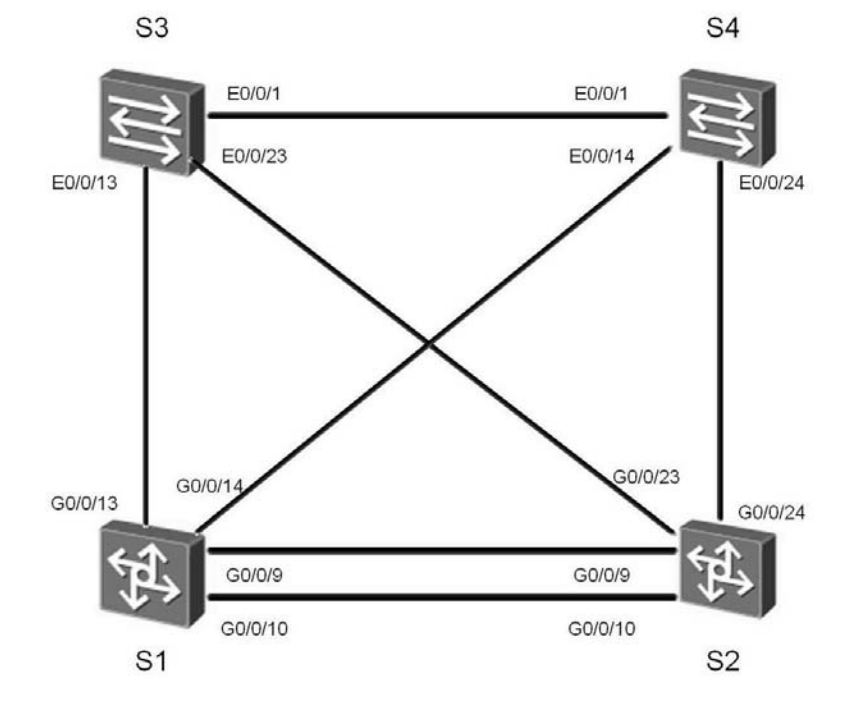

HC Series

#### Figure 2-1 STP, RSTP, and MSTP topology

### Scenario

Assume that you are a network administrator of a company. The company uses a backup network. STP is used to avoid loops. By default ,STP convergence takes a long period of time. You can use RSTP to speed up network convergence. By default, all VLANs share a spanning tree. If you want to load balancing among VLANs,you can use MSTP.

### Tasks

### Step 1 Configure STP and verify the configuration.

If the device default spanning tree is not turned on, use the following command to open. Configuration using the STP:

<Quidway>system-view Enter system view, return user view with Ctrl+Z. [Quidway]sysname S1 [S1]stp enable [S1]stp mode stp <Quidway>system-view Enter system view, return user view with Ctrl+Z. [Quidway]sysname S2 [S2]stp enable [S2]stp mode stp <Quidway>system-view Enter system view, return user view with Ctrl+Z. [Quidway]sysname S3 [S3]stp enable [S3]stp mode stp <Quidway>system-view Enter system view, return user view with Ctrl+Z. [Quidway]sysname S4 [S4]stp enable

[S4]stp mode stp

### View STP status information.

| [S1]display stp                  |                             |
|----------------------------------|-----------------------------|
| [CIST Global Info][Mode S        | STP]                        |
| CIST Bridge :32768.4clf-c        | c45-aadc                    |
| Bridge Times :Hello 2s Max       | Age 20s FwDly 15s MaxHop 20 |
| CIST Root/ERPC :32768.4clf-c     | cc45-aac1 / 20000           |
| CIST RegRoot/IRPC :32768.4c1f-   | cc45-aadc / 0               |
| CIST RootPortId :128.9           |                             |
| BPDU-Protection :Disabled        |                             |
| IC or TCN received :36           |                             |
| IC count per hello :2            |                             |
| STP Converge Mode :Normal        |                             |
| Share region-configuration :Enak | oled                        |
| Fime since last TC :0 days Oh:0  | m:1s                        |
| output omit                      |                             |
|                                  |                             |
| [S2]display stp                  |                             |
| [CIST Global Info][Mode S        | STP]                        |
| CIST Bridge :32768.4clf-c        | c45-aacl                    |
| Bridge Times :Hello 2s Max       | Age 20s FwDly 15s MaxHop 20 |
| CIST Root/ERPC :32768.4clf-c     | cc45-aac1 / 0               |
| CIST RegRoot/IRPC :32768.4c1f-   | cc45-aac1 / 0               |
| CIST RootPortId :0.0             |                             |
| BPDU-Protection :Disabled        |                             |
| IC or TCN received :20           |                             |
| IC count per hello :0            |                             |
| STP Converge Mode :Normal        |                             |
| Share region-configuration :Enak | pled                        |
| Time since last TC :0 days 0h:1  | m:4s                        |
| output omit                      |                             |
|                                  |                             |
| [S1]display stp brief            |                             |
| MSTID Port                       | Role STP State Protection   |
| 0 GigabitEthernet0/0/9           | ROOT FORWARDING NONE        |
| 0 GigabitEthernet0/0/10          | ALTE DISCARDING NONE        |
| 0 GigabitEthernet0/0/13          | DESI FORWARDING NONE        |
| 0 GigabitEthernet0/0/14          | DESI FORWARDING NONE        |
| [S2]display stp brief            |                             |
| MSTID Port                       | Role STP State Protection   |
| 0 GigabitEthernet0/0/9           | DESI FORWARDING NONE        |
| 0 GigabitEthernet0/0/10          | DESI FORWARDING NONE        |
| -                                |                             |

| 0 | GigabitEthernet0/0/23 | DESI | FORWARDING | NONE |
|---|-----------------------|------|------------|------|
| 0 | GigabitEthernet0/0/24 | DESI | FORWARDING | NONE |

S2 is the root bridge and all interfaces are designated interfaces.

The actual results of the experiment may be different due to the uncertainty of the MAC addresses of switches.

## Step 2 Control root bridge election.

Configure S1 as the primary root bridge and S2 as the secondary root bridge.

```
[S1]stp root primary
```

[S2]stp root secondary

### View STP configuration information.

| [S1]display stp     |                                          |
|---------------------|------------------------------------------|
| [CIST Global        | Info][Mode STP]                          |
| CIST Bridge         | :0 .4clf-cc45-aadc                       |
| Bridge Times        | :Hello 2s MaxAge 20s FwDly 15s MaxHop 20 |
| CIST Root/ERPC      | :0 .4clf-cc45-aadc / 0                   |
| CIST RegRoot/IRPC   | :0 .4clf-cc45-aadc / 0                   |
| CIST RootPortId     | :0.0                                     |
| BPDU-Protection     | :Disabled                                |
| CIST Root Type      | :Primary root                            |
| TC or TCN received  | :67                                      |
| TC count per hello  | :0                                       |
| STP Converge Mode   | :Normal                                  |
| Share region-config | guration :Enabled                        |
| Time since last TC  | :0 days 0h:0m:15s                        |
| output omit         |                                          |
|                     |                                          |
| [S2]display stp     |                                          |
| [CIST Global        | Info][Mode STP]                          |
| CIST Bridge         | :4096 .4clf-cc45-aacl                    |
| Bridge Times        | :Hello 2s MaxAge 20s FwDly 15s MaxHop 20 |
| CIST Root/ERPC      | :0 .4clf-cc45-aadc / 20000               |
| CIST RegRoot/IRPC   | :4096 .4clf-cc45-aac1 / 0                |
| CIST RootPortId     | :128.9                                   |
| BPDU-Protection     | :Disabled                                |

```
CIST Root Type :Secondary root
TC or TCN received :26
TC count per hello :0
STP Converge Mode :Normal
Share region-configuration :Enabled
Time since last TC :0 days Oh:Om:1s
.....output omit.....
```

Configure S1 as the primary root bridge and S2 as the secondary root bridge.

The smaller the priority value, the higher the priority. Change the priority value to 8129 for S1 and to 4096 for S2.

```
[S1]undo stp root
[S1]stp priority 8192
[S2]undo stp root
```

[S2]stp priority 4096

### View STP information.

[S1]display stp

```
-----[CIST Global Info][Mode STP]------
CIST Bridge :8192 .4clf-cc45-aadc
Bridge Times :Hello 2s MaxAge 20s FwDly 15s MaxHop 20
CIST Root/ERPC :4096 .4clf-cc45-aac1 / 20000
CIST RegRoot/IRPC :8192 .4clf-cc45-aadc / 0
CIST RootPortId
                :128.9
BPDU-Protection
                 :Disabled
TC or TCN received :79
TC count per hello :1
STP Converge Mode :Normal
Share region-configuration :Enabled
Time since last TC :0 days 0h:0m:0s
·····output omit·····
[S2]display stp
-----[CIST Global Info][Mode STP]------
CIST Bridge :4096 .4clf-cc45-aacl
Bridge Times :Hello 2s MaxAge 20s FwDly 15s MaxHop 20
CIST Root/ERPC :4096 .4clf-cc45-aac1 / 0
CIST RegRoot/IRPC :4096 .4clf-cc45-aacl / 0
CIST RootPortId
                 :0.0
```

```
BPDU-Protection :Disabled
TC or TCN received :88
TC count per hello :0
STP Converge Mode :Normal
Share region-configuration :Enabled
Time since last TC :0 days 0h:0m:9s
.....output omit.....
```

S2 becomes the root bridge as it has a higher priority than S1.

### Step 3 Control root interface election.

View role information about interfaces of S1.

```
[S1]display stp brief
```

| MSTID | Port                  | Role S' | IP State   | Protection |
|-------|-----------------------|---------|------------|------------|
| 0     | GigabitEthernet0/0/9  | ROOT    | FORWARDING | NONE       |
| 0     | GigabitEthernet0/0/10 | ALTE    | DISCARDING | NONE       |
| 0     | GigabitEthernet0/0/13 | DESI    | FORWARDING | NONE       |
| 0     | GigabitEthernet0/0/14 | DESI    | FORWARDING | NONE       |

The GigabitEthernet 0/0/9 interface of S1 is the root interface.

The default priority is 128. The lower the priority value, the larger the priority.

S1 interconnects with S2 over the G0/0/9 and G0/0/10 interfaces.

Set the priority to 32 for the G0/0/9 interface of S2 and to 16 for the G0/0/10 interface.

```
[S2]interface GigabitEthernet 0/0/9
[S2-GigabitEthernet0/0/9]stp port priority 32
[S2-GigabitEthernet0/0/9]interface GigabitEthernet 0/0/10
[S2-GigabitEthernet0/0/10]stp port priority 16
```

Note: The priorities of the interfaces of S2, instead of S1, are changed.

View role information about interfaces of S1.

| [S | l]dis | splay stp brief       |        |            |            |
|----|-------|-----------------------|--------|------------|------------|
| MS | STID  | Port                  | Role S | TP State   | Protection |
|    | 0     | GigabitEthernet0/0/9  | ALTE   | DISCARDING | NONE       |
|    | 0     | GigabitEthernet0/0/10 | ROOT   | FORWARDING | NONE       |
|    | 0     | GigabitEthernet0/0/13 | DESI   | FORWARDING | NONE       |
|    |       |                       |        |            |            |
0 GigabitEthernet0/0/14 DESI FORWARDING NONE

The GigabitEthernet 0/0/10 interface of S1 becomes the root interface.

## Step 4 Control designated port election.

#### View status information about the direct interfaces of S3 and S4.

```
[S3]display stp interface Ethernet 0/0/1
---- [CIST] [Port1 (Ethernet0/0/1)] [DISCARDING] ----
Port Protocol :Enabled
Port Role
                 :Alternate Port
Port Priority :128
Port Cost(Dot1T ) :Config=auto / Active=199999
Designated Bridge/Port :32768.5489-98ec-f00a / 128.1
Port Edged
                :Config=default / Active=disabled
Point-to-point
                  :Config=auto / Active=true
Transit Limit
                 :147 packets/hello-time
Protection Type
                  :None
Port STP Mode
                 :STP
Port Protocol Type :Config=auto / Active=dot1s
PortTimes
                 :Hello 2s MaxAge 20s FwDly 15s RemHop 0
TC or TCN send
                 :17
TC or TCN received :52
BPDU Sent
                 :172
       TCN: 0, Config: 172, RST: 0, MST: 0
BPDU Received
                :206
       TCN: 0, Config: 206, RST: 0, MST: 0
[S4]display stp interface Ethernet 0/0/1
---- [CIST] [Port1 (Ethernet0/0/1)] [FORWARDING] ----
Port Protocol
                 :Enabled
Port Role
                 :Designated Port
Port Priority :128
Port Cost(Dot1T ) :Config=auto / Active=199999
Designated Bridge/Port :32768.5489-98ec-f00a / 128.1
Port Edged
                 :Config=default / Active=disabled
                  :Config=auto / Active=true
Point-to-point
Transit Limit
                 :147 packets/hello-time
```

Protection Type :None

Port STP Mode :STP

```
Port Protocol Type :Config=auto / Active=dot1s
```

HCDP-IESN Chapter 2 STP and SEP

```
PortTimes :Hello 2s MaxAge 20s FwDly 15s RemHop 20
TC or TCN send :37
TC or TCN received :17
BPDU Sent :181
TCN: 0, Config: 181, RST: 0, MST: 0
BPDU Received :172
TCN: 0, Config: 172, RST: 0, MST: 0
```

The Ethernet 0/0/1 interface of S3 is an alternate interface and that of S4 is a designated interface. Change the path cost to 2000000 for the E0/0/24 interface of S4.

[S4-Ethernet0/0/24]stp cost 2000000

#### View role information about interfaces.

```
[S3]display stp interface Ethernet 0/0/1
---- [CIST] [Port1 (Ethernet0/0/1)] [FORWARDING] ----
Port Protocol
                 :Enabled
Port Role :Designated Port
Port Priority :128
Port Cost(Dot1T) :Config=auto / Active=199999
Designated Bridge/Port :32768.5489-98ec-f022 / 128.1
                :Config=default / Active=disabled
Port Edged
Point-to-point
                 :Config=auto / Active=true
Transit Limit
                :147 packets/hello-time
Protection Type
                 :None
                 :STP
Port STP Mode
Port Protocol Type :Config=auto / Active=dot1s
                :Hello 2s MaxAge 20s FwDly 15s RemHop 20
PortTimes
TC or TCN send
                 :52
TC or TCN received :52
                 :284
BPDU Sent
       TCN: 0, Config: 284, RST: 0, MST: 0
                 :380
BPDU Received
       TCN: 0, Config: 380, RST: 0, MST: 0
[S4]display stp interface Ethernet 0/0/1
---- [CIST] [Port1 (Ethernet0/0/1)] [DISCARDING] ----
Port Protocol
                :Enabled
Port Role :Alternate Port
Port Priority
                 :128
Port Cost(Dot1T) :Config=auto / Active=199999
```

```
Designated Bridge/Port :4096.4clf-cc45-aacl / 128.30
Port Edged
                :Config=default / Active=disabled
Point-to-point
                 :Config=auto / Active=true
Transit Limit
                :147 packets/hello-time
Protection Type
                 :None
                :STP
Port STP Mode
Port Protocol Type :Config=auto / Active=dot1s
PortTimes
                :Hello 2s MaxAge 20s FwDly 15s RemHop 0
TC or TCN send
                 :7
TC or TCN received :162
BPDU Sent
                :8
       TCN: 7, Config: 1, RST: 0, MST: 0
BPDU Received
                :1891
       TCN: 0, Config: 1891, RST: 0, MST: 0
```

The Ethernet 0/0/1 interface of S3 becomes a designated interface and that of S4 becomes an alternate interface.

## Step 5 Configure RSTP and verify the configuration.

Configure IP addresses for the VLANIF interfaces of S1 and S2. Test whether the route from S1 to S2 is reachable.

```
[S1]interface Vlanif 1
[S1-Vlanif1]ip address 10.0.1.1 24
[S2]interface Vlanif 1
[S2-Vlanif1]ip address 10.0.1.2 24
[S1]ping 10.0.1.2
 PING 10.0.1.2: 56 data bytes, press CTRL C to break
   Reply from 10.0.1.2: bytes=56 Sequence=1 ttl=255 time=9 ms
   Reply from 10.0.1.2: bytes=56 Sequence=2 ttl=254 time=1 ms
   Reply from 10.0.1.2: bytes=56 Sequence=3 ttl=254 time=1 ms
   Reply from 10.0.1.2: bytes=56 Sequence=4 ttl=254 time=1 ms
   Reply from 10.0.1.2: bytes=56 Sequence=5 ttl=254 time=1 ms
 --- 10.0.1.2 ping statistics ---
   5 packet(s) transmitted
   5 packet(s) received
   0.00% packet loss
round-trip min/avg/max = 1/2/9 ms
```

Page67

#### View role information about interfaces of S1.

```
[S1]display stp brief
```

| MSTID | Port                  | Role | STP State    | Protection |
|-------|-----------------------|------|--------------|------------|
| 0     | GigabitEthernet0/0/9  | ALTE | E DISCARDING | NONE       |
| 0     | GigabitEthernet0/0/10 | ROOT | FORWARDING   | NONE       |
| 0     | GigabitEthernet0/0/13 | DESI | I FORWARDING | NONE       |
| 0     | GigabitEthernet0/0/14 | DESI | I FORWARDING | NONE       |

The GigabitEthernet 0/0/10 interface of S1 is the root interface. Run the **ping** command to test whether the route from S1 to S2 is reachable for 20 times.

Note: Disable the GigabitEthernet 0/0/10 interface of S2 immediately after running the **ping** command on S1.

```
[S1]ping -c 20 10.0.1.2
 PING 10.0.1.2: 56 data bytes, press CTRL_C to break
   Reply from 10.0.1.2: bytes=56 Sequence=1 ttl=254 time=1 ms
   Reply from 10.0.1.2: bytes=56 Sequence=2 ttl=254 time=1 ms
Dec 21 2011 16:20:44-05:13 S1 %%01IFNET/4/IF_STATE(1)[5]:Interface
GigabitEthernet0/0/10 has turned into DOWN state.
   Request time out
   Request time out
   Request time out
   Request time out
   Request time out
   Request time out
   Request time out
   Request time out
   Request time out
   Request time out
   Request time out
   Request time out
   Request time out
   Request time out
   Request time out
   Reply from 10.0.1.2: bytes=56 Sequence=18 ttl=255 time=15 ms
   Reply from 10.0.1.2: bytes=56 Sequence=19 ttl=254 time=1 ms
   Reply from 10.0.1.2: bytes=56 Sequence=20 ttl=254 time=1 ms
 --- 10.0.1.2 ping statistics ---
   20 packet(s) transmitted
```

```
5 packet(s) received
75.00% packet loss
round-trip min/avg/max = 1/3/15 ms
[S2]interface GigabitEthernet 0/0/10
[S2-GigabitEthernet0/0/10] shutdown
```

## View role information about interfaces of S1.

| [S1]dis | splay stp brief       |      |     |           |            |
|---------|-----------------------|------|-----|-----------|------------|
| MSTID   | Port                  | Role | STP | State     | Protection |
| 0       | GigabitEthernet0/0/9  | ROO  | T F | ORWARDING | NONE       |
| 0       | GigabitEthernet0/0/13 | DES  | I F | ORWARDING | NONE       |
| 0       | GigabitEthernet0/0/14 | DES  | I F | ORWARDING | NONE       |

The GigabitEthernet 0/0/9 interface of S1 becomes the root interface and enters the FORWARDING state. There are 15 expired packets and the network convergence takes 30 seconds.

### Enable the GigabitEthernet 0/0/10 interface of S2.

```
[S2]interface GigabitEthernet 0/0/10
[S2-GigabitEthernet0/0/10]undo shutdown
```

## Configure RSTP.

```
[S1]stp mode rstp
[S2]stp mode rstp
[S3]stp mode rstp
[S4]stp mode rstp
```

## View role information about interfaces of S1.

| [S1]dis | splay stp brief       |      |            |            |
|---------|-----------------------|------|------------|------------|
| MSTID   | Port                  | Role | STP State  | Protection |
| 0       | GigabitEthernet0/0/9  | ALTE | DISCARDING | NONE       |
| 0       | GigabitEthernet0/0/10 | ROOT | FORWARDING | NONE       |
| 0       | GigabitEthernet0/0/13 | DESI | FORWARDING | NONE       |
| 0       | GigabitEthernet0/0/14 | DESI | FORWARDING | NONE       |

The GigabitEthernet 0/0/10 interface of S1 becomes the root interface. Run the **ping** command to test whether the route from S1 to S2 is reachable

| HUAWEI TECHNOLOGIES | Page69              |
|---------------------|---------------------|
|                     | HUAWEI TECHNOLOGIES |

#### for 20 times.

Note: Disable the GigabitEthernet 0/0/10 interface of S2 immediately after running the **ping** command on S1.

```
[S1]ping -c 20 10.0.1.2
 PING 10.0.1.2: 56 data bytes, press CTRL_C to break
   Reply from 10.0.1.2: bytes=56 Sequence=1 ttl=254 time=1 ms
   Reply from 10.0.1.2: bytes=56 Sequence=2 ttl=254 time=1 ms
   Reply from 10.0.1.2: bytes=56 Sequence=3 ttl=254 time=1 ms
   Reply from 10.0.1.2: bytes=56 Sequence=4 ttl=254 time=1 ms
   Reply from 10.0.1.2: bytes=56 Sequence=5 ttl=254 time=1 ms
Dec 21 2011 16:37:10-05:13 S1 %%011FNET/4/IF STATE(1)[7]:Interface
GigabitEthernet0/0/10 has turned into DOWN state.
   Request time out
   Reply from 10.0.1.2: bytes=56 Sequence=7 ttl=255 time=10 ms
   Reply from 10.0.1.2: bytes=56 Sequence=8 ttl=254 time=1 ms
   Reply from 10.0.1.2: bytes=56 Sequence=9 ttl=254 time=1 ms
   Reply from 10.0.1.2: bytes=56 Sequence=10 ttl=254 time=1 ms
   Reply from 10.0.1.2: bytes=56 Sequence=11 ttl=254 time=1 ms
   Reply from 10.0.1.2: bytes=56 Sequence=12 ttl=254 time=1 ms
   Reply from 10.0.1.2: bytes=56 Sequence=13 ttl=254 time=1 ms
   Reply from 10.0.1.2: bytes=56 Sequence=14 ttl=254 time=1 ms
   Reply from 10.0.1.2: bytes=56 Sequence=15 ttl=254 time=1 ms
   Reply from 10.0.1.2: bytes=56 Sequence=16 ttl=254 time=1 ms
   Reply from 10.0.1.2: bytes=56 Sequence=17 ttl=254 time=1 ms
   Reply from 10.0.1.2: bytes=56 Sequence=18 ttl=254 time=1 ms
   Reply from 10.0.1.2: bytes=56 Sequence=19 ttl=254 time=1 ms
   Reply from 10.0.1.2: bytes=56 Sequence=20 ttl=254 time=1 ms
 --- 10.0.1.2 ping statistics ---
   20 packet(s) transmitted
   19 packet(s) received
   5.00% packet loss
round-trip min/avg/max = 1/1/10 ms
```

[S2]interface GigabitEthernet 0/0/10 [S2-GigabitEthernet0/0/10] shutdown

## View role information about interfaces of S1.

| [S1]di: | splay stp brief      |      |    |    |          |            |
|---------|----------------------|------|----|----|----------|------------|
| MSTID   | Port                 | Role | S  | ΤP | State    | Protectior |
| 0       | GigabitEthernet0/0/9 | RO   | OT | FC | RWARDING | NONE       |

| 0 | GigabitEthernet0/0/13 | DESI | FORWARDING | NONE |
|---|-----------------------|------|------------|------|
| 0 | GigabitEthernet0/0/14 | DESI | FORWARDING | NONE |

The GigabitEthernet 0/0/9 interface of S1 becomes the root interface and enters the FORWARDING state. There is one expired packet and the network convergence takes 2 seconds.

Enable the GigabitEthernet 0/0/10 interface of S2.

```
[S2]interface GigabitEthernet 0/0/10
[S2-GigabitEthernet0/0/10]undo shutdown
```

## Step 6 Perform compatibility configuration between RSTP and

## STP.

Enable STP on S1 and retain other configurations.

[S1]stp mode stp

View role information about interfaces of S1.

| [S1]di: | splay stp brief       |        |            |            |
|---------|-----------------------|--------|------------|------------|
| MSTID   | Port                  | Role S | STP State  | Protection |
| 0       | GigabitEthernet0/0/9  | ALTE   | DISCARDING | NONE       |
| 0       | GigabitEthernet0/0/10 | ROOT   | FORWARDING | NONE       |
| 0       | GigabitEthernet0/0/13 | DESI   | FORWARDING | NONE       |
| 0       | GigabitEthernet0/0/14 | DESI   | FORWARDING | NONE       |
|         |                       |        |            |            |

The GigabitEthernet 0/0/10 interface of S1 is the root interface. Run the **ping** command to test whether the route from S1 to S2 is reachable for 20 times.

Note: Disable the GigabitEthernet 0/0/10 interface of S2 immediately after running the **ping** command on S1.

```
[S1]ping -c 20 10.0.1.2
PING 10.0.1.2: 56 data bytes, press CTRL_C to break
Reply from 10.0.1.2: bytes=56 Sequence=1 ttl=254 time=1 ms
Reply from 10.0.1.2: bytes=56 Sequence=2 ttl=254 time=1 ms
Dec 21 2011 16:20:44-05:13 S1 %%01IFNET/4/IF_STATE(1)[5]:Interface
GigabitEthernet0/0/10 has turned into DOWN state.
Request time out
Request time out
```

```
Request time out
   Request time out
   Request time out
   Request time out
   Request time out
   Request time out
   Request time out
   Request time out
   Request time out
   Request time out
   Request time out
   Request time out
   Request time out
   Reply from 10.0.1.2: bytes=56 Sequence=18 ttl=255 time=15 ms
   Reply from 10.0.1.2: bytes=56 Sequence=19 ttl=254 time=1 ms
   Reply from 10.0.1.2: bytes=56 Sequence=20 ttl=254 time=1 ms
 --- 10.0.1.2 ping statistics ---
   20 packet(s) transmitted
   5 packet(s) received
   75.00% packet loss
   round-trip min/avg/max = 1/3/15 ms
[S2] interface GigabitEthernet 0/0/10
[S2-GigabitEthernet0/0/10] shutdown
```

## View role information about interfaces of S1.

| [S1]di: | splay stp brief       |      |      |           |            |
|---------|-----------------------|------|------|-----------|------------|
| MSTID   | Port                  | Role | STP  | State     | Protection |
| 0       | GigabitEthernet0/0/9  | ROO  | T F  | ORWARDING | NONE       |
| 0       | GigabitEthernet0/0/13 | DES  | SI F | ORWARDING | NONE       |
| 0       | GigabitEthernet0/0/14 | DES  | SI F | ORWARDING | NONE       |

The GigabitEthernet 0/0/9 interface of S1 becomes the root interface and enters the FORWARDING state. There are 15 expired packets and the network convergence takes 30 seconds.

RSTP is compatible with STP but it still uses the convergence mechanism of STP.

Enable the GigabitEthernet 0/0/10 interface of S2.

```
[S2] interface GigabitEthernet 0/0/10
```

[S2-GigabitEthernet0/0/10]undo shutdown

# Step 7 Configure MSTP and verify the configuration.

#### Create VLANs 2 to 20 and add interfaces to relevant VLANs.

```
[S1]vlan batch 2 to 20
Info: This operation may take a few seconds. Please wait for a moment...done.
[S1] interface GigabitEthernet 0/0/9
[S1-GigabitEthernet0/0/9]port link-type trunk
[S1-GigabitEthernet0/0/9]port trunk allow-pass vlan 1 TO 20
[S1-GigabitEthernet0/0/9]interface GigabitEthernet 0/0/10
[S1-GigabitEthernet0/0/10]port link-type trunk
[S1-GigabitEthernet0/0/10]port trunk allow-pass vlan 1 TO 20
[S1-GigabitEthernet0/0/10]interface GigabitEthernet 0/0/13
[S1-GigabitEthernet0/0/13]port link-type trunk
[S1-GigabitEthernet0/0/13]port trunk allow-pass vlan 1 TO 20
[S1-GigabitEthernet0/0/13]interface GigabitEthernet 0/0/14
[S1-GigabitEthernet0/0/14]port link-type trunk
[S1-GigabitEthernet0/0/14]port trunk allow-pass vlan 1 TO 20
[S2]vlan batch 1 to 20
Info: This operation may take a few seconds. Please wait for a moment...done.
[S2] interface GigabitEthernet 0/0/9
[S2-GigabitEthernet0/0/9]port link-type trunk
[S2-GigabitEthernet0/0/9]port trunk allow-pass vlan 1 TO 20
[S2-GigabitEthernet0/0/9]interface GigabitEthernet 0/0/10
[S2-GigabitEthernet0/0/10]port link-type trunk
[S2-GigabitEthernet0/0/10]port trunk allow-pass vlan 1 TO 20
[S2-GigabitEthernet0/0/10]interface GigabitEthernet 0/0/23
[S2-GigabitEthernet0/0/23]port link-type trunk
[S2-GigabitEthernet0/0/23]port trunk allow-pass vlan 1 TO 20
[S2-GigabitEthernet0/0/23]interface GigabitEthernet 0/0/24
[S2-GigabitEthernet0/0/24]port link-type trunk
[S2-GigabitEthernet0/0/24]port trunk allow-pass vlan 1 TO 20
[S3]vlan batch 1 to 20
Info: This operation may take a few seconds. Please wait for a moment...done.
[S3] interface Ethernet0/0/1
[S3-Ethernet0/0/1]port link-type trunk
[S3-Ethernet0/0/1]port trunk allow-pass vlan 1 TO 20
[S3-Ethernet0/0/1]interface Ethernet0/0/13
```

```
[S3-Ethernet0/0/13]port link-type trunk
[S3-Ethernet0/0/13]port trunk allow-pass vlan 1 TO 20
[S3-Ethernet0/0/13]interface Ethernet0/0/23
[S3-Ethernet0/0/23]port link-type trunk
[S3-Ethernet0/0/23]port trunk allow-pass vlan 1 TO 20
[S4]vlan batch 1 to 20
Info: This operation may take a few seconds. Please wait for a moment...done.
[S4] interface Ethernet0/0/1
[S4-Ethernet0/0/1]port link-type trunk
[S4-Ethernet0/0/1]port trunk allow-pass vlan 1 TO 20
[S4-Ethernet0/0/1] interface Ethernet0/0/14
[S4-Ethernet0/0/14]port link-type trunk
[S4-Ethernet0/0/14]port trunk allow-pass vlan 1 TO 20
[S4-Ethernet0/0/14]interface Ethernet0/0/24
[S4-Ethernet0/0/24]port link-type trunk
[S4-Ethernet0/0/24]port trunk allow-pass vlan 1 TO 20
```

## Configure MSTP.

Configure VLANs 110 to belong to instance 1 and VLANs 1120 to belong to instance 2.

```
[S1]stp mode mstp
[S1]stp region-configuration
[S1-mst-region]region-name RG1
[S1-mst-region]instance 1 vlan 1 TO 10
[S1-mst-region]instance 2 vlan 11 to 20
[S1-mst-region]active region-configuration
Info: This operation may take a few seconds. Please wait for a moment....done.
[S2]stp mode mstp
[S2]stp region-configuration
[S2-mst-region]region-name RG1
[S2-mst-region]instance 1 vlan 1 TO 10
[S2-mst-region]instance 2 vlan 11 to 20
[S2-mst-region]active region-configuration
Info: This operation may take a few seconds. Please wait for a moment....done.
[S3]STP mode mstp
Info: This operation may take a few seconds. Please wait for a moment....done.
[S3]stp region-configuration
[S3-mst-region]region-name RG1
[S3-mst-region]instance 1 vlan 1 to 10
```

```
[S3-mst-region]instance 2 vlan 11 to 20
[S4]STP mode mstp
Info: This operation may take a few seconds. Please wait for a moment....done.
[S4]stp region-configuration
[S4-mst-region]region-name RG1
[S4-mst-region]instance 1 vlan 1 to 10
[S4-mst-region]instance 2 vlan 11 to 20
```

## View the mapping between MSTP instances and VLANs.

```
[S1]display stp region-configuration
Oper configuration
Format selector :0
Region name :RG1
Revision level :0
Instance VLANs Mapped
0 21 to 4094
1 1 to 10
2 11 to 20
```

Set the priority of S1 to 4096 in instance 1 and to 8192 in instance 2.

Set the priority of S2 to 4096 in instance 2 and to 8192 in instance 1.

```
[S1]stp instance 1 priority 4096
[S1]stp instance 2 priority 8192
[S2]stp instance 2 priority 4096
[S2]stp instance 1 priority 8192
```

#### View status information about instance 1 and instance 2.

```
[S1]display stp instance 1
------[MSTI 1 Global Info]------
MSTI Bridge ID :4096.4c1f-cc45-aadc
MSTI RegRoot/IRPC :4096.4c1f-cc45-aadc / 0
MSTI RootPortId :0.0
Master Bridge :4096.4c1f-cc45-aac1
Cost to Master :20000
TC received :20
TC count per hello :0
.....output omit......
[S2]display stp instance 2
```

| [MSTI 2 Glo]           | oal Info]                |  |  |  |  |
|------------------------|--------------------------|--|--|--|--|
| MSTI Bridge ID         | :4096.4clf-cc45-aacl     |  |  |  |  |
| MSTI RegRoot/IRPC      | :4096.4c1f-cc45-aac1 / 0 |  |  |  |  |
| MSTI RootPortId        | :0.0                     |  |  |  |  |
| Master Bridge          | :4096.4c1f-cc45-aac1     |  |  |  |  |
| Cost to Master         | :0                       |  |  |  |  |
| TC received            | :16                      |  |  |  |  |
| TC count per hello     | :0                       |  |  |  |  |
| ·····output omit······ |                          |  |  |  |  |

## S1 is the root bridge of instance 1, and S2 is the root bridge of instance 2.

View the role information about interfaces in instance 1.

| [S1]display stp instance 1 brief |                                  |    |     |    |     |          |     |         |
|----------------------------------|----------------------------------|----|-----|----|-----|----------|-----|---------|
| MSTID                            | Port                             | Ro | le  | ST | ΡS  | state    | Pro | tection |
| 1                                | GigabitEthernet0/0/9             |    | DES | I  | FOF | RWARDING |     | NONE    |
| 1                                | GigabitEthernet0/0/10            |    | DES | I  | FOF | RWARDING |     | NONE    |
| 1                                | GigabitEthernet0/0/13            |    | DES | I  | FOF | RWARDING |     | NONE    |
| 1                                | GigabitEthernet0/0/14            |    | DES | I  | FOF | RWARDING |     | NONE    |
| [S2]dis                          | splay stp instance 1 brie        | f  |     |    |     |          |     |         |
| MSTID                            | Port                             | Ro | le  | ST | ΡS  | state    | Pro | tection |
| 1                                | GigabitEthernet0/0/9             |    | ROO | Γ  | FOR | RWARDING |     | NONE    |
| 1                                | GigabitEthernet0/0/10            |    | ALT | Е  | DIS | SCARDING |     | NONE    |
| 1                                | GigabitEthernet0/0/23            |    | DES | Ι  | FOF | RWARDING |     | NONE    |
| 1                                | GigabitEthernet0/0/24            |    | DES | Ι  | FOF | RWARDING |     | NONE    |
| [S3]display stp instance 1 brief |                                  |    |     |    |     |          |     |         |
| MSTID                            | Port                             | Ro | le  | ST | ΡS  | state    | Pro | tection |
| 1                                | Ethernet0/0/1                    | A  | LTE | D  | ISC | ARDING   | N   | IONE    |
| 1                                | Ethernet0/0/13                   | R  | TOO | F  | ORW | ARDING   | 1   | JONE    |
| 1                                | Ethernet0/0/23                   | A  | LTE | D  | ISC | CARDING  | 1   | JONE    |
|                                  |                                  |    |     |    |     |          |     |         |
| [S4]dis                          | [S4]display stp instance 1 brief |    |     |    |     |          |     |         |
| MSTID                            | Port                             | Ro | le  | ST | ΡS  | state    | Pro | tection |
| 1                                | Ethernet0/0/1                    | D  | ESI | F  | ORW | ARDING   | N   | IONE    |

| 1 | Ethernet0/0/24 | ALTE | DISCARDING | NONE |
|---|----------------|------|------------|------|
|   |                |      |            |      |

In instance 1, S1 is the root bridge. Users in VLAN 1 to VLAN 10 of S3 communicate with users in VLAN 1 to VLAN 10 of S1, S2, and S4 over the Ethernet 0/0/13 interface.

## View the role information about interfaces in instance 2.

| [S1]di: | splay stp instance 2 brie | ef              |            |
|---------|---------------------------|-----------------|------------|
| MSTID   | Port                      | Role STP State  | Protection |
| 2       | GigabitEthernet0/0/9      | ROOT FORWARDING | NONE       |
| 2       | GigabitEthernet0/0/10     | ALTE DISCARDING | NONE       |
| 2       | GigabitEthernet0/0/13     | DESI FORWARDING | NONE       |
| [S2]di: | splay stp instance 2 brie | ef              |            |
| MSTID   | Port                      | Role STP State  | Protection |
| 2       | GigabitEthernet0/0/9      | DESI FORWARDING | NONE       |
| 2       | GigabitEthernet0/0/10     | DESI FORWARDING | NONE       |
| 2       | GigabitEthernet0/0/23     | DESI FORWARDING | NONE       |
| 2       | GigabitEthernet0/0/24     | DESI FORWARDING | NONE       |
| [\$3]di | splay stp instance 2 brie | ۶f              |            |
| MSTID   | Port                      | Role STP State  | Protection |
| 2       | Ethernet0/0/1             | ALTE DISCARDING | NONE       |
| 2       | Ethernet0/0/13            | ALTE DISCARDING | NONE       |
| 2       | Ethernet0/0/23            | ROOT FORWARDING | NONE       |
|         |                           |                 |            |
| [S4]di: | splay stp instance 2 brie | ef              |            |
| MSTID   | Port                      | Role STP State  | Protection |
| 2       | Ethernet0/0/1             | DESI FORWARDING | NONE       |
| 2       | Ethernet0/0/14            | DESI FORWARDING | NONE       |
| 2       | Ethernet0/0/24            | ROOT FORWARDING | NONE       |

In instance 2, S2 is the root bridge. Users in VLAN 11 to VLAN 20 of S3 communicate with users in VLAN 11 to VLAN 20 of S1, S2, and S4 over the Ethernet 0/0/23 interface.

# Additional Exercises: Analyzing and Verifying

Figure out how MSTP balances data transmission load among VLANs in different areas.

Figure out the reasons why RSTP can forward data quickly.

# **Final Configurations**

```
[S1]display current-configuration
#
!Software Version V100R006C00SPC800
```

```
sysname S1
#
vlan batch 2 to 20
#
stp instance 0 priority 8192
stp instance 1 priority 4096
stp instance 2 priority 8192
#
stp region-configuration
 region-name RG1
 instance 1 vlan 1 to 10
 instance 2 vlan 11 to 20
 active region-configuration
#
interface Vlanif1
ip address 10.0.1.1 255.255.255.0
#
interface GigabitEthernet0/0/9
port link-type trunk
port trunk allow-pass vlan 2 to 20
#
interface GigabitEthernet0/0/10
port link-type trunk
port trunk allow-pass vlan 2 to 20
#
interface GigabitEthernet0/0/13
port link-type trunk
port trunk allow-pass vlan 2 to 20
#
Return
[S2] display current-configuration
#
!Software Version V100R006C00SPC800
sysname S2
#
vlan batch 2 to 20
#
stp instance 1 priority 8192
stp instance 2 priority 4096
stp instance 0 root secondary
stp region-configuration
```

```
region-name RG1
 instance 1 vlan 1 to 10
 instance 2 vlan 11 to 20
 active region-configuration
#
interface Vlanif1
ip address 10.0.1.2 255.255.255.0
#
interface GigabitEthernet0/0/9
port link-type trunk
port trunk allow-pass vlan 2 to 20
stp instance 0 port priority 32
interface GigabitEthernet0/0/10
port link-type trunk
port trunk allow-pass vlan 2 to 20
stp instance 0 port priority 16
#
interface GigabitEthernet0/0/23
port link-type trunk
port trunk allow-pass vlan 2 to 20
#
interface GigabitEthernet0/0/24
port link-type trunk
port trunk allow-pass vlan 2 to 20
#
Return
[S3] display current-configuration
#
!Software Version V100R006C00SPC800
sysname S3
#
vlan batch 2 to 20
#
stp region-configuration
 region-name RG1
 instance 1 vlan 1 to 10
 instance 2 vlan 11 to 20
 active region-configuration
#
interface Ethernet0/0/1
port link-type trunk
```

```
port trunk allow-pass vlan 2 to 20
#
interface Ethernet0/0/13
port link-type trunk
port trunk allow-pass vlan 2 to 20
#
interface Ethernet0/0/23
port link-type trunk
port trunk allow-pass vlan 2 to 20
#
Return
[S4] display current-configuration
#
!Software Version V100R006C00SPC800
sysname S4
#
vlan batch 2 to 20
stp region-configuration
 region-name RG1
 instance 1 vlan 1 to 10
 instance 2 vlan 11 to 20
 active region-configuration
#
interface Ethernet0/0/1
port link-type trunk
port trunk allow-pass vlan 2 to 20
#
interface Ethernet0/0/14
port link-type trunk
port trunk allow-pass vlan 2 to 20
#
interface Ethernet0/0/23
#
interface Ethernet0/0/24
port link-type trunk
port trunk allow-pass vlan 2 to 20
stp instance 0 cost 2000000
#
Return
```

# Lab 2-2 Compatibility Between Multi-Region MSTP and STP

# (Optional)

# Learning Objectives

The objectives of this lab are to learn and understand how to perform the following operations:

- Configure multi-instance Multiple Spanning Tree Protocol (MSTP) and multi-region MSTP.
- Configure MSTP and Spanning Tree Protocol (STP) to be compatible.
- Configure MSTP edge interface protection, designated interface protection, loop protection, and TC-BPDU protection.

# Topology

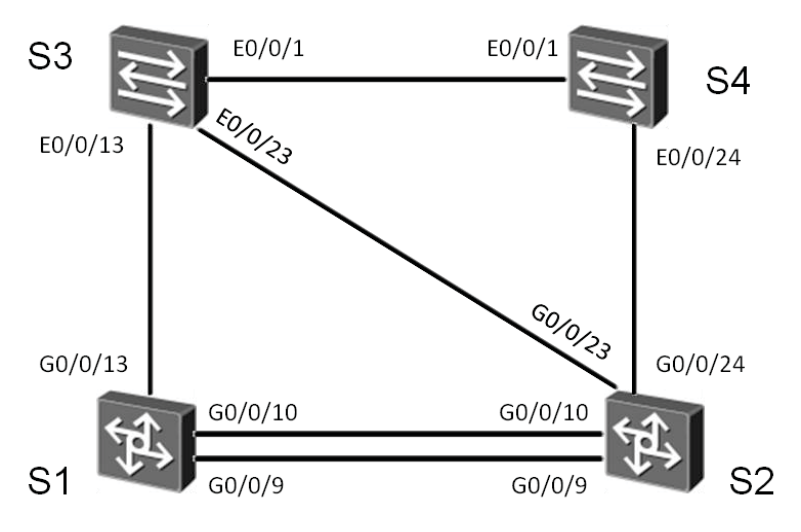

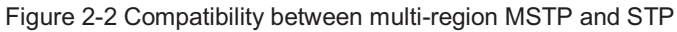

# Scenario

Assume that you are a network administrator of a company. In the Layer 2 networking architecture, MSTP is deployed to:

Avoid sub-optimal routes.

Resolve the problem that some virtual local area network (VLAN) paths

are unreachable if a single spanning tree instance is used.

Implement load balancing.

Interoperate with traditional spanning trees.

## Tasks

# Step 1 Perform basic configurations.

Disable unused interfaces before carrying out the experiment.

```
<S1>system-view
Enter system view, return user view with Ctrl+Z.
[S1]interface GigabitEthernet 0/0/9
[S1-GigabitEthernet0/0/9]shutdown
```

```
<$3>$ystem-view
Enter system view, return user view with Ctrl+Z.
[$3]interface Ethernet 0/0/23
[$3-Ethernet0/0/23]shutdown
```

```
<S4>system-view
Enter system view, return user view with Ctrl+Z.
[S4]interface Ethernet 0/0/14
[S4-Ethernet0/0/14]shutdown
```

#### Create VLANs 3, 4, 5, 6, 7, and 8 on all switches.

[S1]vlan batch 3 to 8
[S2]vlan batch 3 to 8
[S3]vlan batch 3 to 8
[S4]vlan batch 3 to 8

View information about the created VLANs.

```
[S1]display vlan
* : management-vlan
-----
The total number of vlans is : 7
VLAN ID Type Status MAC Learning Broadcast/Multicast/Unicast Property
```

\_\_\_\_\_

| 1 | common | enable | enable | forward | forward | forward default |
|---|--------|--------|--------|---------|---------|-----------------|
| 3 | common | enable | enable | forward | forward | forward default |
| 4 | common | enable | enable | forward | forward | forward default |
| 5 | common | enable | enable | forward | forward | forward default |
| 6 | common | enable | enable | forward | forward | forward default |
| 7 | common | enable | enable | forward | forward | forward default |
| 8 | common | enable | enable | forward | forward | forward default |

\_\_\_\_\_

#### [S2] display vlan

\* : management-vlan

\_\_\_\_\_

The total number of vlans is : 7

VLAN ID Type Status MAC Learning Broadcast/Multicast/Unicast Property \_\_\_\_\_

| 1 | common | enable | enable | forward | forward | forward de | efault |
|---|--------|--------|--------|---------|---------|------------|--------|
| 3 | common | enable | enable | forward | forward | forward de | efault |
| 4 | common | enable | enable | forward | forward | forward de | efault |
| 5 | common | enable | enable | forward | forward | forward de | efault |
| 6 | common | enable | enable | forward | forward | forward de | efault |
| 7 | common | enable | enable | forward | forward | forward de | efault |
| 8 | common | enable | enable | forward | forward | forward de | efault |
|   |        |        |        |         |         |            |        |

#### [S3] display vlan

\* : management-vlan

\_\_\_\_\_

The total number of vlans is : 7

| VLAN | ID | Туре | Status | MAC | Learning | Broadcast/ | Multicast/Uni | cast Property |
|------|----|------|--------|-----|----------|------------|---------------|---------------|

| 1 | common | enable | enable | forward | forward | forward default |   |
|---|--------|--------|--------|---------|---------|-----------------|---|
| 3 | common | enable | enable | forward | forward | forward default |   |
| 4 | common | enable | enable | forward | forward | forward default | : |
| 5 | common | enable | enable | forward | forward | forward default | : |
| 6 | common | enable | enable | forward | forward | forward default | 2 |
| 7 | common | enable | enable | forward | forward | forward default | : |
| 8 | common | enable | enable | forward | forward | forward default | ; |

#### [S4] display vlan

\* : management-vlan

\_\_\_\_\_

The total number of vlans is : 7 VLAN ID Type Status MAC Learning Broadcast/Multicast/Unicast Property \_\_\_\_\_

| 1 | common | enable | enable | forward | forward | forward default |
|---|--------|--------|--------|---------|---------|-----------------|
| 3 | common | enable | enable | forward | forward | forward default |
| 4 | common | enable | enable | forward | forward | forward default |
| 5 | common | enable | enable | forward | forward | forward default |
| 6 | common | enable | enable | forward | forward | forward default |
| 7 | common | enable | enable | forward | forward | forward default |
| 8 | common | enable | enable | forward | forward | forward default |

Set the type to Trunk for the links between switches. Enable the links to receive bridge protocol data unit (BDPU) packets and to allow the access from all VLANs. Note: The direct link between S2 and S3 remains unchanged.

```
[S1]interface GigabitEthernet 0/0/13
[S1-GigabitEthernet0/0/13]port link-type trunk
[S1-GigabitEthernet0/0/13]port trunk allow-pass vlan all
[S1-GigabitEthernet0/0/13]interface GigabitEthernet 0/0/10
[S1-GigabitEthernet0/0/10]port link-type trunk
[S1-GigabitEthernet0/0/10]port trunk allow-pass vlan all
[S1-GigabitEthernet0/0/10]port and all
```

```
[S2]interface GigabitEthernet 0/0/24
[S2-GigabitEthernet0/0/24]port link-type trunk
[S2-GigabitEthernet0/0/24]port trunk allow-pass vlan all
[S2-GigabitEthernet0/0/24]pdu enable
[S2-GigabitEthernet0/0/24]interface GigabitEthernet 0/0/10
[S2-GigabitEthernet0/0/10]port link-type trunk
[S2-GigabitEthernet0/0/10]port trunk allow-pass vlan all
[S2-GigabitEthernet0/0/10]bpdu enable
```

```
[S3]interface Ethernet0/0/1
[S3-Ethernet0/0/1]port link-type trunk
[S3-Ethernet0/0/1]port trunk allow-pass vlan all
[S3-Ethernet0/0/1]bpdu enable
[S3-Ethernet0/0/13]port link-type trunk
[S3-Ethernet0/0/13]port trunk allow-pass vlan all
[S3-Ethernet0/0/13]bpdu enable
```

```
[S4]interface Ethernet0/0/1
[S4-Ethernet0/0/1]port link-type trunk
[S4-Ethernet0/0/1]port trunk allow-pass vlan all
[S4-Ethernet0/0/1]bpdu enable
```

```
[S4-Ethernet0/0/1]interface Ethernet0/0/24
[S4-Ethernet0/0/24]port link-type trunk
[S4-Ethernet0/0/24]port trunk allow-pass vlan all
[S4-Ethernet0/0/24]bpdu enable
```

## Step 2 Configure multi-instance MSTP.

Enable MSTP in the system view.

```
[S1]stp enable
[S1]stp mode mstp
[S2]stp enable
[S2]stp mode mstp
[S3]stp enable
[S3]stp mode mstp
[S4]stp enable
[S4]stp mode mstp
```

Configure all switches to belong to RG1 and set the revision level to 1. Create instance 1 and map it to VLANs 3, 4 and 5. Create instance 2 and map it to VLANs 6, 7, and 8. Then activate the region configurations.

```
[S1]stp region-configuration
[S1-mst-region]region-name RG1
[S1-mst-region]revision-level 1
[S1-mst-region]instance 1 vlan 3 4 5
[S1-mst-region]instance 2 vlan 6 7 8
[S1-mst-region]active region-configuration
[S2]stp region-configuration
[S2-mst-region]region-name RG1
[S2-mst-region]revision-level 1
[S2-mst-region]instance 1 vlan 3 4 5
[S2-mst-region]instance 2 vlan 6 7 8
[S2-mst-region]active region-configuration
```

```
[S3-mst-region]region-name RG1
[S3-mst-region]revision-level 1
```

Page86

```
[S3-mst-region]instance 1 vlan 3 4 5
[S3-mst-region]instance 2 vlan 6 7 8
[S3-mst-region]active region-configuration
```

```
[S4]stp region-configuration
[S4-mst-region]region-name RG1
[S4-mst-region]revision-level 1
[S4-mst-region]instance 1 vlan 3 4 5
[S4-mst-region]instance 2 vlan 6 7 8
[S4-mst-region]active region-configuration
```

## View MSTP information.

#### [S1] display stp brief

| MSTID | Port                  | Role S | IP State   | Protection |
|-------|-----------------------|--------|------------|------------|
| 0     | GigabitEthernet0/0/10 | DESI   | FORWARDING | NONE       |
| 0     | GigabitEthernet0/0/13 | DESI   | FORWARDING | NONE       |
| 1     | GigabitEthernet0/0/10 | DESI   | FORWARDING | NONE       |
| 1     | GigabitEthernet0/0/13 | DESI   | FORWARDING | NONE       |
| 2     | GigabitEthernet0/0/10 | DESI   | FORWARDING | NONE       |
| 2     | GigabitEthernet0/0/13 | DESI   | FORWARDING | NONE       |

#### [S2] display stp brief

| MSTID | Port                  | Role STP S | tate Protection |
|-------|-----------------------|------------|-----------------|
| 0     | GigabitEthernet0/0/10 | ROOT FOR   | WARDING NONE    |
| 0     | GigabitEthernet0/0/24 | DESI FOR   | WARDING NONE    |
| 1     | GigabitEthernet0/0/10 | ROOT FOR   | WARDING NONE    |
| 1     | GigabitEthernet0/0/24 | DESI FOR   | WARDING NONE    |
| 2     | GigabitEthernet0/0/10 | ROOT FOR   | WARDING NONE    |
| 2     | GigabitEthernet0/0/24 | DESI FOR   | WARDING NONE    |

#### [S3] display stp brief

| MSTID | Port           | Role | STP State  | Protection |
|-------|----------------|------|------------|------------|
| 0     | Ethernet0/0/1  | DESI | FORWARDING | NONE       |
| 0     | Ethernet0/0/13 | ROOT | FORWARDING | NONE       |
| 1     | Ethernet0/0/1  | DESI | FORWARDING | NONE       |
| 1     | Ethernet0/0/13 | ROOT | FORWARDING | NONE       |
| 2     | Ethernet0/0/1  | DESI | FORWARDING | NONE       |
| 2     | Ethernet0/0/13 | ROOT | FORWARDING | NONE       |
|       |                |      |            |            |

#### [S4] display stp brief

| MSTID | Port          | Role | STP State  | Protection |
|-------|---------------|------|------------|------------|
| 0     | Ethernet0/0/1 | ROOT | FORWARDING | NONE       |

| 0 | Ethernet0/0/24 | ALTE | DISCARDING | NONE |
|---|----------------|------|------------|------|
| 1 | Ethernet0/0/1  | ROOT | FORWARDING | NONE |
| 1 | Ethernet0/0/24 | ALTE | DISCARDING | NONE |
| 2 | Ethernet0/0/1  | ROOT | FORWARDING | NONE |
| 2 | Ethernet0/0/24 | ALTE | DISCARDING | NONE |

S1 is the root switch and the E0/0/24 interface of S4 is the alternate interface for all MSTP processes.

In instance 2, set the priority to 0 for S2, to 4096 for S1, and to 8192 for S4 so that S2 becomes the root switch in instance 2.

```
[S2]stp instance 2 priority 0
[S1]stp instance 2 priority 4096
[S4]stp instance 2 priority 8192
```

## View MSTP information.

#### [S1] display stp brief

| MSTID | Port                  | Role ST | P State    | Protection |
|-------|-----------------------|---------|------------|------------|
| 0     | GigabitEthernet0/0/10 | DESI    | FORWARDING | NONE       |
| 0     | GigabitEthernet0/0/13 | DESI    | FORWARDING | NONE       |
| 1     | GigabitEthernet0/0/10 | DESI    | FORWARDING | NONE       |
| 1     | GigabitEthernet0/0/13 | DESI    | FORWARDING | NONE       |
| 2     | GigabitEthernet0/0/10 | ROOT    | FORWARDING | NONE       |
| 2     | GigabitEthernet0/0/13 | DESI    | FORWARDING | NONE       |

#### [S2] display stp brief

| MSTID | Port                  | Role S | STP State  | Protection |
|-------|-----------------------|--------|------------|------------|
| 0     | GigabitEthernet0/0/10 | ROOT   | FORWARDING | NONE       |
| 0     | GigabitEthernet0/0/24 | DESI   | FORWARDING | NONE       |
| 1     | GigabitEthernet0/0/10 | ROOT   | FORWARDING | NONE       |
| 1     | GigabitEthernet0/0/24 | DESI   | FORWARDING | NONE       |
| 2     | GigabitEthernet0/0/10 | DESI   | FORWARDING | NONE       |
| 2     | GigabitEthernet0/0/24 | DESI   | FORWARDING | NONE       |

#### [S3] display stp brief

| MSTID | Port           | Role | STP State  | Protection |
|-------|----------------|------|------------|------------|
| 0     | Ethernet0/0/1  | DESI | FORWARDING | NONE       |
| 0     | Ethernet0/0/13 | ROOT | FORWARDING | NONE       |
| 1     | Ethernet0/0/1  | DESI | FORWARDING | NONE       |
| 1     | Ethernet0/0/13 | ROOT | FORWARDING | NONE       |

| 2                | Ethernet0/0/1   | ALTE | DISCARDING | NONE       |
|------------------|-----------------|------|------------|------------|
| 2                | Ethernet0/0/13  | ROOT | FORWARDING | NONE       |
|                  |                 |      |            |            |
| [S4] <b>di</b> : | splay stp brief |      |            |            |
| MSTID            | Port            | Role | STP State  | Protection |
| 0                | Ethernet0/0/1   | ALTE | DISCARDING | NONE       |
| 0                | Ethernet0/0/24  | ROOT | FORWARDING | NONE       |
| 1                | Ethernet0/0/1   | ALTE | DISCARDING | NONE       |
| 1                | Ethernet0/0/24  | ROOT | FORWARDING | NONE       |
| 2                | Ethernet0/0/1   | DESI | FORWARDING | NONE       |
| 2                | Ethernet0/0/24  | ROOT | FORWARDING | NONE       |

S2 becomes the root switch in instance 2 and the E0/0/1 interface of S3 becomes the alternate interface. The status of switches does not change in instance 1. This proves that MSTP instances calculate spanning tree instances independently.

## Step 3 Configure multi-region MSTP.

Delete the MSTP region and priority configurations made in step 2 for all switches.

```
[S1]undo stp region-configuration
[S1]undo stp instance 2 priority
[S2]undo stp region-configuration
[S2]undo stp instance 2 priority
[S3]undo stp region-configuration
[S4]undo stp region-configuration
[S4]undo stp instance 2 priority
```

Configure S1 and S3 to belong to RG1 and set the revision level to 1.

Create instance 1 and map it to VLANs 3, 4, and 5.

Create instance 2 and map it to VLANs 6, 7, and 8.

```
[S1]stp region-configuration
[S1-mst-region]region-name RG1
[S1-mst-region]revision-level 1
[S1-mst-region]instance 1 vlan 3 4 5
```

```
[S1-mst-region]instance 2 vlan 6 7 8
[S1-mst-region]active region-configuration
[S3]stp region-configuration
[S3-mst-region]region-name RG1
[S3-mst-region]revision-level 1
[S3-mst-region]instance 1 vlan 3 4 5
[S3-mst-region]instance 2 vlan 6 7 8
[S3-mst-region]active region-configuration
```

Configure S2 and S4 to belong to RG2 and set the revision level to 2.

Create instance 1 and map it to VLANs 3, 4, and 5.

Create instance 2 and map it to VLANs 6, 7, and 8. Then activate the region configurations.

```
[S2]stp region-configuration
[S2-mst-region]region-name RG2
[S2-mst-region]revision-level 2
[S2-mst-region]instance 1 vlan 3 4 5
[S2-mst-region]instance 2 vlan 6 7 8
[S2-mst-region]active region-configuration
```

```
[S4]stp region-configuration
[S4-mst-region]region-name RG2
[S4-mst-region]revision-level 2
[S4-mst-region]instance 1 vlan 3 4 5
[S4-mst-region]instance 2 vlan 6 7 8
[S4-mst-region]active region-configuration
```

#### View MSTP information.

| [S1] <b>di</b> : | splay stp brief       |      |     |           |            |
|------------------|-----------------------|------|-----|-----------|------------|
| MSTID            | Port                  | Role | STP | State     | Protection |
| 0                | GigabitEthernet0/0/10 | DES  | I F | ORWARDING | NONE       |
| 0                | GigabitEthernet0/0/13 | DES  | I F | ORWARDING | NONE       |
| 1                | GigabitEthernet0/0/10 | DES  | I F | ORWARDING | NONE       |
| 1                | GigabitEthernet0/0/13 | DES  | I F | ORWARDING | NONE       |
| 2                | GigabitEthernet0/0/10 | DES  | I F | ORWARDING | NONE       |
| 2                | GigabitEthernet0/0/13 | DES  | I F | ORWARDING | NONE       |
|                  |                       |      |     |           |            |
| [S2] <b>di</b> : | [S2]display stp brief |      |     |           |            |
| MSTID            | Port                  | Role | STP | State     | Protection |

| 0               | GigabitEthernet0/0/10 | ROO  | T FORWARDING | NONE       |
|-----------------|-----------------------|------|--------------|------------|
| 0               | GigabitEthernet0/0/24 | DES  | I FORWARDING | NONE       |
| 1               | GigabitEthernet0/0/10 | MAS  | T FORWARDING | NONE       |
| 1               | GigabitEthernet0/0/24 | DES  | I FORWARDING | NONE       |
| 2               | GigabitEthernet0/0/10 | MAS  | T FORWARDING | NONE       |
|                 |                       |      |              |            |
| [S3] <b>di</b>  | splay stp brief       |      |              |            |
| MSTID           | Port                  | Role | STP State    | Protection |
| 0               | Ethernet0/0/1         | DESI | FORWARDING   | NONE       |
| 0               | Ethernet0/0/13        | ROOT | FORWARDING   | NONE       |
| 1               | Ethernet0/0/1         | DESI | FORWARDING   | NONE       |
| 1               | Ethernet0/0/13        | ROOT | FORWARDING   | NONE       |
| 2               | Ethernet0/0/1         | DESI | FORWARDING   | NONE       |
| 2               | Ethernet0/0/13        | ROOT | FORWARDING   | NONE       |
| [C4] <b>4</b> ; | anlas sta buisf       |      |              |            |
| [54] <b>d1</b>  | splay stp brief       |      |              |            |
| MSTID           | Port                  | Role | STP State    | Protection |
| 0               | Ethernet0/0/1         | ALTE | DISCARDING   | NONE       |
| 0               | Ethernet0/0/24        | ROOT | FORWARDING   | NONE       |
| 1               | Ethernet0/0/1         | ALTE | DISCARDING   | NONE       |
| 1               | Ethernet0/0/24        | ROOT | FORWARDING   | NONE       |
| 2               | Ethernet0/0/1         | ALTE | DISCARDING   | NONE       |
| 2               | Ethernet0/0/24        | ROOT | FORWARDING   | NONE       |

S1 is the root switch and the E0/0/1 interface of S4 is the alternate interface.

Set the priority to 0 for S3 in instance 0 so that S3 is the Common and Internal Spanning Tree (CIST) root, and to 0 in instance 1 so that S3 is the regional root in instance 1. Set the priority to 0 for S4 in instance 1 so that S4 is the regional root in instance 1.

```
[S3]stp instance 0 priority 0
[S3]stp instance 1 priority 0
```

[S4]stp instance 1 priority 0

## View MSTP information.

# [S1]display stp brief MSTID Port Role STP State Protection 0 GigabitEthernet0/0/10 DESI FORWARDING NONE 1 GigabitEthernet0/0/10 DESI FORWARDING NONE

#### HCDP-IESN Chapter 2 STP and SEP

| 1                | GigabitEthernet0/0/13 | ROOT   | FORWARDING | NONE       |
|------------------|-----------------------|--------|------------|------------|
| 2                | GigabitEthernet0/0/10 | DESI   | FORWARDING | NONE       |
| 2                | GigabitEthernet0/0/13 | DESI   | FORWARDING | NONE       |
|                  |                       |        |            |            |
| [S2] <b>di</b> : | splay stp brief       |        |            |            |
| MSTID            | Port                  | Role S | STP State  | Protection |
| 0                | GigabitEthernet0/0/10 | ROOT   | FORWARDING | NONE       |
| 0                | GigabitEthernet0/0/24 | DESI   | FORWARDING | NONE       |
| 1                | GigabitEthernet0/0/10 | MAST   | FORWARDING | NONE       |
| 1                | GigabitEthernet0/0/24 | ROOT   | FORWARDING | NONE       |
| 2                | GigabitEthernet0/0/10 | MAST   | FORWARDING | NONE       |
| 2                | GigabitEthernet0/0/24 | DESI   | FORWARDING | NONE       |
|                  |                       |        |            |            |
| [S3] <b>di</b> : | splay stp brief       |        |            |            |
| MSTID            | Port                  | Role S | STP State  | Protection |
| 0                | Ethernet0/0/1         | DESI   | FORWARDING | NONE       |
| 0                | Ethernet0/0/13        | DESI   | FORWARDING | NONE       |
| 1                | Ethernet0/0/1         | DESI   | FORWARDING | NONE       |
| 1                | Ethernet0/0/13        | DESI   | FORWARDING | NONE       |
| 2                | Ethernet0/0/1         | DESI   | FORWARDING | NONE       |
| 2                | Ethernet0/0/13        | ROOT   | FORWARDING | NONE       |
|                  |                       |        |            |            |
| [S4] <b>di</b> : | splay stp brief       |        |            |            |
| MSTID            | Port                  | Role S | STP State  | Protection |
| 0                | Ethernet0/0/1         | ALTE   | DISCARDING | NONE       |
| 0                | Ethernet0/0/24        | ROOT   | FORWARDING | NONE       |
| 1                | Ethernet0/0/1         | ALTE   | DISCARDING | NONE       |
| 1                | Ethernet0/0/24        | DESI   | FORWARDING | NONE       |
| 2                | Ethernet0/0/1         | ALTE   | DISCARDING | NONE       |
| 2                | Ethernet0/0/24        | ROOT   | FORWARDING | NONE       |

Delete the MSTP configurations from S2 and S4. Configure S2 and S4 to belong to RG2 and set the revision level to 2. Create instance 1 and map it to VLANs 6, 7, and 8. Create instance 2 and map it to VLANs 3, 4 and 5. Then activate the region configurations.

[S2]undo stp region-configuration
[S3]undo stp instance 0 priority
[S3]undo stp instance 1 priority
[S4]undo stp region-configuration

```
[S4]undo stp instance 1 priority
[S2]stp region-configuration
[S2-mst-region]region-name RG2
[S2-mst-region]revision-level 2
[S2-mst-region]instance 1 vlan 6 7 8
[S2-mst-region]instance 2 vlan 3 4 5
[S2-mst-region]active region-configuration
[S4]stp region-configuration
[S4-mst-region]region-name RG2
[S4-mst-region]revision-level 2
```

```
[S4-mst-region]instance 1 vlan 6 7 8
[S4-mst-region]instance 2 vlan 3 4 5
```

 $[{\tt S4-mst-region}] active \ region-configuration$ 

## View MSTP information.

#### [S1] display stp brief

| MSTID | Port                  | Role S | TP State   | Protection |
|-------|-----------------------|--------|------------|------------|
| 0     | GigabitEthernet0/0/10 | DESI   | FORWARDING | NONE       |
| 0     | GigabitEthernet0/0/13 | DESI   | FORWARDING | NONE       |
| 1     | GigabitEthernet0/0/10 | DESI   | FORWARDING | NONE       |
| 1     | GigabitEthernet0/0/13 | DESI   | FORWARDING | NONE       |
| 2     | GigabitEthernet0/0/10 | DESI   | FORWARDING | NONE       |
| 2     | GigabitEthernet0/0/13 | DESI   | FORWARDING | NONE       |

#### [S2] display stp brief

| MSTID | Port                  | Role S | TP State   | Protection |
|-------|-----------------------|--------|------------|------------|
| 0     | GigabitEthernet0/0/10 | ROOT   | FORWARDING | NONE       |
| 0     | GigabitEthernet0/0/24 | DESI   | FORWARDING | NONE       |
| 1     | GigabitEthernet0/0/10 | MAST   | FORWARDING | NONE       |
| 1     | GigabitEthernet0/0/24 | DESI   | FORWARDING | NONE       |
| 2     | GigabitEthernet0/0/10 | MAST   | FORWARDING | NONE       |
| 2     | GigabitEthernet0/0/24 | DESI   | FORWARDING | NONE       |

#### [S3] display stp brief

| MSTID | Port           | Role | STP State  | Protection |
|-------|----------------|------|------------|------------|
| 0     | Ethernet0/0/1  | DESI | FORWARDING | NONE       |
| 0     | Ethernet0/0/13 | ROOT | FORWARDING | NONE       |
| 1     | Ethernet0/0/1  | DESI | FORWARDING | NONE       |
| 1     | Ethernet0/0/13 | ROOT | FORWARDING | NONE       |
| 2     | Ethernet0/0/1  | DEST | FORWARDING | NONE       |

| 2              | Ethernet0/0/13  | ROOT | FORWARDING | NONE       |
|----------------|-----------------|------|------------|------------|
|                |                 |      |            |            |
| [S4] <b>di</b> | splay stp brief |      |            |            |
| MSTID          | Port            | Role | STP State  | Protection |
| 0              | Ethernet0/0/1   | ALTE | DISCARDING | NONE       |
| 0              | Ethernet0/0/24  | ROOT | FORWARDING | NONE       |
| 1              | Ethernet0/0/1   | ALTE | DISCARDING | NONE       |
| 1              | Ethernet0/0/24  | ROOT | FORWARDING | NONE       |
| 2              | Ethernet0/0/1   | ALTE | DISCARDING | NONE       |

Except instance 0, the MSTP instances in other regions calculate spanning trees independently, regardless of whether the instances contain or map the same VLAN. That is, the spanning tree processes in the same region run independent of each other.

## Step 4 Configure MSTP and STP to be compatible.

Configure S1, S2, and S3 to belong to the same MSTP region. Enable STP on S4.

Delete the MSTP configurations from S2 and then create RG1 on S2. Create instance 1 and map it to VLANs 3, 4, and 5. Create instance 2 and map it to VLANs 6, 7, and 8. Then activate the region configurations.

```
[S2]undo stp region-configuration
[S2]stp region-configuration
[S2-mst-region]region-name RG1
[S2-mst-region]revision-level 1
[S2-mst-region]instance 1 vlan 3 4 5
[S2-mst-region]instance 2 vlan 6 7 8
[S2-mst-region]active region-configuration
```

#### Enable the S0/0/23 interfaces of S2 and S3.

Configure the direct link between S2 and S3 to work in Trunk mode, receive bridge protocol data unit (BPDU) packets, and allow the access from all VLANs.

```
[S2]int GigabitEthernet 0/0/23
[S2-GigabitEthernet0/0/23]undo shutdown
[S2-GigabitEthernet0/0/23]port link-type trunk
[S2-GigabitEthernet0/0/23]port trunk all vlan all
[S2-GigabitEthernet0/0/23]bpdu enable
```

[S3]int Ethernet0/0/23 [S3-Ethernet0/0/23]undo shutdown [S3-Ethernet0/0/23]port link-type trunk [S3-Ethernet0/0/23]port trunk allow-pass vlan all [S3-Ethernet0/0/23]bpdu enable

## Delete the MSTP configurations from S4 and enable STP on S4.

[S4]undo stp region-configuration
[S4]stp mode stp

## View STP information.

#### [S1]display stp brief

| MSTID | Port                  | Role S | TP State   | Protection |
|-------|-----------------------|--------|------------|------------|
| 0     | GigabitEthernet0/0/10 | DESI   | FORWARDING | NONE       |
| 0     | GigabitEthernet0/0/13 | DESI   | FORWARDING | NONE       |
| 1     | GigabitEthernet0/0/10 | DESI   | FORWARDING | NONE       |
| 1     | GigabitEthernet0/0/13 | DESI   | FORWARDING | NONE       |
| 2     | GigabitEthernet0/0/10 | DESI   | FORWARDING | NONE       |
| 2     | GigabitEthernet0/0/13 | DESI   | FORWARDING | NONE       |

#### [S2]display stp brief

| MSTID | Port                  | Role S | TP State   | Protection |
|-------|-----------------------|--------|------------|------------|
| 0     | GigabitEthernet0/0/10 | ROOT   | FORWARDING | NONE       |
| 0     | GigabitEthernet0/0/23 | DESI   | FORWARDING | NONE       |
| 0     | GigabitEthernet0/0/24 | DESI   | FORWARDING | NONE       |
| 1     | GigabitEthernet0/0/10 | ROOT   | FORWARDING | NONE       |
| 1     | GigabitEthernet0/0/23 | DESI   | FORWARDING | NONE       |
| 1     | GigabitEthernet0/0/24 | DESI   | FORWARDING | NONE       |
| 2     | GigabitEthernet0/0/10 | ROOT   | FORWARDING | NONE       |
| 2     | GigabitEthernet0/0/23 | DESI   | FORWARDING | NONE       |
| 2     | GigabitEthernet0/0/24 | DESI   | FORWARDING | NONE       |

#### [S3] display stp brief

| MSTID | Port           | Role | STP State  | Protection |
|-------|----------------|------|------------|------------|
| 0     | Ethernet0/0/1  | DESI | FORWARDING | NONE       |
| 0     | Ethernet0/0/13 | ROOT | FORWARDING | NONE       |
| 0     | Ethernet0/0/23 | ALTE | DISCARDING | NONE       |
| 1     | Ethernet0/0/1  | DESI | FORWARDING | NONE       |
| 1     | Ethernet0/0/13 | ROOT | FORWARDING | NONE       |
| 1     | Ethernet0/0/23 | ALTE | DISCARDING | NONE       |
| 2     | Ethernet0/0/1  | DESI | FORWARDING | NONE       |
| 2     | Ethernet0/0/13 | ROOT | FORWARDING | NONE       |

| 2              | Ethernet0/0/23  | ALTE | DISCARDING | NONE       |
|----------------|-----------------|------|------------|------------|
| [S4] <b>di</b> | splay stp brief |      |            |            |
| MSTID          | Port            | Role | STP State  | Protection |
| 0              | Ethernet0/0/1   | ROOT | FORWARDING | NONE       |
| 0              | Ethernet0/0/24  | ALTE | DISCARDING | NONE       |

STP-enabled S4 and instance 0 in MSTP-enabled S1, S2, and S3 calculate the CIST together. S1 is the CIST root.

Set the priority to 4096 for S4 so that it becomes the CIST root.

[S4]stp priority 4096

## View STP information.

#### [S1]display stp brief

| MSTID | Port                  | Role S | TP State   | Protection |
|-------|-----------------------|--------|------------|------------|
| 0     | GigabitEthernet0/0/10 | ROOT   | FORWARDING | NONE       |
| 0     | GigabitEthernet0/0/13 | DESI   | FORWARDING | NONE       |
| 1     | GigabitEthernet0/0/10 | DESI   | FORWARDING | NONE       |
| 1     | GigabitEthernet0/0/13 | DESI   | FORWARDING | NONE       |
| 2     | GigabitEthernet0/0/10 | DESI   | FORWARDING | NONE       |
| 2     | GigabitEthernet0/0/13 | DESI   | FORWARDING | NONE       |

#### [S2] display stp brief

| MSTID | Port                  | Role S | TP State   | Protection |
|-------|-----------------------|--------|------------|------------|
| 0     | GigabitEthernet0/0/10 | DESI   | FORWARDING | NONE       |
| 0     | GigabitEthernet0/0/23 | DESI   | FORWARDING | NONE       |
| 0     | GigabitEthernet0/0/24 | ROOT   | FORWARDING | NONE       |
| 1     | GigabitEthernet0/0/10 | ROOT   | FORWARDING | NONE       |
| 1     | GigabitEthernet0/0/23 | DESI   | FORWARDING | NONE       |
| 1     | GigabitEthernet0/0/24 | MAST   | FORWARDING | NONE       |
| 2     | GigabitEthernet0/0/10 | ROOT   | FORWARDING | NONE       |
| 2     | GigabitEthernet0/0/23 | DESI   | FORWARDING | NONE       |
| 2     | GigabitEthernet0/0/24 | MAST   | FORWARDING | NONE       |

#### [S3] display stp brief

| MSTID | Port           | Role | STP State  | Protection |
|-------|----------------|------|------------|------------|
| 0     | Ethernet0/0/1  | ALTE | DISCARDING | NONE       |
| 0     | Ethernet0/0/13 | ALTE | DISCARDING | NONE       |
| 0     | Ethernet0/0/23 | ROOT | FORWARDING | NONE       |
| 1     | Ethernet0/0/1  | ALTE | DISCARDING | NONE       |

|    | 1              | Ethernet0/0/13  | ROOT | FORWARDING | NONE       |
|----|----------------|-----------------|------|------------|------------|
|    | 1              | Ethernet0/0/23  | ALTE | DISCARDING | NONE       |
|    | 2              | Ethernet0/0/1   | ALTE | DISCARDING | NONE       |
|    | 2              | Ethernet0/0/13  | ROOT | FORWARDING | NONE       |
|    | 2              | Ethernet0/0/23  | ALTE | DISCARDING | NONE       |
|    |                |                 |      |            |            |
| [S | 4] <b>di</b> : | splay stp brief |      |            |            |
| M  | STID           | Port            | Role | STP State  | Protection |
|    | 0              | Ethernet0/0/1   | DESI | FORWARDING | NONE       |
|    | 0              | Ethernet0/0/24  | DESI | FORWARDING | NONE       |
|    |                |                 |      |            |            |

S4 becomes the CIST root and all interfaces on S4 become designated interfaces.

# Step 5 Configure designated interface protection.

Configure designated interface protection for the E0/0/1 and E0/0/24 interfaces of S4.

```
[S4]int Ethernet0/0/1
[S4-Ethernet0/0/1]stp root-protection
[S4-Ethernet0/0/1]int Ethernet0/0/24
[S4-Ethernet0/0/24]stp root-protection
```

## View STP information about S4.

| [S4]di | splay stp brief |      |            |            |
|--------|-----------------|------|------------|------------|
| MSTID  | Port            | Role | STP State  | Protection |
| 0      | Ethernet0/0/1   | DESI | FORWARDING | ROOT       |
| 0      | Ethernet0/0/24  | DESI | DISCARDING | ROOT       |

Set the priority to 0 for S2 in instance 0 to simulate preemption of the CIST root.

```
[S2]stp instance 0 priority 0
```

## View STP information about S2 and S4.

| [S2]dis | splay stp brief       |      |              |            |
|---------|-----------------------|------|--------------|------------|
| MSTID   | Port                  | Role | STP State    | Protection |
| 0       | GigabitEthernet0/0/10 | DES  | I FORWARDING | NONE       |
| 0       | GigabitEthernet0/0/23 | DES  | I FORWARDING | NONE       |
| 0       | GigabitEthernet0/0/24 | DES  | I LEARNING   | NONE       |
| 1       | GigabitEthernet0/0/10 | ROC  | T FORWARDING | NONE       |

| 1      | GigabitEthernet0/0/23 | DES  | I LEARNING | NONE       |
|--------|-----------------------|------|------------|------------|
| 1      | GigabitEthernet0/0/24 | DES  | I LEARNING | NONE       |
| 2      | GigabitEthernet0/0/10 | ROOT | FORWARDING | NONE       |
| 2      | GigabitEthernet0/0/23 | DES  | I LEARNING | NONE       |
| 2      | GigabitEthernet0/0/24 | DES  | I LEARNING | NONE       |
|        |                       |      |            |            |
| [S4]di | splay stp brief       |      |            |            |
| MSTID  | Port                  | Role | STP State  | Protection |
| 0      | Ethernet0/0/1         | DESI | DISCARDING | ROOT       |
| 0      | Ethernet0/0/24        | DESI | DISCARDING | ROOT       |

The interfaces of S4 enter the DISCARDING state and do not forward packets. This indicates that the roles of these interfaces do not change and S4 is still the root switch.

Delete the priority configurations of instance 0 from S2.

[S2]undo stp instance 0 priority

View STP information about S2 and S4.

```
[S2]display stp brief
MSTID Port
                             Role STP State Protection
  0
    GigabitEthernet0/0/10
                              DESI FORWARDING
                                                   NONE
  0
    GigabitEthernet0/0/23
                              DESI FORWARDING
                                                   NONE
     GigabitEthernet0/0/24
  0
                              ROOT FORWARDING
                                                   NONE
  1
    GigabitEthernet0/0/10
                               ROOT FORWARDING
                                                   NONE
     GigabitEthernet0/0/23
  1
                               DESI FORWARDING
                                                   NONE
     GigabitEthernet0/0/24
                               MAST FORWARDING
                                                   NONE
  1
  2
    GigabitEthernet0/0/10
                               ROOT FORWARDING
                                                   NONE
      GigabitEthernet0/0/23
  2
                               DESI FORWARDING
                                                   NONE
  2
      GigabitEthernet0/0/24
                               MAST FORWARDING
                                                   NONE
[S4]display stp brief
MSTID Port
                             Role STP State
                                               Protection
  0
      Ethernet0/0/1
                              DESI FORWARDING
                                                  ROOT
      Ethernet0/0/24
  0
                              DESI FORWARDING
                                                  ROOT
```

The interfaces restore to the original state (FORWARDING) if they do not receive configuration messages with higher priorities within the period specified by **Max Age**. The default period is 20 seconds.

# Step 6 Configure edge interface protection.

## Enable the G0/0/9 interface of S2.

```
[S2]interface GigabitEthernet 0/0/9
[S2-GigabitEthernet0/0/9]undo shutdown
```

Configure the G0/0/9 interface of S1 as an edge interface and enable edge interface protection in global mode.

```
[S1]interface GigabitEthernet 0/0/9
[S1-GigabitEthernet0/0/9]undo shutdown
[S1-GigabitEthernet0/0/9]stp edged-port enable
[S1-GigabitEthernet0/0/9]quit
[S1]stp bpdu-protection
```

## View STP information about S1.

| [S1]di: | splay stp | interface  | Gigab | itEthe | ernet | = 0/0/9 k | orief      |
|---------|-----------|------------|-------|--------|-------|-----------|------------|
| MSTID   | Port      |            |       | Role   | STP   | State     | Protection |
| 0       | GigabitEt | hernet0/0/ | 9     | DES    | I FO  | ORWARDIN  | G BPDU     |

Enable the G0/0/9 interface of S1 so that it can receive BPDU packets and simulate an attack to S1.

```
[S1]interface GigabitEthernet 0/0/9
[S1-GigabitEthernet0/0/9]undo shutdown
```

## Observe S1.

```
Dec 21 2011 08:39:51-05:13 S1 %%01IFNET/4/IF_STATE(1)[3]:Interface
GigabitEthernet0/0/9 has turned into UP state.
Dec 21 2011 08:39:51-05:13 S1 %%01MSTP/4/BPDU_PROTECTION(1)[4]:This edged-port
GigabitEthernet0/0/9 that enabled BPDU-Protection will be shutdown, because it
received BPDU packet!
Dec 21 2011 08:39:52-05:13 S1 %%01IFNET/4/IF_STATE(1)[5]:Interface
GigabitEthernet0/0/9 has turned into DOWN state.
```

After edge interface protection is configured, the edge interface receives BPDU packets once being enabled, and then this interface is disabled automatically.

# Step 7 Configure loop protection.

Configure loop protection on the E0/0/23 interface of S3.

```
[S3]interface Ethernet0/0/23
```

```
[S3-Ethernet0/0/23]stp loop-protection
```

View STP information about the E0/0/23 interface of S3.

| [S3]dis | splay stp interface Ether | net 0/ | 0/23 brief |            |
|---------|---------------------------|--------|------------|------------|
| MSTID   | Port                      | Role   | STP State  | Protection |
| 0       | Ethernet0/0/23            | ROOT   | FORWARDING | LOOP       |
| 1       | Ethernet0/0/23            | ALTE   | DISCARDING | LOOP       |
| 2       | Ethernet0/0/23            | ALTE   | DISCARDING | LOOP       |

# Step 8 Configure TC-BPDU protection.

Enable the protection function for TC-BPDU packets.

```
[S1]stp tc-protection
```

# Additional Exercises: Analyzing and Verifying

Figure out the impact if the MSTP region names are the same but the revision levels are different on switches.

In step 4, figure out the status changes of the interfaces of the four switches if the priority is changed to 0 for S3 in instance 1.

# **Final Configurations**

```
<S1>display current-configuration

#

!Software Version V100R006C00SPC800

sysname S1

#

vlan batch 3 to 8

#

stp bpdu-protection

stp tc-protection

#
```
```
stp region-configuration
 region-name RG1
 revision-level 1
 instance 1 vlan 3 to 5
 instance 2 vlan 6 to 8
 active region-configuration
#
interface GigabitEthernet0/0/9
shutdown
stp edged-port enable
#
interface GigabitEthernet0/0/10
port link-type trunk
port trunk allow-pass vlan 2 to 4094
#
interface GigabitEthernet0/0/13
port link-type trunk
port trunk allow-pass vlan 2 to 4094
#
return
<S2>display current-configuration
#
!Software Version V100R006C00SPC800
sysname S2
vlan batch 3 to 8
#
stp region-configuration
 region-name RG1
 revision-level 1
 instance 1 vlan 3 to 5
 instance 2 vlan 6 to 8
 active region-configuration
#
interface GigabitEthernet0/0/9
#
interface GigabitEthernet0/0/10
port link-type trunk
port trunk allow-pass vlan 2 to 4094
#
interface GigabitEthernet0/0/23
```

```
port link-type trunk
port trunk allow-pass vlan 2 to 4094
interface GigabitEthernet0/0/24
port link-type trunk
port trunk allow-pass vlan 2 to 4094
#
return
<S3>display current-configuration
#
!Software Version V100R006C00SPC800
sysname S3
#
vlan batch 3 to 8
stp region-configuration
 region-name RG1
 revision-level 1
 instance 1 vlan 3 to 5
 instance 2 vlan 6 to 8
 active region-configuration
#
interface Ethernet0/0/1
port link-type trunk
port trunk allow-pass vlan 2 to 4094
#
interface Ethernet0/0/13
port link-type trunk
port trunk allow-pass vlan 2 to 4094
#
interface Ethernet0/0/23
port link-type trunk
port trunk allow-pass vlan 2 to 4094
stp loop-protection
#
return
<S4>display current-configuration
#
!Software Version V100R006C00SPC800
sysname S4
#
```

```
vlan batch 3 to 8 30
#
stp mode stp
stp instance 0 priority 4096
#
interface Vlanif30
ip address 100.100.100.8 255.255.255.0
#
interface Ethernet0/0/1
port link-type trunk
port trunk allow-pass vlan 2 to 4094
stp root-protection
undo ntdp enable
undo ndp enable
#
interface Ethernet0/0/14
shutdown
undo ntdp enable
undo ndp enable
bpdu disable
interface Ethernet0/0/23
port link-type access
port default vlan 30
undo ntdp enable
undo ndp enable
bpdu disable
#
interface Ethernet0/0/24
port link-type trunk
port trunk allow-pass vlan 2 to 4094
stp root-protection
undo ntdp enable
undo ndp enable
#
Return
```

## Chapter 3 Implementing MPLS technologies

## Lab 3-1 MPLS LDP Configuration

## Learning Objectives

The objectives of this lab are to learn and understand:

- Methods used to enable and disable MPLS
- MPLS LDP Configuration
- Methods used to configure LSP sessions using MPLS LDP
- Methods used to modify the LDP LSP trigger policy on each LSR

## Topology

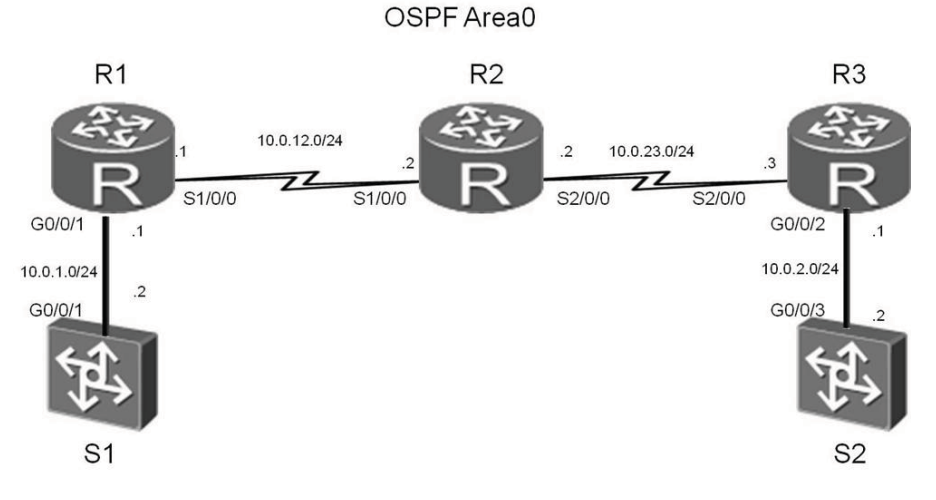

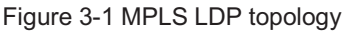

#### Scenario

Assume that you are a network administrator of an enterprise. Your enterprise uses an IP network with poor forwarding performance. You need to use MPLS to improve the forwarding rate of routers. Static LSPs are configured manually, while LDP is a protocol developed for label distribution. To perform flexible configuration, use LDP to set up MPLS LSPs.

#### Tasks

#### Step 1 Configure IP addresses.

Configure IP addresses and masks for all routers.

```
<Huawei>system-view
Enter system view, return user view with Ctrl+Z.
[Huawei]sysname S1
[S1] interface Vlanif 1
[S1-Vlanif1] ip address 10.0.1.2 24
<Huawei>system-view
Enter system view, return user view with Ctrl+Z.
[Huawei]sysname R1
[R1] interface GigabitEthernet 0/0/1
[R1-GigabitEthernet0/0/1]ip address 10.0.1.1 24
[R1-GigabitEthernet0/0/1]quit
[R1] interface s1/0/0
[R1-Serial1/0/0]ip address 10.0.12.1 24
[R1-Serial1/0/0]quit
[R1]interface loopback 0
[R1-LoopBack0] ip address 2.2.2.2 24
<Huawei>system-view
Enter system view, return user view with Ctrl+Z.
[Huawei]sysname R2
[R2]interface s1/0/0
[R2-Serial1/0/0]ip address 10.0.12.2 24
[R2-Serial1/0/0]quit
[R2]interface s2/0/0
[R2-Serial2/0/0]ip address 10.0.23.2 24
[R2-Serial2/0/0]quit
[R2]interface loopback 0
[R2-LoopBack0]ip address 3.3.3.3 24
<Huawei>system-view
Enter system view, return user view with Ctrl+Z.
[Huawei]sysname R3
[R3] interface GigabitEthernet 0/0/2
```

```
[R3-GigabitEthernet0/0/2]quit
[R3]interface s2/0/0
[R3-Serial2/0/0]ip address 10.0.23.3 24
[R3-Serial2/0/0]quit
[R3]interface loopback 0
[R3-LoopBack0]ip address 4.4.4.4 24
<Huawei>system-view
Enter system view, return user view with Ctrl+Z.
```

```
[Huawei]sysname S2
[S2]interface Vlanif 1
[S2-Vlanif1]ip address 10.0.2.2 24
```

After the configurations are complete, test the connectivity of direct links.

#### Step 2 Configure single-area OSPF.

Configure network segments including 10.0.12.0/24, 10.0.23.0/24, 10.0.1.0/24, and 10.0.2.0/24 to belong to OSPF area 0.

```
[S1]ospf 1 router-id 1.1.1.1
[S1-ospf-1]area 0
[S1-ospf-1-area-0.0.0.0]network 10.0.1.0 0.0.0.255
[R1]ospf 1 router-id 2.2.2.2
[R1-ospf-1]area 0
[R1-ospf-1-area-0.0.0.0] network 10.0.1.0 0.0.0.255
[R1-ospf-1-area-0.0.0.0] network 10.0.12.0 0.0.0.255
[R1-ospf-1-area-0.0.0.0] network 2.2.2.0 0.0.0.255
[R2]ospf 1 router-id 3.3.3.3
[R2-ospf-1]area 0
[R2-ospf-1-area-0.0.0.0] network 10.0.12.0 0.0.0.255
[R2-ospf-1-area-0.0.0.0]network 10.0.23.0 0.0.0.255
[R2-ospf-1-area-0.0.0.0]network 3.3.3.0 0.0.0.255
[R3]ospf 1 router-id 4.4.4.4
[R3-ospf-1]area 0
[R3-ospf-1-area-0.0.0]net
[R3-ospf-1-area-0.0.0.0] network 10.0.23.0 0.0.0.255
[R3-ospf-1-area-0.0.0.0]network 10.0.2.0 0.0.0.255
[R3-ospf-1-area-0.0.0.0]network 4.4.4.0 0.0.0.255
```

```
[S2]ospf 1 router-id 5.5.5.5
[S2-ospf-1]area 0
[S2-ospf-1-area-0.0.0.0]network 10.0.2.0 0.0.0.255
```

# After the configurations are complete, check routing tables and test the network connectivity.

```
[R2]ping 10.0.1.2
 PING 10.0.1.2: 56 data bytes, press CTRL C to break
   Reply from 10.0.1.2: bytes=56 Sequence=1 ttl=253 time=36 ms
   Reply from 10.0.1.2: bytes=56 Sequence=2 ttl=253 time=31 ms
   Reply from 10.0.1.2: bytes=56 Sequence=3 ttl=253 time=31 ms
   Reply from 10.0.1.2: bytes=56 Sequence=4 ttl=253 time=31 ms
   Reply from 10.0.1.2: bytes=56 Sequence=5 ttl=253 time=31 ms
 --- 10.0.1.2 ping statistics ---
   5 packet(s) transmitted
   5 packet(s) received
   0.00% packet loss
   round-trip min/avg/max = 31/32/36 ms
[R2]ping 10.0.2.2
 PING 10.0.2.2: 56 data bytes, press CTRL C to break
   Reply from 10.0.2.2: bytes=56 Sequence=1 ttl=253 time=38 ms
   Reply from 10.0.2.2: bytes=56 Sequence=2 ttl=253 time=33 ms
   Reply from 10.0.2.2: bytes=56 Sequence=3 ttl=253 time=33 ms
   Reply from 10.0.2.2: bytes=56 Sequence=4 ttl=253 time=33 ms
   Reply from 10.0.2.2: bytes=56 Sequence=5 ttl=253 time=33 ms
 --- 10.0.2.2 ping statistics ---
   5 packet(s) transmitted
   5 packet(s) received
   0.00% packet loss
   round-trip min/avg/max = 33/34/38 ms
```

Run the **display ip routing-table** command to view the OSPF routing tables of each router.

```
[R2]display ip routing-table
Route Flags: R - relay, D - download to fib
------Routing Tables: Public
```

HC Series

Page107

| Destination        | s : 14 |     | Routes | : | 14  |            |             |
|--------------------|--------|-----|--------|---|-----|------------|-------------|
| Destination/Mask   | Proto  | Pre | Cost   |   | Fla | gs NextHop | Interface   |
| 10.0.1.0/24        | OSPF   | 10  | 1563   |   | D   | 10.0.12.1  | Serial1/0/0 |
| 10.0.2.0/24        | OSPF   | 10  | 1563   |   | D   | 10.0.23.3  | Serial2/0/0 |
| 10.0.12.0/24       | Direct | 0   | 0      |   | D   | 10.0.12.2  | Serial1/0/0 |
| 10.0.12.1/32       | Direct | 0   | 0      |   | D   | 10.0.12.1  | Serial1/0/0 |
| 10.0.12.2/32       | Direct | 0   | 0      |   | D   | 127.0.0.1  | InLoopBack0 |
| 10.0.12.255/32     | Direct | 0   | 0      |   | D   | 127.0.0.1  | InLoopBack0 |
| 10.0.23.0/24       | Direct | 0   | 0      |   | D   | 10.0.23.2  | Serial2/0/0 |
| 10.0.23.2/32       | Direct | 0   | 0      |   | D   | 127.0.0.1  | InLoopBack0 |
| 10.0.23.3/32       | Direct | 0   | 0      |   | D   | 10.0.23.3  | Serial2/0/0 |
| 10.0.23.255/32     | Direct | 0   | 0      |   | D   | 127.0.0.1  | InLoopBack0 |
| 127.0.0.0/8        | Direct | 0   | 0      |   | D   | 127.0.0.1  | InLoopBack0 |
| 127.0.0.1/32       | Direct | 0   | 0      |   | D   | 127.0.0.1  | InLoopBack0 |
| 127.255.255.255/32 | Direct | 0   | 0      |   | D   | 127.0.0.1  | InLoopBack0 |
| 255.255.255.255/32 | Direct | 0   | 0      |   | D   | 127.0.0.1  | InLoopBack0 |

#### Step 3 Configure MPLS LDP.

Configure global MPLS and LDP on each LSR.

```
[R1]mpls lsr-id 2.2.2.2
[R1]mpls
Info: Mpls starting, please wait... OK!
[R1-mpls]mpls ldp
[R2]mpls lsr-id 3.3.3.3
[R2]mpls
Info: Mpls starting, please wait... OK!
[R2-mpls]mpls ldp
[R3]mpls lsr-id 4.4.4.4
[R3]mpls
Info: Mpls starting, please wait... OK!
[R3-mpls]mpls ldp
```

#### Configure MPLS and LDP on interfaces of each LSR.

```
[R1]interface Serial 1/0/0
[R1-Serial1/0/0]mpls
```

```
[R1-Serial1/0/0]mpls ldp
[R2]interface Serial 1/0/0
[R2-Serial1/0/0]mpls
[R2-Serial1/0/0]mpls ldp
[R2-Serial2/0/0]mpls
[R2-Serial2/0/0]mpls ldp
[R3]interface Serial 2/0/0
[R3-Serial2/0/0]mpls
```

[R3-Serial2/0/0]mpls ldp

After the configurations are complete, run the **display mpls ldp session** command on R1, R2, and R3. The status of the local LDP session between R1, R2 and R3 is **Operational**.

```
[R1]display mpls ldp session
LDP Session(s) in Public Network
Codes: LAM(Label Advertisement Mode), SsnAge Unit(DDDD:HH:MM)
A '*' before a session means the session is being deleted.
_____
PeerID
          Status
                LAM SsnRole SsnAge
                                KASent/Rcv
_____
3.3.3.3.0
          Operational DU Passive 0000:00:10 41/41
_____
TOTAL: 1 session(s) Found.
[R2]display mpls ldp session
LDP Session(s) in Public Network
Codes: LAM(Label Advertisement Mode), SsnAge Unit(DDDD:HH:MM)
A '*' before a session means the session is being deleted.
_____
PeerID
          Status
                LAM SsnRole SsnAge
                                KASent/Rcv
_____
2.2.2.2:0
          Operational DU Active 0000:00:11 46/46
4.4.4.4:0
          Operational DU Passive 0000:00:10 43/43
_____
TOTAL: 2 session(s) Found.
[R3]display mpls ldp session
```

```
LDP Session(s) in Public Network
```

| Codes: LAM(Label Advertisement Mode), SsnAge Unit(DDDD:HH:MM) |                   |           |             |            |  |  |
|---------------------------------------------------------------|-------------------|-----------|-------------|------------|--|--|
| A '*' before a s                                              | session means the | e session | is being de | eleted.    |  |  |
| PeerID                                                        | Status LAM        | SsnRole   | SsnAge      | KASent/Rcv |  |  |
| 3.3.3.3:0                                                     | Operational DU    | Active    | 0000:00:11  | 1 46/46    |  |  |
| TOTAL: 1 session(s) Found.                                    |                   |           |             |            |  |  |

#### Step 4 Set up LSPs using LDP.

All LSRs are triggered to establish LDP LSPs based on the host route, which is the default trigger policy.

Run the display mpls ldp lsp command on LSRs. All host routes are triggered to establish LDP LSPs.

```
[R1]display mpls ldp lsp
LDP LSP Information
_____
DestAddress/Mask In/OutLabel UpstreamPeer NextHop
                                         OutInterface
_____
           3/NULL 3.3.3.3 127.0.0.1
2.2.2.2/32
                                       InLoop0
*2.2.2.2/32
          Liberal/1024
                              DS/3.3.3.3
3.3.3.3/32
          NULL/3 -
                             10.0.12.2 S1/0/0
           1024/3 3.3.3.3 10.0.12.2
3.3.3.3/32
                                       S1/0/0
          NULL/1025
                    -
                             10.0.12.2
                                       S1/0/0
4.4.4.4/32
4.4.4.4/32
           1025/1025 3.3.3.3 10.0.12.2
                                       S1/0/0
_____
TOTAL: 5 Normal LSP(s) Found.
TOTAL: 1 Liberal LSP(s) Found.
TOTAL: 0 Frr LSP(s) Found.
A '*' before an LSP means the LSP is not established
A '*' before a Label means the USCB or DSCB is stale
A '*' before a UpstreamPeer means the session is in GR state
A '*' before a DS means the session is in GR state
A '*' before a NextHop means the LSP is FRR LSP
[R2]display mpls ldp lsp
LDP LSP Information
_____
DestAddress/Mask In/OutLabel UpstreamPeer NextHop OutInterface
```

| 2.2.2.2/32  | NULL/3       | -       | 10.0.12.1  | S1/0/0  |
|-------------|--------------|---------|------------|---------|
| 2.2.2/32    | 1024/3       | 2.2.2.2 | 10.0.12.1  | S1/0/0  |
| 2.2.2/32    | 1024/3       | 4.4.4.4 | 10.0.12.1  | S1/0/0  |
| *2.2.2/32   | Liberal/1024 |         | DS/4.4.4.4 |         |
| 3.3.3/32    | 3/NULL       | 2.2.2.2 | 127.0.0.1  | InLoop0 |
| 3.3.3/32    | 3/NULL       | 4.4.4.4 | 127.0.0.1  | InLoop0 |
| *3.3.3.3/32 | Liberal/1024 |         | DS/2.2.2.2 |         |
| *3.3.3.3/32 | Liberal/1025 |         | DS/4.4.4.4 |         |
| 4.4.4/32    | NULL/3       | -       | 10.0.23.3  | S2/0/0  |
| 4.4.4/32    | 1025/3       | 2.2.2.2 | 10.0.23.3  | S2/0/0  |
| 4.4.4/32    | 1025/3       | 4.4.4.4 | 10.0.23.3  | S2/0/0  |
| *4.4.4.4/32 | Liberal/1025 |         | DS/2.2.2.2 |         |
|             |              |         |            |         |

\_\_\_\_\_

TOTAL: 8 Normal LSP(s) Found.

TOTAL: 4 Liberal LSP(s) Found.
TOTAL: 0 Frr LSP(s) Found.
A '\*' before an LSP means the LSP is not established
A '\*' before a Label means the USCB or DSCB is stale
A '\*' before a UpstreamPeer means the session is in GR state
A '\*' before a DS means the session is in GR state
A '\*' before a NextHop means the LSP is FRR LSP

[R3]display mpls ldp lsp

LDP LSP Information

| DestAddress/Mask | In/OutLabel  | UpstreamPee | r NextHop  | OutInterface |
|------------------|--------------|-------------|------------|--------------|
|                  |              |             |            |              |
| 2.2.2/32         | NULL/1024    | -           | 10.0.23.2  | S2/0/0       |
| 2.2.2/32         | 1024/1024    | 3.3.3.3     | 10.0.23.2  | S2/0/0       |
| 3.3.3/32         | NULL/3       | -           | 10.0.23.2  | S2/0/0       |
| 3.3.3/32         | 1025/3       | 3.3.3.3     | 10.0.23.2  | S2/0/0       |
| 4.4.4/32         | 3/NULL       | 3.3.3.3     | 127.0.0.1  | InLoop0      |
| *4.4.4.4/32      | Liberal/1025 |             | DS/3.3.3.3 |              |
|                  |              |             |            |              |

TOTAL: 5 Normal LSP(s) Found.

TOTAL: 1 Liberal LSP(s) Found.

TOTAL: 0 Frr LSP(s) Found.

A '\*' before an LSP means the LSP is not established

A '\*' before a Label means the USCB or DSCB is stale

A '\*' before a UpstreamPeer means the session is in GR state

A '\*' before a DS means the session is in GR state A '\*' before a NextHop means the LSP is FRR LSP

In most cases, the default trigger policy is used. The establishment of an LDP LSP is triggered in Host mode.

Change the trigger policy to All on LSRs so that all static routes and IGP entries can trigger the establishment of the LDP LSPs.

```
[R1]mpls
[R1-mpls]lsp-trigger all
[R2]mpls
[R2-mpls]lsp-trigger all
[R3]mpls
[R3-mpls]lsp-trigger all
```

Run the **display mpls ldp lsp** command. Information about the established LDP LSPs is displayed.

[R1]display mpls ldp lsp

LDP LSP Information

| DestAddress/Mask | In/OutLabel  | UpstreamPee: | r NextHop  | OutInterface |
|------------------|--------------|--------------|------------|--------------|
| 2.2.2.0/24       | 3/NULL       | 3.3.3.3      | 2.2.2.2    | Loop0        |
| 2.2.2/32         | 3/NULL       | 3.3.3.3      | 127.0.0.1  | InLoop0      |
| *2.2.2.2/32      | Liberal/1024 |              | DS/3.3.3.3 |              |
| *3.3.3.0/24      | Liberal/3    |              | DS/3.3.3.3 |              |
| 3.3.3/32         | NULL/3       | -            | 10.0.12.2  | S1/0/0       |
| 3.3.3/32         | 1024/3       | 3.3.3.3      | 10.0.12.2  | S1/0/0       |
| 4.4.4.4/32       | NULL/1025    | -            | 10.0.12.2  | S1/0/0       |
| 4.4.4.4/32       | 1025/1025    | 3.3.3.3      | 10.0.12.2  | S1/0/0       |
| 10.0.1.0/24      | 3/NULL       | 3.3.3.3      | 10.0.1.1   | GE0/0/1      |
| *10.0.1.0/24     | Liberal/1026 |              | DS/3.3.3.3 |              |
| 10.0.2.0/24      | NULL/1027    | -            | 10.0.12.2  | S1/0/0       |
| 10.0.2.0/24      | 1027/1027    | 3.3.3.3      | 10.0.12.2  | S1/0/0       |
| 10.0.12.0/24     | 3/NULL       | 3.3.3.3      | 10.0.12.1  | S1/0/0       |
| *10.0.12.0/24    | Liberal/3    |              | DS/3.3.3.3 |              |
| 10.0.23.0/24     | NULL/3       | -            | 10.0.12.2  | S1/0/0       |
| 10.0.23.0/24     | 1026/3       | 3.3.3.3      | 10.0.12.2  | S1/0/0       |

TOTAL: 12 Normal LSP(s) Found.

```
TOTAL: 4 Liberal LSP(s) Found.

TOTAL: 0 Frr LSP(s) Found.

A '*' before an LSP means the LSP is not established

A '*' before a Label means the USCB or DSCB is stale

A '*' before a UpstreamPeer means the session is in GR state

A '*' before a DS means the session is in GR state

A '*' before a NextHop means the LSP is FRR LSP
```

#### [R2]display mpls ldp lsp

LDP LSP Information

| DestAddress/Mask | In/OutLabel  | UpstreamPee. | r NextHop  | OutInterface |
|------------------|--------------|--------------|------------|--------------|
| *2.2.2.0/24      | Liberal/3    |              | DS/2.2.2.2 |              |
| 2.2.2.2/32       | NULL/3       | -            | 10.0.12.1  | S1/0/0       |
| 2.2.2/32         | 1024/3       | 2.2.2.2      | 10.0.12.1  | S1/0/0       |
| 2.2.2/32         | 1024/3       | 4.4.4.4      | 10.0.12.1  | S1/0/0       |
| *2.2.2.2/32      | Liberal/1024 |              | DS/4.4.4.4 |              |
| 3.3.3.0/24       | 3/NULL       | 2.2.2.2      | 3.3.3.3    | Loop0        |
| 3.3.3.0/24       | 3/NULL       | 4.4.4.4      | 3.3.3.3    | Loop0        |
| 3.3.3/32         | 3/NULL       | 2.2.2.2      | 127.0.0.1  | InLoop0      |
| 3.3.3/32         | 3/NULL       | 4.4.4.4      | 127.0.0.1  | InLoop0      |
| *3.3.3.3/32      | Liberal/1024 |              | DS/2.2.2.2 |              |
| *3.3.3.3/32      | Liberal/1025 |              | DS/4.4.4.4 |              |
| *4.4.4.0/24      | Liberal/3    |              | DS/4.4.4.4 |              |
| 4.4.4.4/32       | NULL/3       | -            | 10.0.23.3  | S2/0/0       |
| 4.4.4.4/32       | 1025/3       | 2.2.2.2      | 10.0.23.3  | S2/0/0       |
| 4.4.4.4/32       | 1025/3       | 4.4.4.4      | 10.0.23.3  | S2/0/0       |
| *4.4.4.4/32      | Liberal/1025 |              | DS/2.2.2.2 |              |
| 10.0.1.0/24      | NULL/3       | -            | 10.0.12.1  | S1/0/0       |
| 10.0.1.0/24      | 1026/3       | 2.2.2.2      | 10.0.12.1  | S1/0/0       |
| 10.0.1.0/24      | 1026/3       | 4.4.4.4      | 10.0.12.1  | S1/0/0       |
| *10.0.1.0/24     | Liberal/1026 |              | DS/4.4.4.4 |              |
| 10.0.2.0/24      | NULL/3       | -            | 10.0.23.3  | S2/0/0       |
| 10.0.2.0/24      | 1027/3       | 2.2.2.2      | 10.0.23.3  | S2/0/0       |
| 10.0.2.0/24      | 1027/3       | 4.4.4.4      | 10.0.23.3  | S2/0/0       |
| *10.0.2.0/24     | Liberal/1027 |              | DS/2.2.2.2 |              |
| 10.0.12.0/24     | 3/NULL       | 2.2.2.2      | 10.0.12.2  | S1/0/0       |
| 10.0.12.0/24     | 3/NULL       | 4.4.4.4      | 10.0.12.2  | S1/0/0       |
| *10.0.12.0/24    | Liberal/3    |              | DS/2.2.2.2 |              |
| *10.0.12.0/24    | Liberal/1027 |              | DS/4.4.4.4 |              |
| 10.0.23.0/24     | 3/NULL       | 2.2.2.2      | 10.0.23.2  | S2/0/0       |

\_\_\_\_\_

#### HCDP-IESN Chapter 3 Implementing MPLS technologies

| 10.0.23.0/24<br>*10.0.23.0/24<br>*10.0.23.0/24                                                                                                    | 3/NULL<br>Liberal/1026<br>Liberal/3                                                                                                    | 4.4.4.4                                                                                   | 10.0.23.2<br>DS/2.2.2.2<br>DS/4.4.4.4                 | S2/0/0       |
|----------------------------------------------------------------------------------------------------|----------------------------------------------------------------------------------------------------|-------------------------------------------------------------------------------------------|-------------------------------------------------------|--------------|
| TOTAL: 20 Normal<br>TOTAL: 12 Liberal<br>TOTAL: 0 Frr LSP(<br>A '*' before an I<br>A '*' before a La<br>A '*' before a Ug<br>A '*' before a DS<br>A '*' before a Ne<br>[R3]display mpls I<br>LDP LSP Informat | LSP(s) Found.<br>LSP(s) Found<br>(s) Found.<br>SP means the f<br>abel means the<br>streamPeer means<br>means the se<br>extHop means the<br>ldp lsp<br>ion                                                                                                    | LSP is not esta<br>USCB or DSCB i<br>ans the sessior<br>ssion is in GR<br>he LSP is FRR I | ablished<br>s stale<br>n is in GR sta<br>state<br>"SP | ate          |
| DestAddress/Mask                                                                                                    | In/OutLabel                                                                                                    | UpstreamPeer                                                                              | NextHop                                               | OutInterface |
| 2.2.2/32                                                                                                    | NULL/1024                                                                                                    |                                                                                           | 10.0.23.2                                             | s2/0/0       |
| 2.2.2/32                                                                                                    | 1024/1024                                                                                                    | 3.3.3.3                                                                                   | 10.0.23.2                                             | S2/0/0       |
| *3.3.3.0/24                                                                                                    | Liberal/3                                                                                                    |                                                                                           | DS/3.3.3.3                                            |              |
| 3.3.3/32                                                                                                    | NULL/3                                                                                                    | -                                                                                         | 10.0.23.2                                             | S2/0/0       |
| 3.3.3/32                                                                                                    | 1025/3                                                                                                    | 3.3.3.3                                                                                   | 10.0.23.2                                             | S2/0/0       |
| 4.4.4.0/24                                                                                                    | 3/NULL                                                                                                    | 3.3.3.3                                                                                   | 4.4.4.4                                               | Loop0        |
| 4.4.4.4/32                                                                                                    | 3/NULL                                                                                                    | 3.3.3.3                                                                                   | 127.0.0.1                                             | InLoop0      |
| *4.4.4.4/32                                                                                                    | Liberal/1025                                                                                                    |                                                                                           | DS/3.3.3.3                                            |              |
| 10.0.1.0/24                                                                                                    | NULL/1026                                                                                                    | -                                                                                         | 10.0.23.2                                             | S2/0/0       |
| 10.0.1.0/24                                                                                                    | 1026/1026                                                                                                    | 3.3.3.3                                                                                   | 10.0.23.2                                             | S2/0/0       |
| 10.0.2.0/24                                                                                                    | 3/NULL                                                                                                    | 3.3.3.3                                                                                   | 10.0.2.1                                              | GE0/0/2      |
| *10.0.2.0/24                                                                                                    | Liberal/1027                                                                                                    |                                                                                           | DS/3.3.3.3                                            |              |
| 10.0.12.0/24                                                                                                    | NULL/3                                                                                                    | -                                                                                         | 10.0.23.2                                             | S2/0/0       |
| 10.0.12.0/24                                                                                                    | 1027/3                                                                                                    | 3.3.3.3                                                                                   | 10.0.23.2                                             | S2/0/0       |
| 10.0.23.0/24                                                                                                    | 3/NULL                                                                                                    | 3.3.3.3                                                                                   | 10.0.23.3                                             | S2/0/0       |
| *10.0.23.0/24                                                                                                    | Liberal/3                                                                                                    |                                                                                           | DS/3.3.3.3                                            |              |
| TOTAL: 12 Normal<br>TOTAL: 4 Liberal<br>TOTAL: 0 Frr LSP(<br>A '*' before an I<br>A '*' before a La<br>A '*' before a Up<br>A '*' before a DS<br>A '*' before a Ne                                            | LSP(s) Found.<br>LSP(s) Found.<br>(s) Found.<br>SP means the<br>obstreamPeer means<br>the second second seco | LSP is not esta<br>USCB or DSCB i<br>ans the sessior<br>ssion is in GR<br>he LSP is FRR I | ublished<br>s stale<br>n is in GR sta<br>state<br>.SP | ate          |

#### Step 5 Configure an inbound LDP policy.

If labels received on R1 are not controlled, R1 will establish a large number of LSPs, consuming large memory.

After an inbound LDP policy is configured, R1 receives label mapping messages only from R2 and establishes LSPs to R2, saving resources.

Run the **display mpls lsp** command on R1. Information about established LSPs is displayed.

[R1]display mpls lsp \_\_\_\_\_ LSP Information: LDP LSP \_\_\_\_\_ FEC In/Out Label In/Out IF Vrf Name 3.3.3.3/32 NULL/3 -/S1/0/0 3.3.3.3/32 1024/3 -/S1/0/0 2.2.2.2/32 3/NULL -/-4.4.4.4/32 NULL/1025 -/S1/0/0 4.4.4.4/32 1025/1025 -/S1/0/0 10.0.12.0/24 3/NULL -/-10.0.1.0/24 -/-3/NULL -/-2.2.2.0/24 3/NULL 10.0.23.0/24 NULL/3 -/S1/0/0 10.0.23.0/24 1026/3 -/S1/0/0 NULL/1027 -/S1/0/0 10.0.2.0/24 10.0.2.0/24 1027/1027 -/S1/0/0

LSPs on R1 to R2 and R3 are displayed. If the inbound policy is configured on R1, only routes to R2 are allowed.

HC Series

Page115

| 2.2.2/32     | 3/NULL | -/- |
|--------------|--------|-----|
| 10.0.12.0/24 | 3/NULL | -/- |
| 10.0.1.0/24  | 3/NULL | -/- |
| 2.2.2.0/24   | 3/NULL | -/- |

#### Additional Exercises: Analyzing and Verifying

In which way can only R1 receive label mapping messages from R3?

## **Final Configurations**

```
<R1>display current-configuration
[V200R001C00SPC200]
#
sysname R1
#
mpls lsr-id 2.2.2.2
mpls
 lsp-trigger all
#
mpls ldp
inbound peer 3.3.3.3 fec ip-prefix prefix1
#
interface Serial1/0/0
link-protocol ppp
ip address 10.0.12.1 255.255.255.0
mpls
mpls ldp
#
interface GigabitEthernet0/0/1
ip address 10.0.1.1 255.255.255.0
#
interface LoopBack0
ip address 2.2.2.2 255.255.255.0
#
ospf 1 router-id 2.2.2.2
area 0.0.0.0
 network 10.0.1.0 0.0.0.255
 network 10.0.12.0 0.0.0.255
 network 2.2.2.0 0.0.0.255
#
```

```
ip ip-prefix prefix1 index 10 permit 10.0.12.0 24
#
return
[R2] display current-configuration
[V200R001C00SPC200]
#
sysname R2
#
mpls lsr-id 3.3.3.3
mpls
 lsp-trigger all
#
mpls ldp
#
interface Serial1/0/0
link-protocol ppp
ip address 10.0.12.2 255.255.255.0
mpls
mpls ldp
#
interface Serial2/0/0
link-protocol ppp
ip address 10.0.23.2 255.255.255.0
mpls
mpls ldp
#
interface LoopBack0
ip address 3.3.3.3 255.255.255.0
#
ospf 1 router-id 3.3.3.3
area 0.0.0.0
 network 10.0.12.0 0.0.0.255
 network 10.0.23.0 0.0.0.255
 network 3.3.3.0 0.0.0.255
#
return
[R3] display current-configuration
[V200R001C00SPC200]
#
sysname R3
```

```
#
mpls lsr-id 4.4.4.4
mpls
lsp-trigger all
#
mpls ldp
#
interface Serial2/0/0
link-protocol ppp
ip address 10.0.23.3 255.255.255.0
mpls
mpls ldp
#
interface GigabitEthernet0/0/2
ip address 10.0.2.1 255.255.255.0
#
interface LoopBack0
ip address 4.4.4.4 255.255.255.0
#
ospf 1 router-id 4.4.4.4
area 0.0.0.0
network 10.0.2.0 0.0.0.255
 network 10.0.23.0 0.0.0.255
 network 4.4.4.0 0.0.0.255
#
Return
```